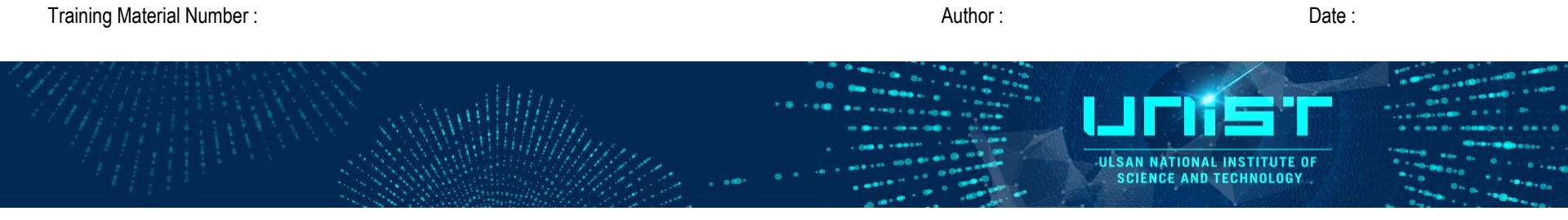

# **FT-IR**

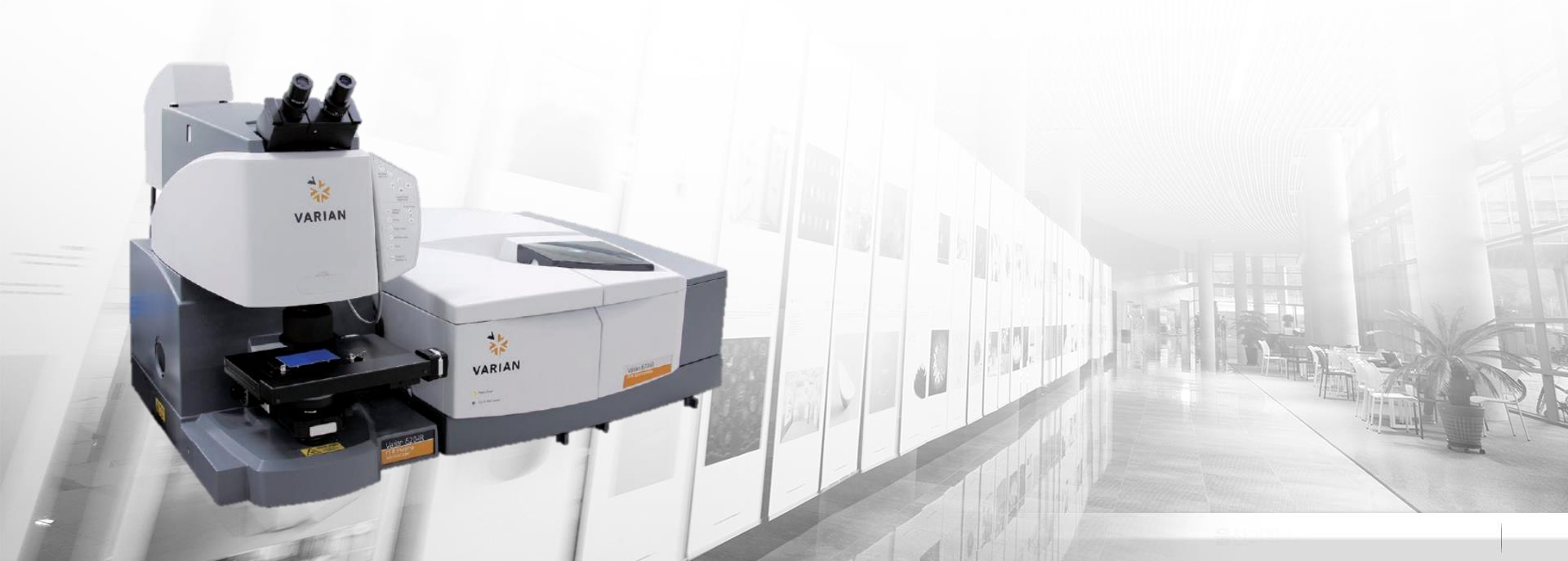

# **1. Syllabus**

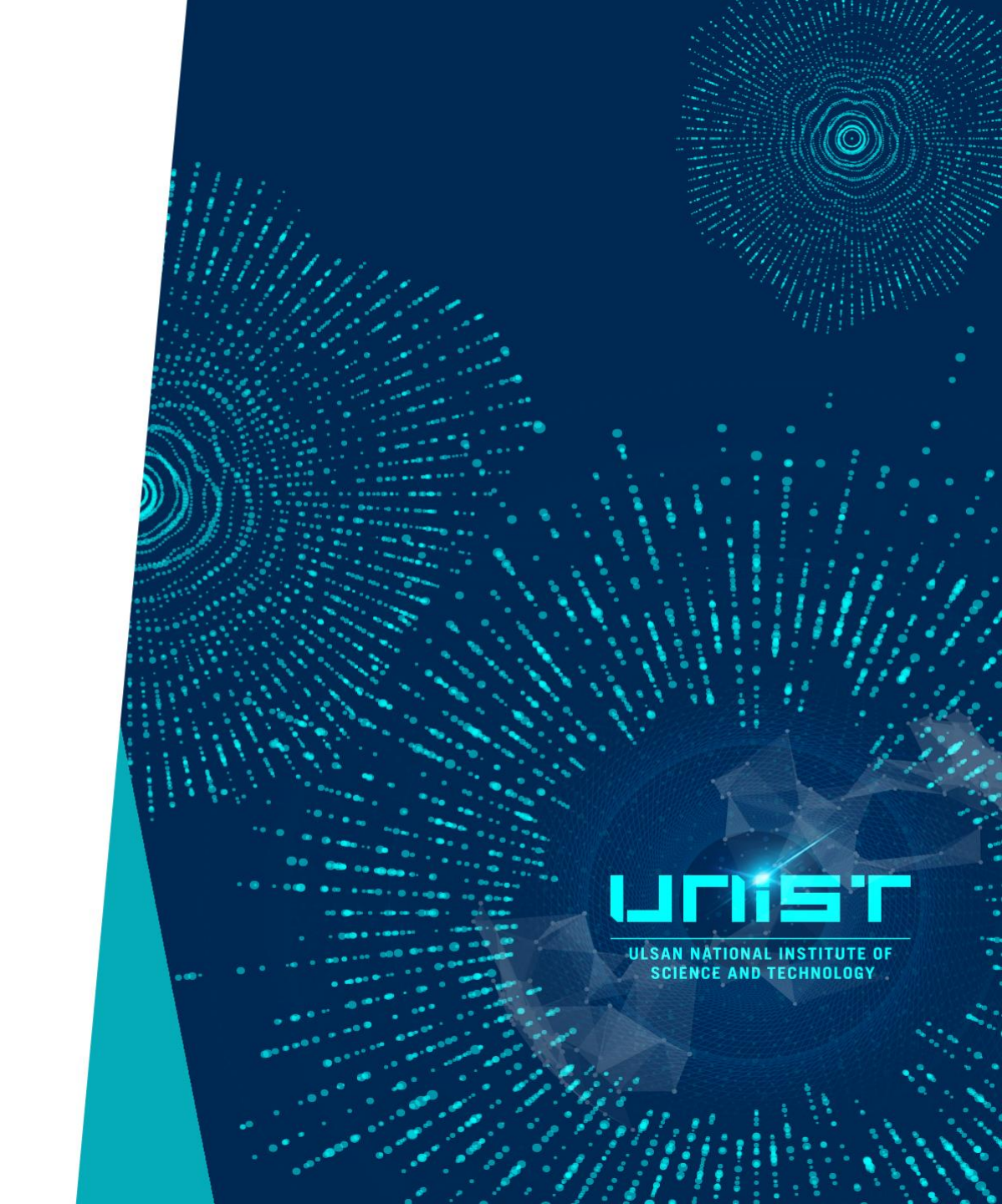

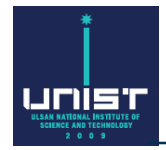

#### 1. FT-IR self-user training

- 1) Theory class (FT-IR manager Mi Sun Cho, 4034)
- 2) Operation class (FT-IR manager Mi Sun Cho, 4034)

#### 2. Practice FT-IR yourself

- Each person practice with manager 3 times.
- Please contact manager and make an appointment.

#### 3. Attend the FT-IR test

- 20 min.test
- Explain about IR and measurement methods.
- Sample measurement with ATR or other accessories.

# **2. Basic Principles**

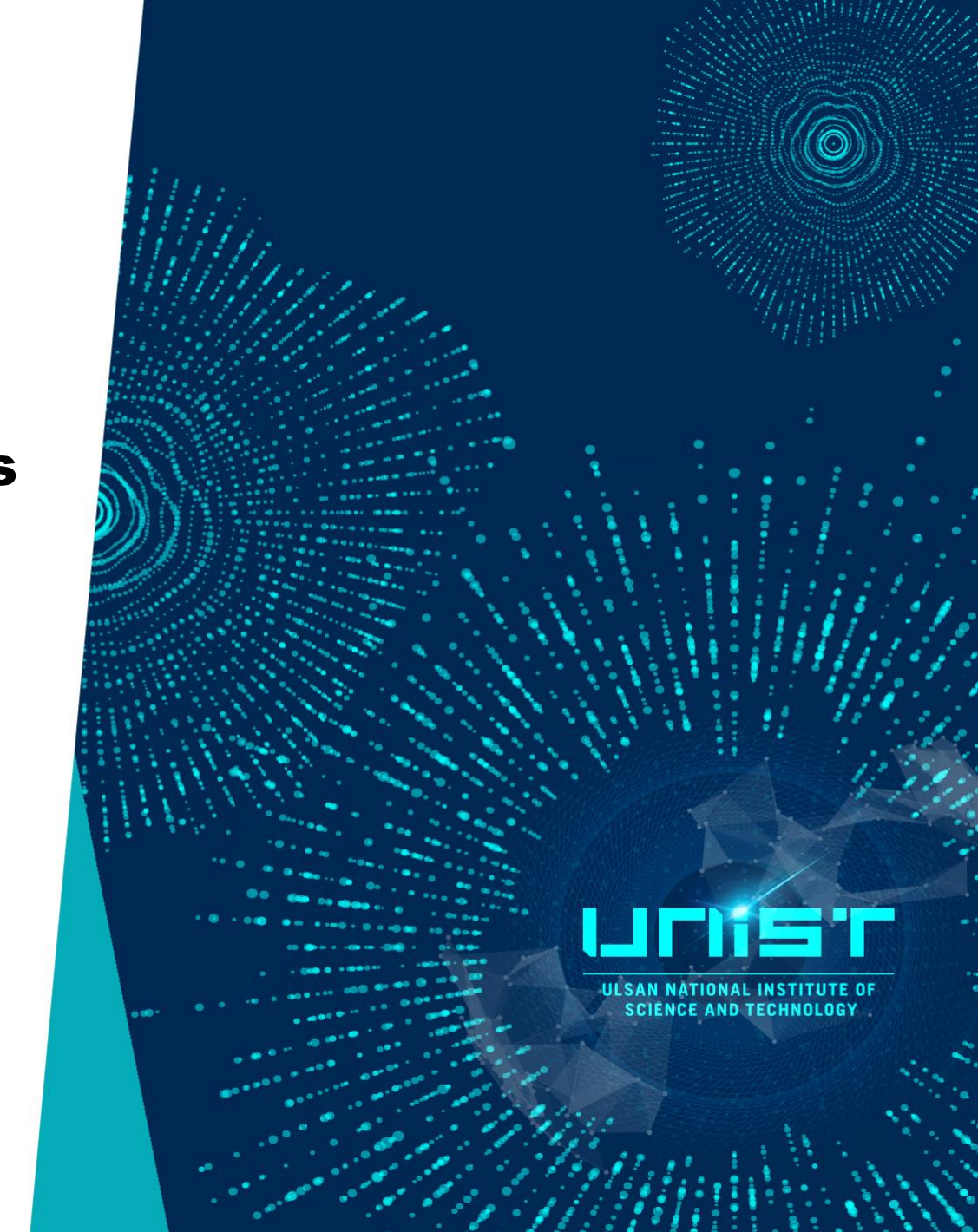

### **Electromagnetic radiation**

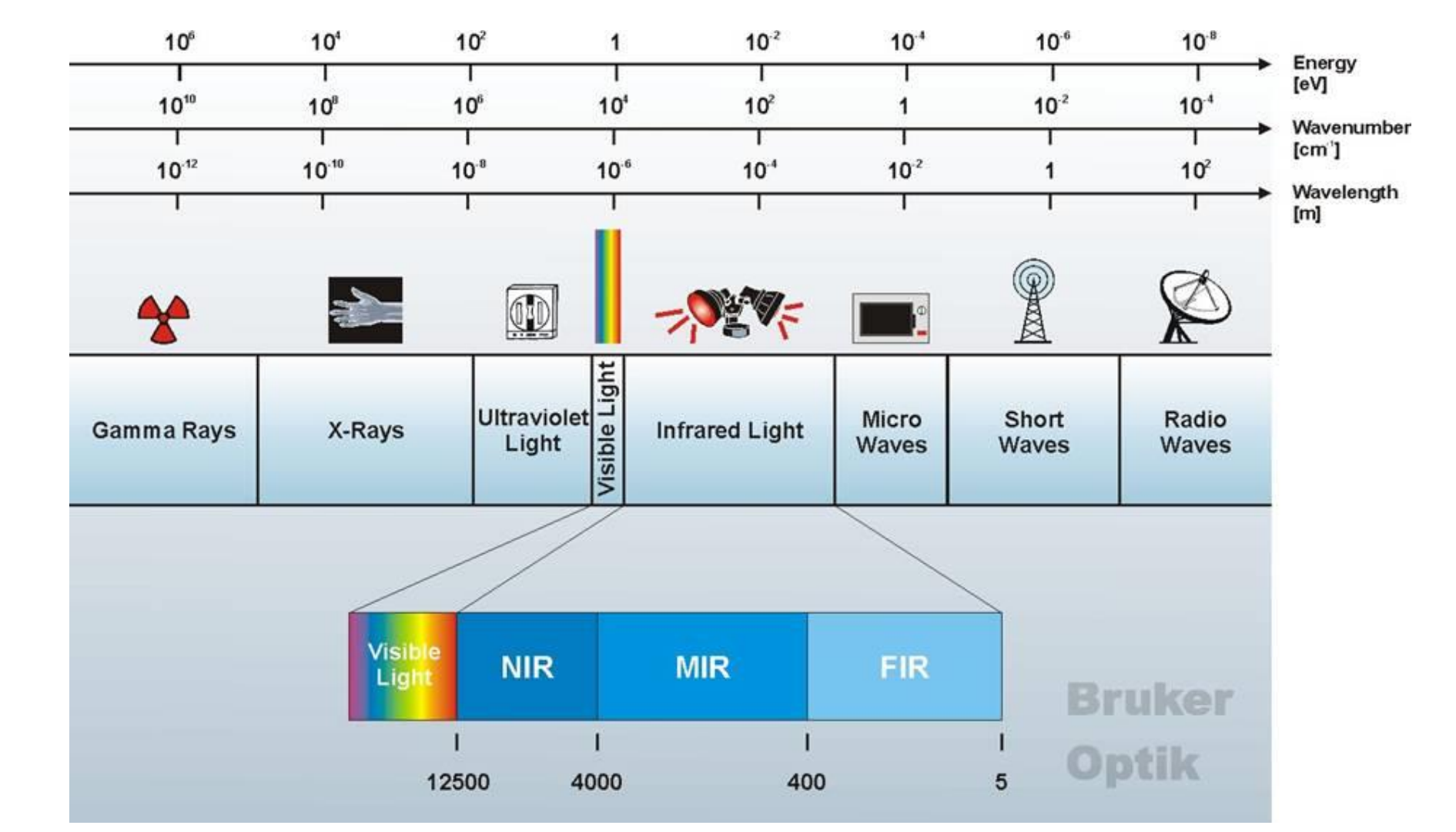

USAN NATIONAL INSTITUTE OF SCIENCE AND TECHNOLOGY

### **Spectral range**

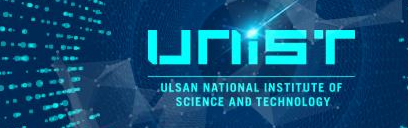

- **NIR :** 12500 4000 cm<sup>-1</sup> ( $0.8 2.5 \mu m$ , 1.55 0.5 eV)
  - Overtones and combination vibrations
  - low absorption coefficient ⇔ high sample concentrations
  - Advantage : Quartz is transparent  $\rightarrow$  fiber optics, in glass vials
  - Source : tungsten lamp
  - Optical material : Quartz
  - Detector : Ge, InGaAs
- **MIR:** 4000 400 cm<sup>-1</sup> ( $2.5 25 \mu m$ , 0.5 0.05 eV)
  - Fundamental molecular vibrations : stretch and deformation vibrations
  - high absorption coefficient ⇔ low sample concentrations
  - Source : Globar
  - Optical material : KBr, ZnSe
  - Detector : DTGS, MCT
- FIR:  $400 5 \text{ cm}^{-1} (25 1000 \,\mu\text{m}, 0.05 0.0012 \,\text{eV})$ 
  - Backbone vibration of large molecules, molecules with heavy atoms
  - low absorption coefficient, strong water vapor absorption  $\rightarrow$  vacuum spectrometer
  - Source : Globar, Hg lamp
  - Optical material : PE, Csl
  - Detector : DTGS, Bolometer

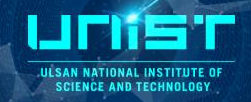

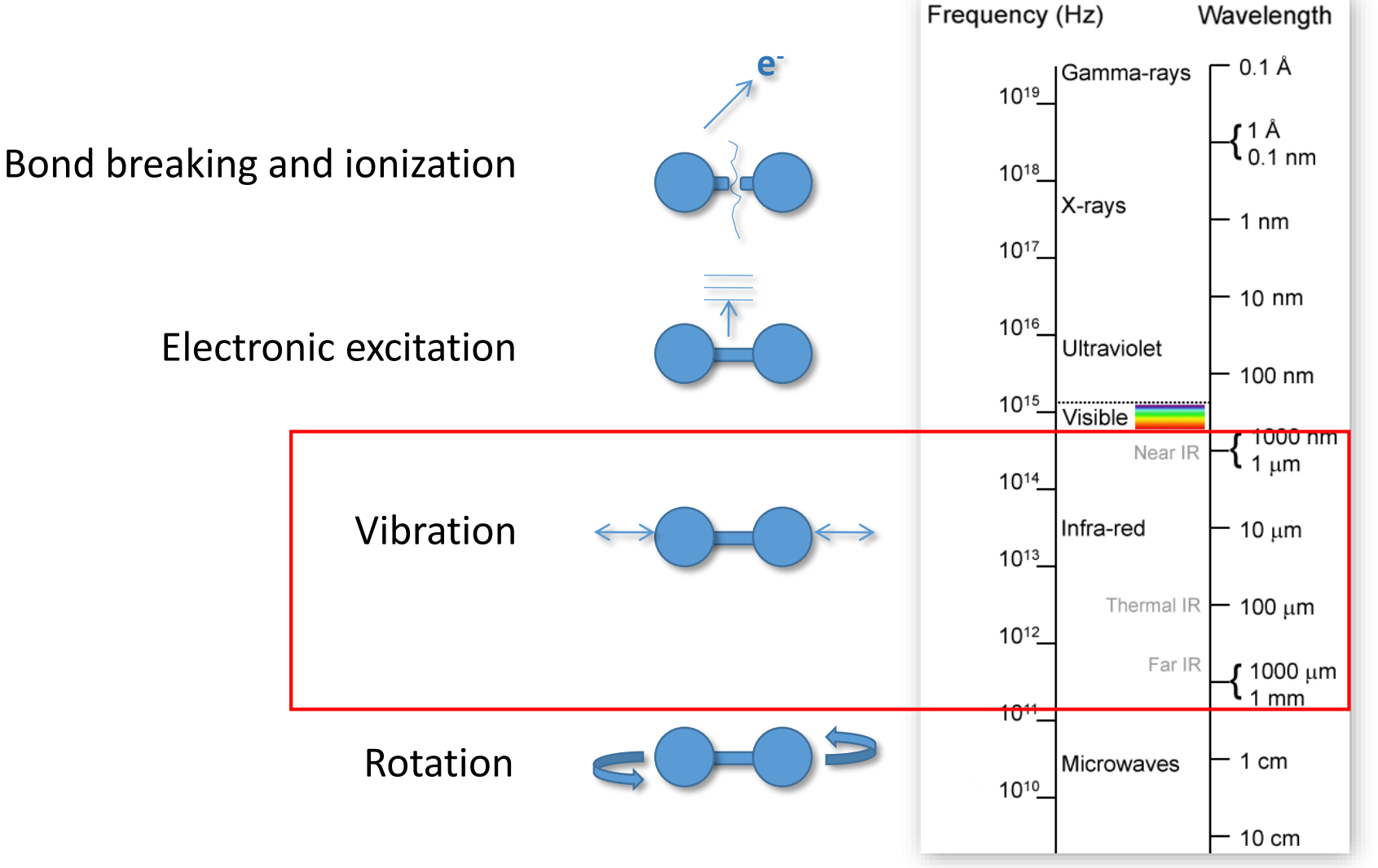

http://upload.wikimedia.org/wikipedia/en/8/8a/Electromagnetic-Spectrum.png

### **Molecular vibrations**

ULSAN NATIONAL INSTITUTE OF Science and technology

https://en.wikipedia.org/wiki/Infrared\_spectroscopy

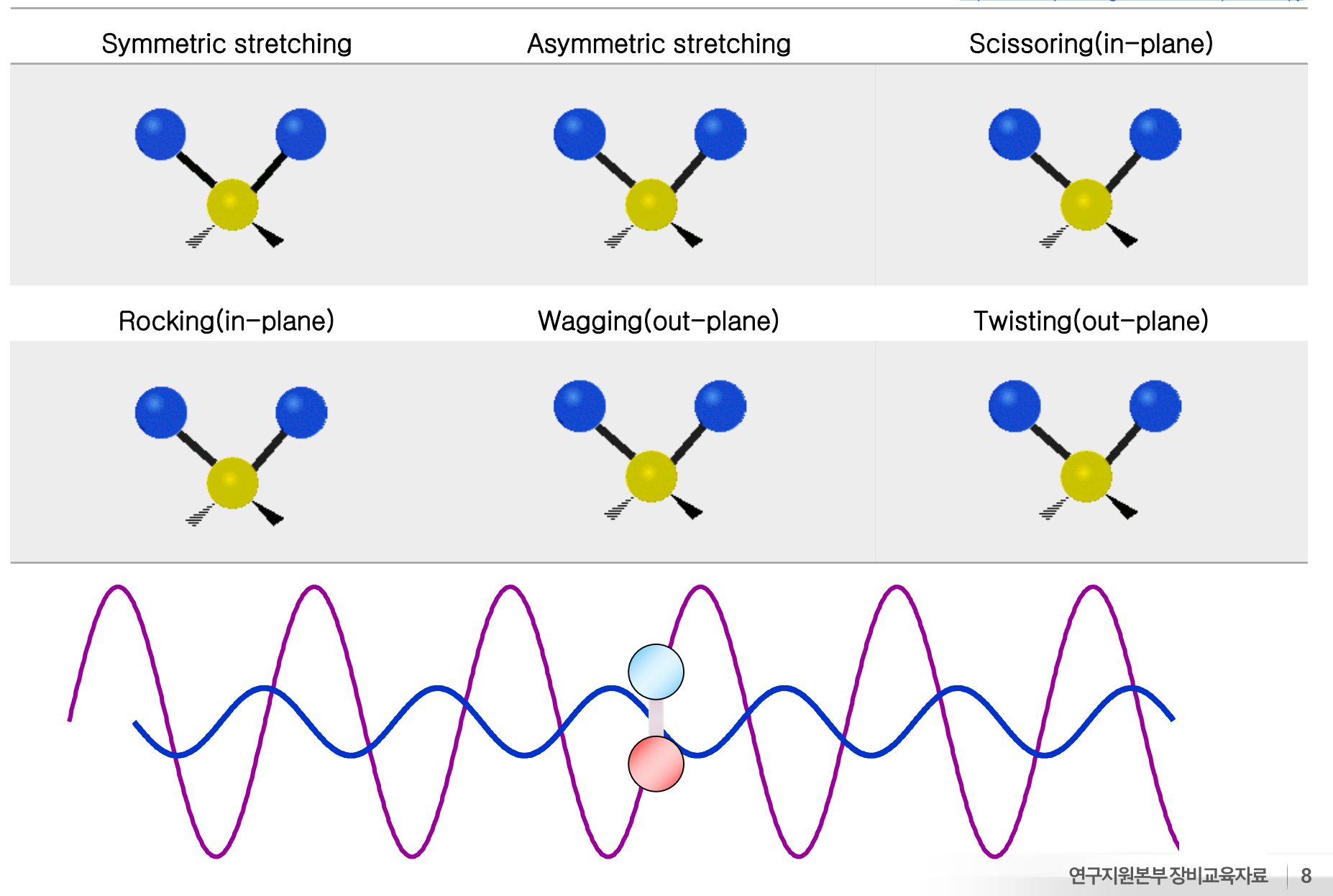

### Selection Rules

A molecule will absorb infrared radiation if the change in vibrational states is associated with a change in the **dipole moment** ( $\mu$ ) of the molecule.

#### Dipole moment (µ)

A dipole moment is a quantity that describes two opposite charges separated by a distance.

#### $\mu = q \times r$

q: separated charge(positive and negative charge)

r: distance between center of charges

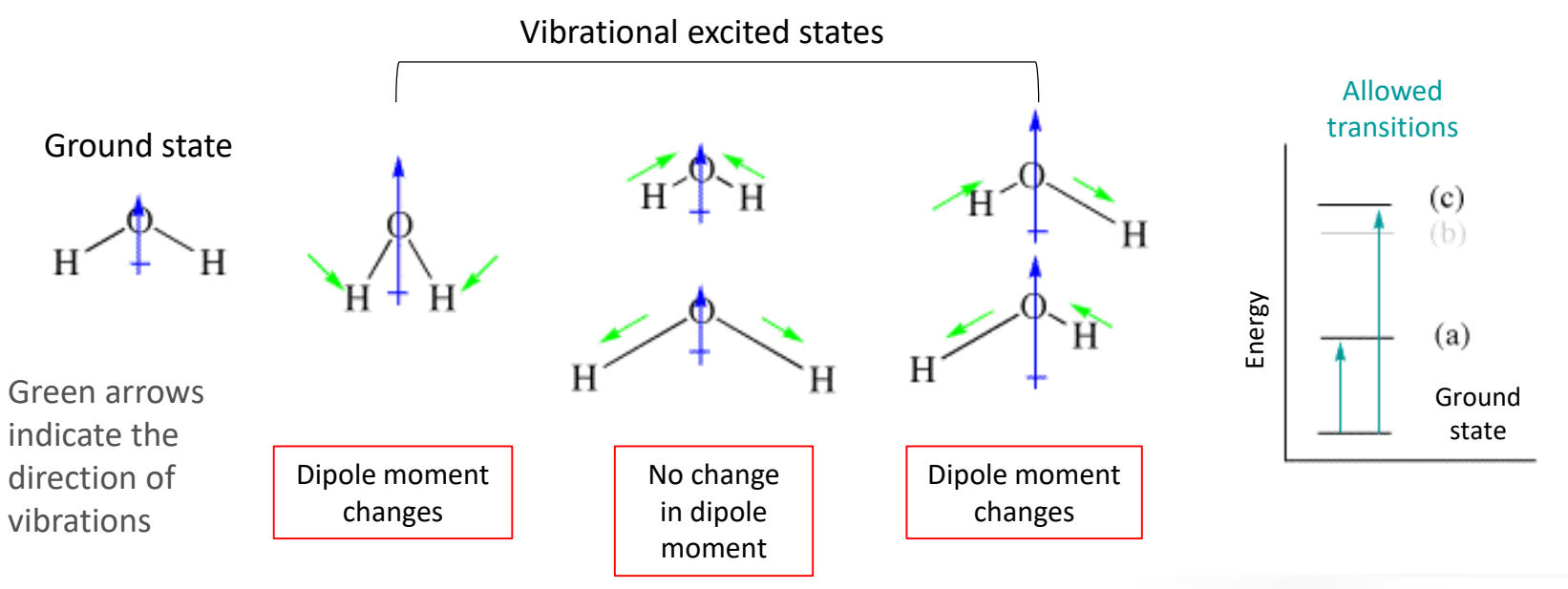

JESAN NATIONAL INST SCIENCE AND TECHN

For a harmonic oscillator it is possible to calculate the vibrational frequency of a diatomic molecule as follows.

Bonding

C - O

$$v = \frac{1}{2\pi c} \sqrt{\frac{k}{\mu}} = \frac{1}{2\pi c} \sqrt{\frac{k(Mx + My)}{M_x \cdot My}}$$

 $\mu = \frac{M_x \cdot M_y}{M_x + My}$ 

u = vibration frequency(cm<sup>-1</sup>) c = Speed of light constant K = Force constant of bond(dynes/cm)  $M_x and M_y = Mass of each$ 

Single bond  $K \cong 5 \times 10^5 \, dyne/cm$   $c = 19.8 \times 10^{-24} g, H = 1.64 \times 10^{-24} g$  $\nu_{CH} = 3040 \, (obs) 2960 - 2850$  C - C4.5 X 10<sup>5</sup> 1128 1300 - 800C - N4.9 X 10<sup>5</sup> 1250 - 10001135 C = C9.7 X 10<sup>5</sup> 1657 1900 - 15001850 - 1600C = O12.1 X 10<sup>5</sup> 1731  $C \equiv C$ 15.6 X 10<sup>5</sup> 2101 2150 - 2100 C - D5.0 X 10<sup>5</sup> 2225 2250 - 2080С — Н 3000 - 2850 5.0 X 10<sup>5</sup> 3032 O - H7.0 X 10<sup>5</sup> 3553 3800 - 2700

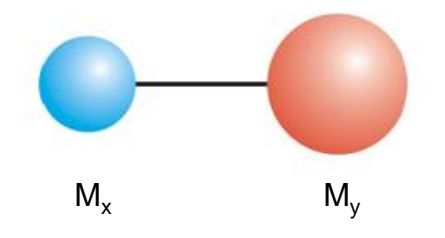

Force

constant

f(dyne/cm)

5.0 X 10<sup>5</sup>

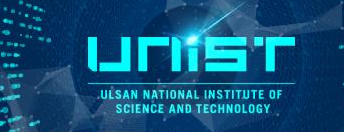

Absorbance range (cm<sup>-1</sup>)

Measurement

1300 - 800

Calculation

1113

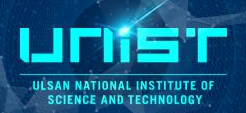

### C = C bond

$$\overline{v} = \frac{1}{2\pi c} \sqrt{\frac{K}{M_x M_y / M_x + M_y}}$$

 $K = 10 \times 10^5 \, dynes/cm$ 

$$\mu = \frac{M_x M_y}{M_x + M_y} = \frac{(12)(12)/(6.023X1023)^2}{12 + 12/6.023X1023} = \frac{6}{6.023X1023}$$

$$\overline{v} = \frac{1}{2X3.14X3X10^{10}} \sqrt{\frac{10 \times 10^5}{6/6.023X1023}} = 1682 \ cm^{-1}(calculated)$$

$$\overline{v} = 1650 \ cm^{-1} \ (experimental)$$

1) The higher the force constant (k, the bond strength), the higher the vibrational frequency (wavenumber).

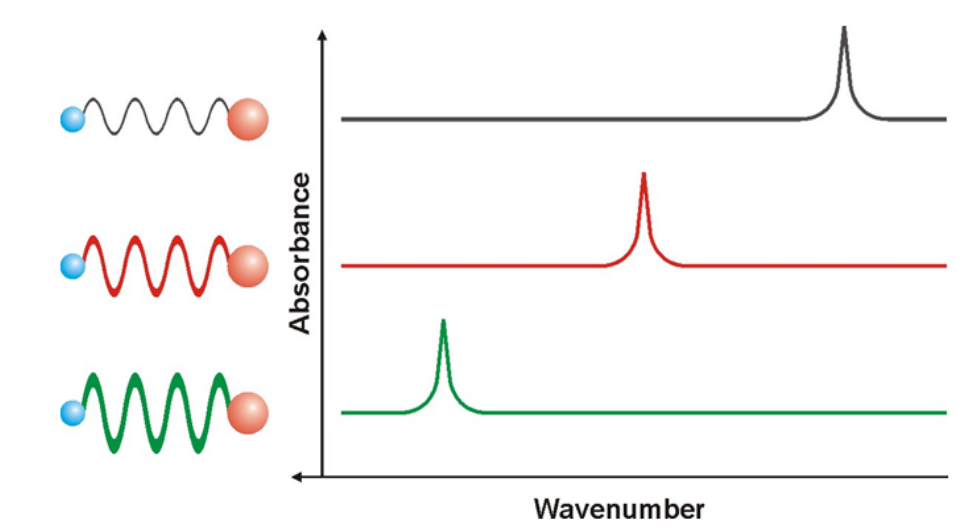

2) The larger the vibrating atomic mass, the lower the vibrational frequency.

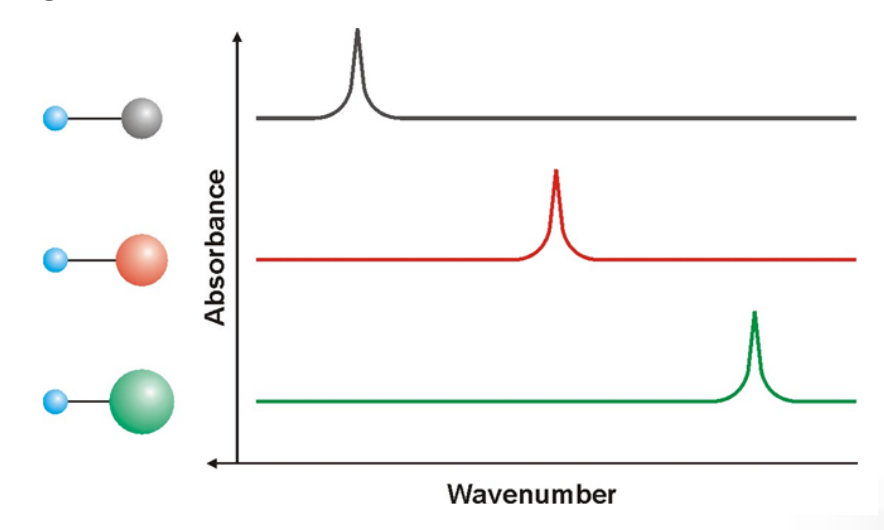

ULSAN NATIONAL INSTITUTE O SCIENCE AND TECHNOLOGY

UCDIS'I

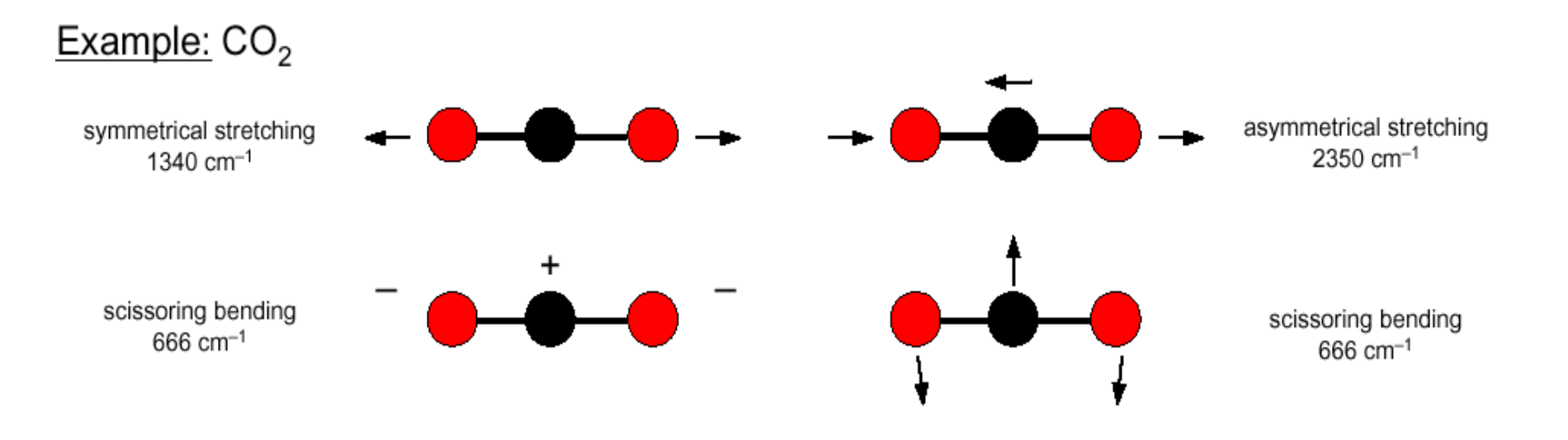

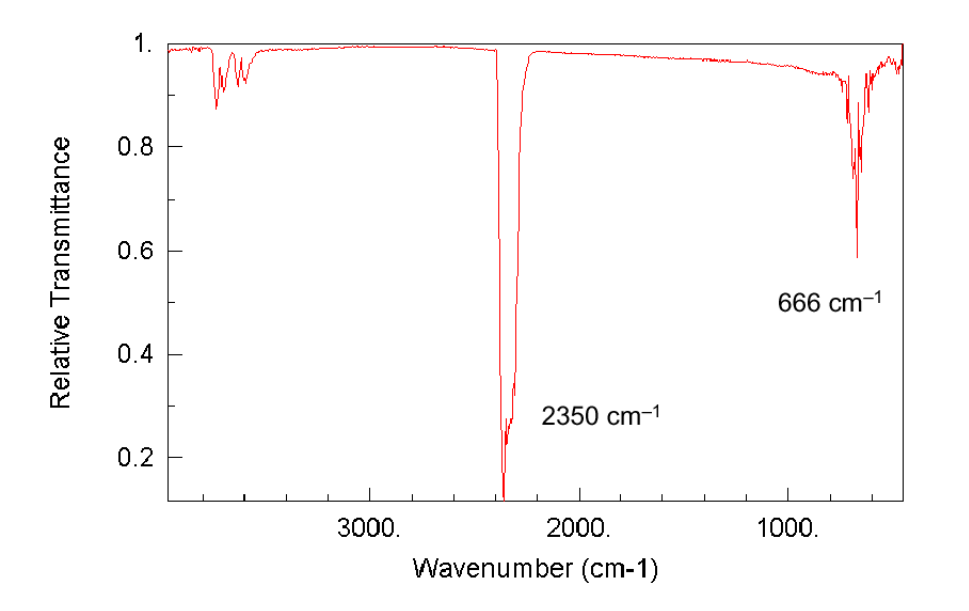

The theoretical number of fundamental vibrations (absorption frequencies) will seldom be observed.

The overtones (multiples of a given frequency), combination (sum of two other vibrations) or difference (the difference of two other vibrations) tones increase the number of bands.

# **3. Hardware**

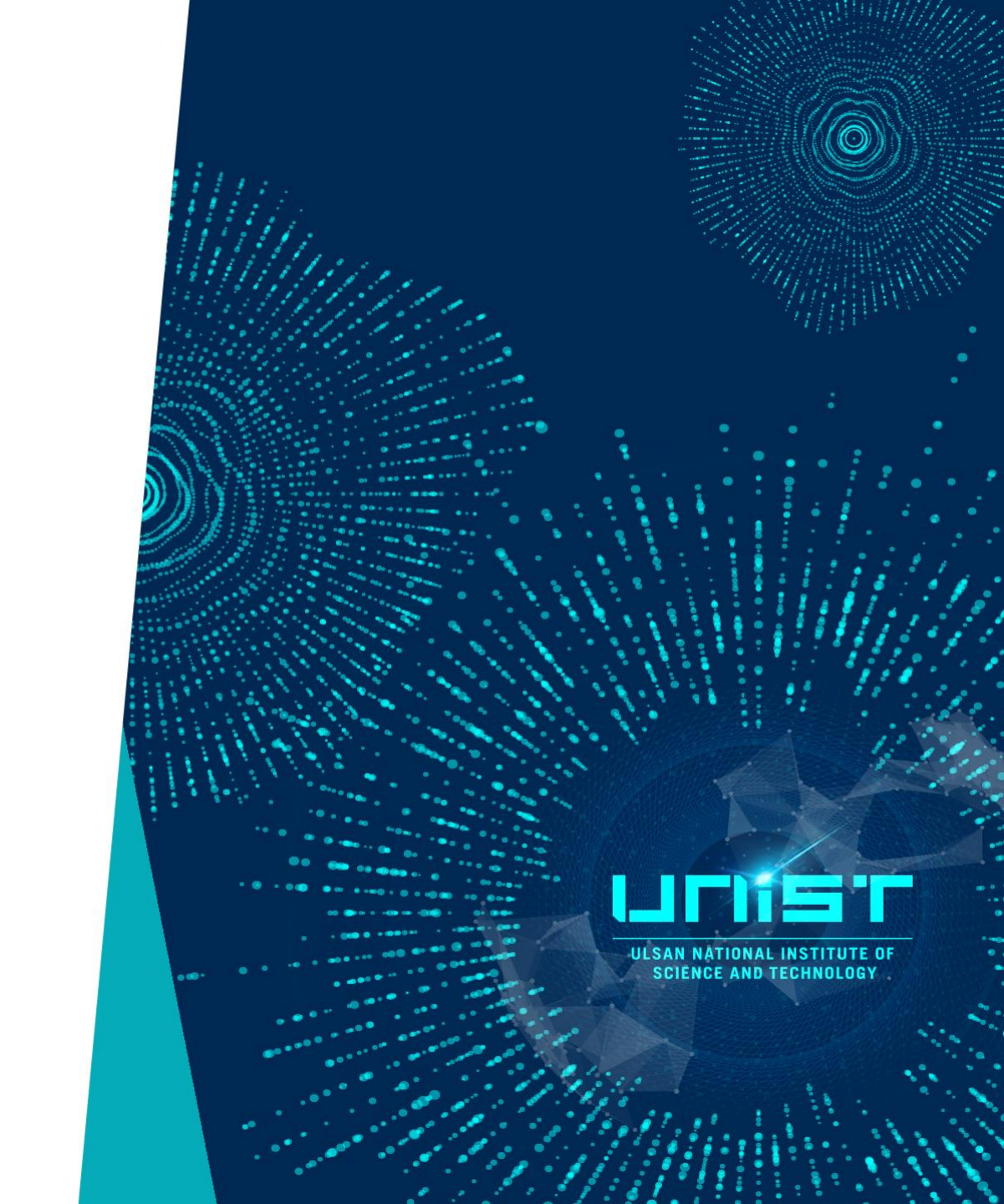

#### Single-beam FTIR Spectrometer

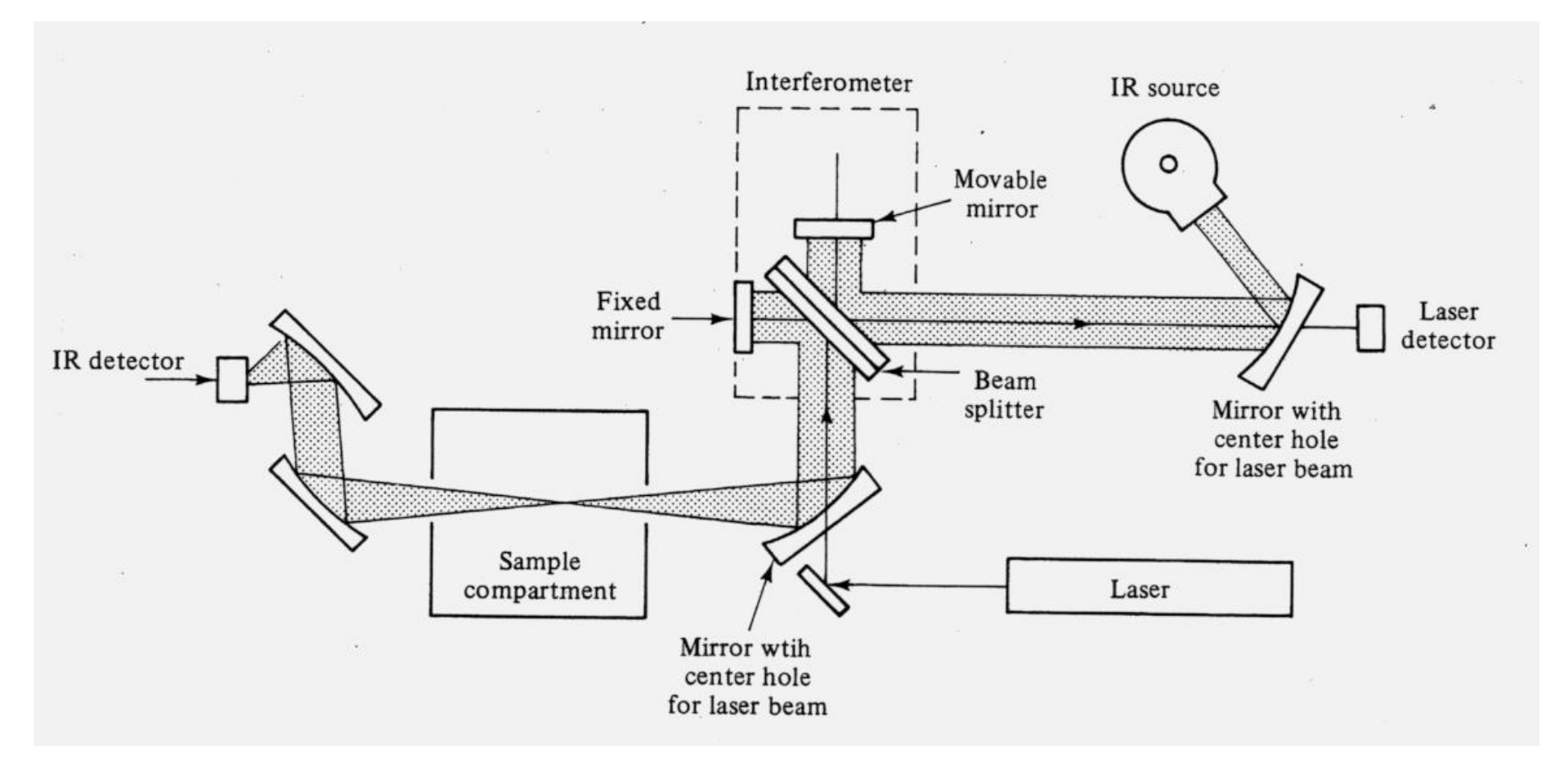

- 광원에서 조사된 빛이 빔 스플리터에 닿으면 절반은 투과되어 고정 거울로 진행하고, 절반은 이동 거울로 진행함.
- 각각의 거울에서 다시 반사되어 광원으로 오는 빛을 제외하고 검출기로 들어가게 되는데, 투과파와 반사파의 위상이 같으면 보강 간섭이 일어나고, 1/4 λ만큼의 위상 차이로 인해 상쇄간섭이 발생함.

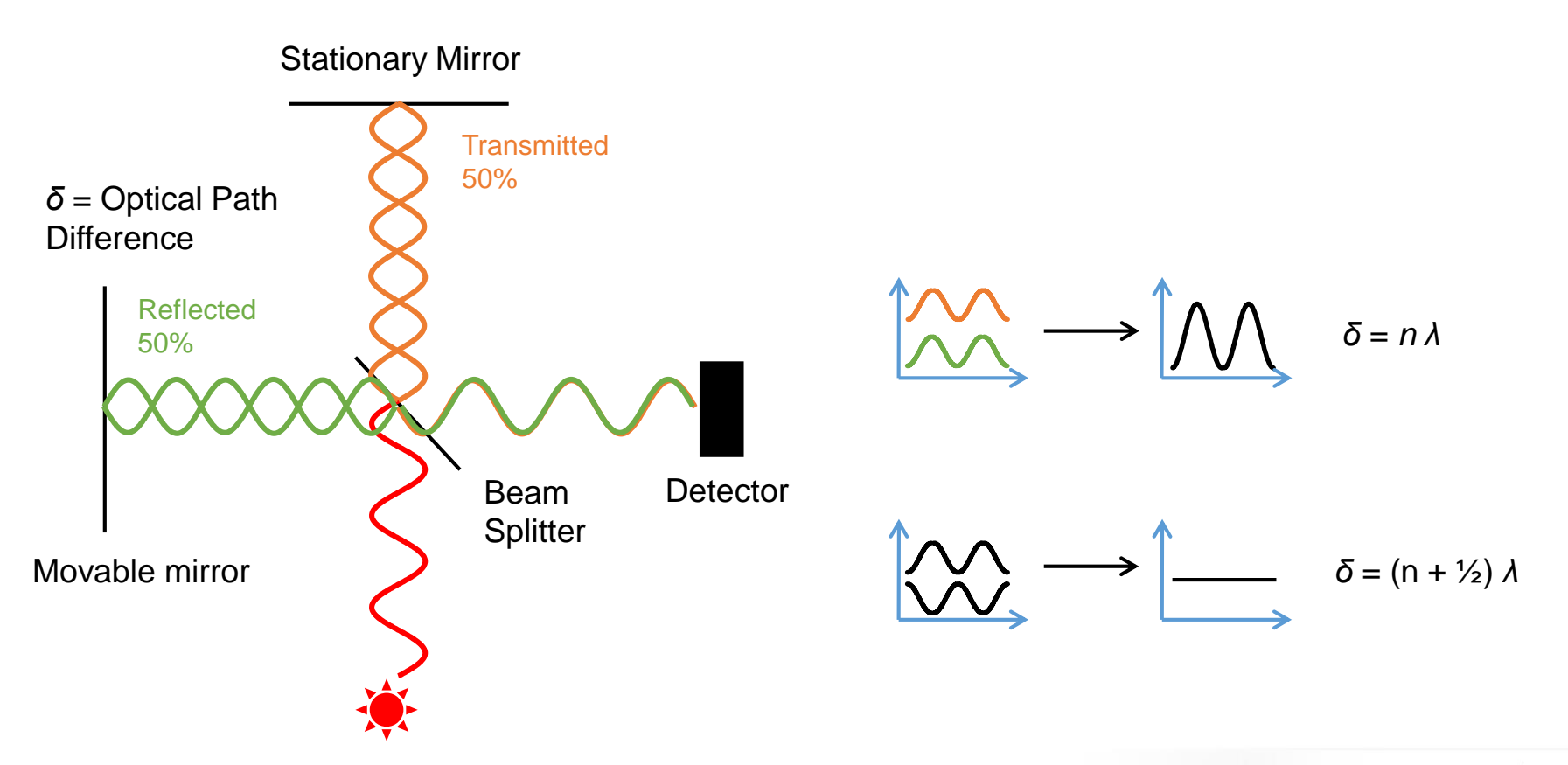

- 광원에서 조사된 빛이 빔 스플리터에 닿으면 절반은 투과되어 고정 거울로 진행하고, 절반은 이동 거울로 진행함.
- 각각의 거울에서 다시 반사되어 광원으로 오는 빛을 제외하고 검출기로 들어가게 되는데, 투과파와 반사파의 위상이 같으면 보강 간섭이 일어나고, 1/4 λ만큼의 위상 차이로 인해 상쇄간섭이 발생함.

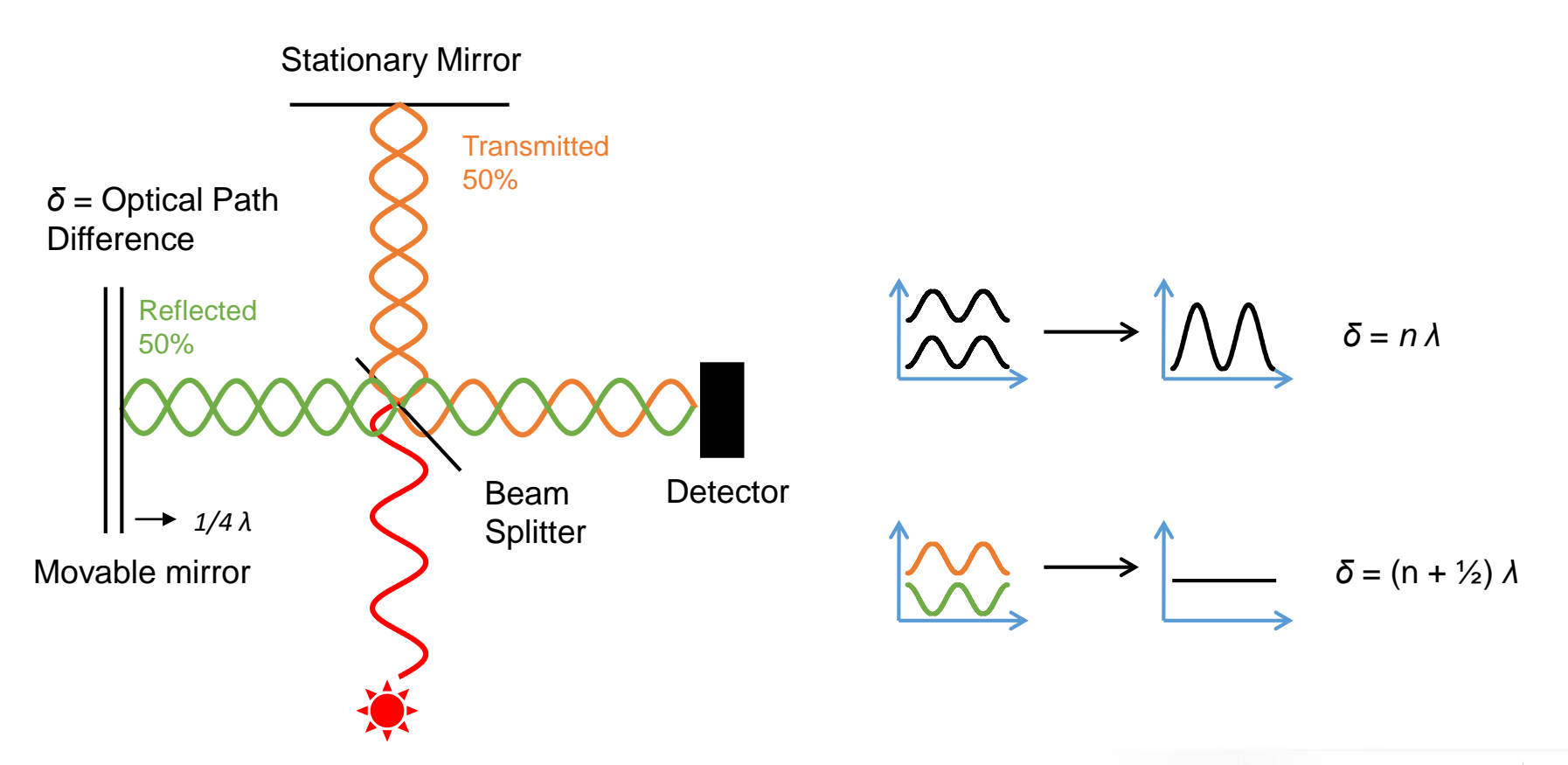

빛의 간섭 현상에 따른 적외선 시그널의 변화를 나타낸 것으로 광원에서 나오는 모든 파장에 대한 세기 정보를 포함.

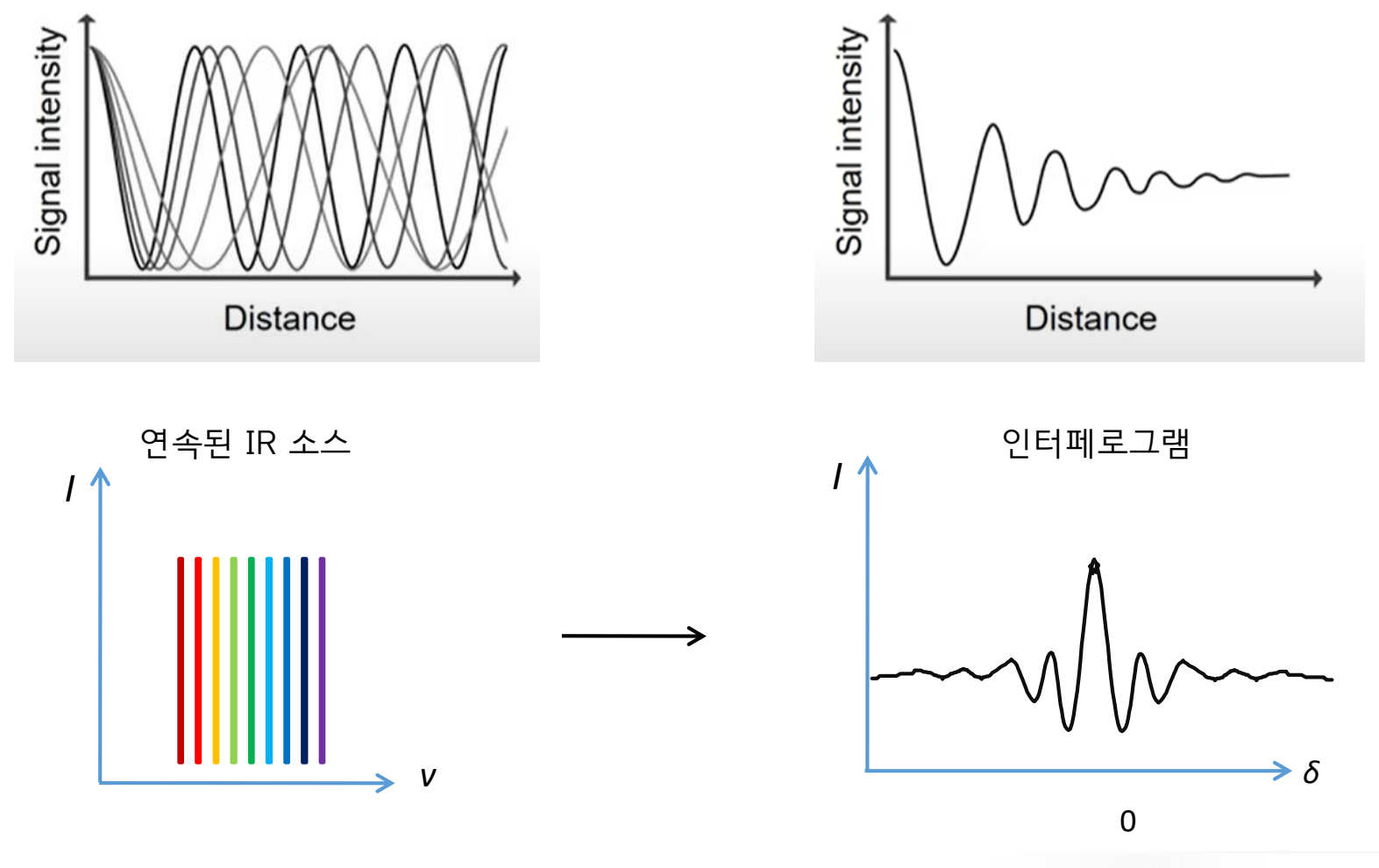

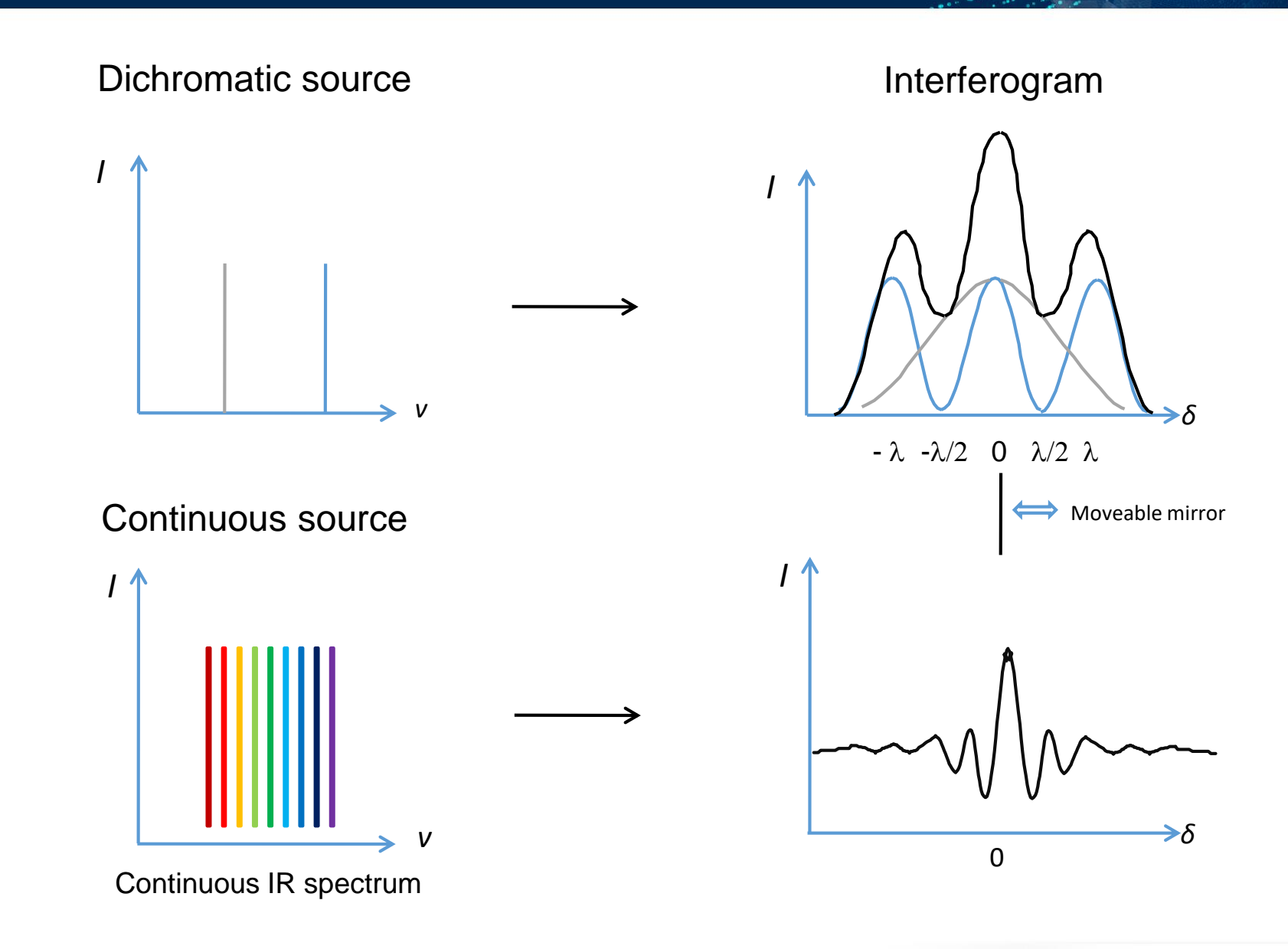

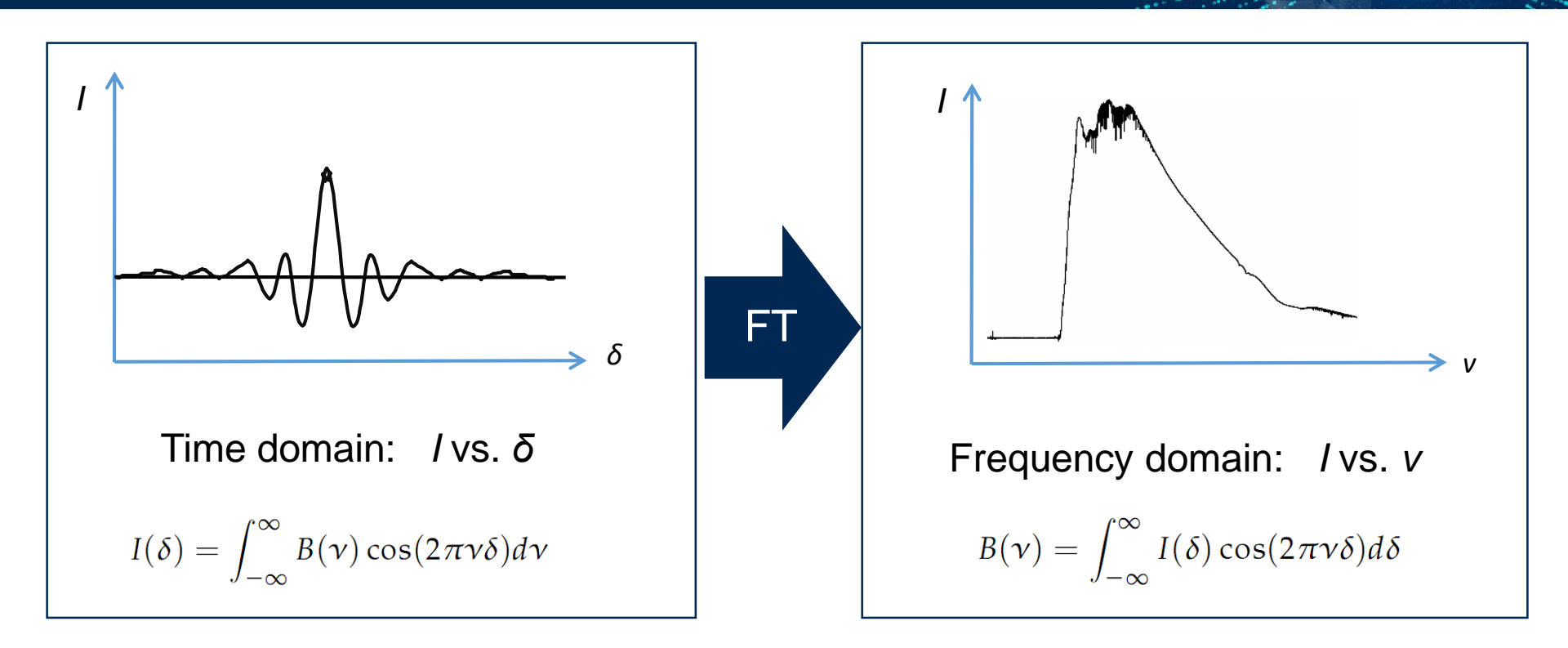

#### Advantages of FT-IR

Throughput Advantage\_Circular aperture, high signal intensity  $\rightarrow$  high signal to noise ratio

Multiplex Advantage\_All frequencies are measured at the same time

Precision Advantage\_Internal laser control the scanner – built in calibration

### **IR** spectrum

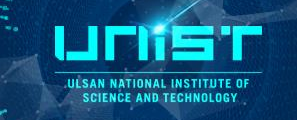

y axis is %T or A

x axis is wavenumber (or wavelength)

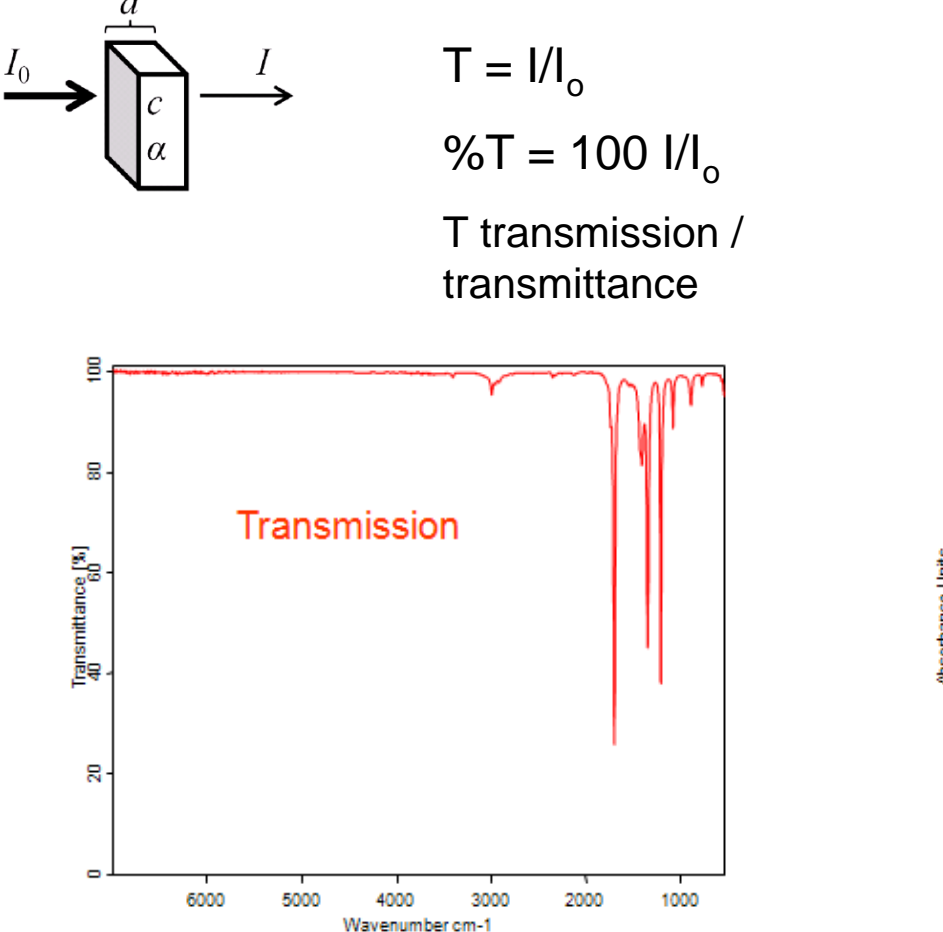

 $A = -\log T$ 

#### A absorbance (no units) =cd $\alpha$

(Note A (but not T)  $\propto$  concentration)

d = sample thickness

c = absorbant concentration

 $\alpha$ = absorption coefficient

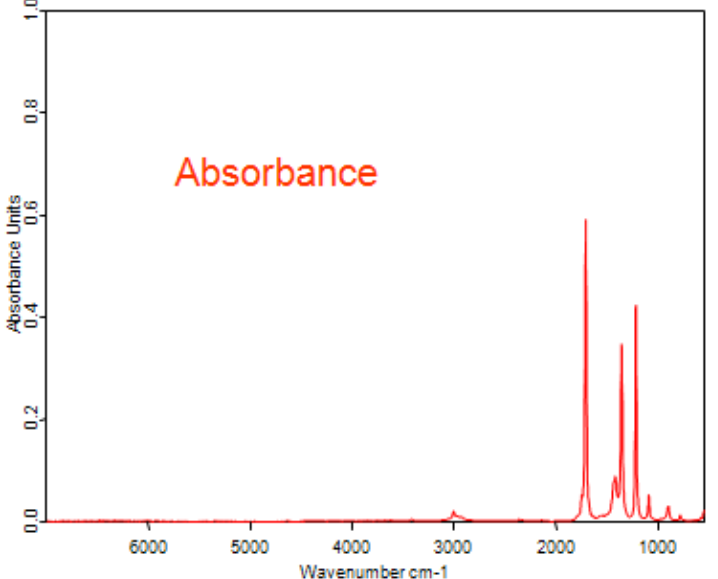

### **IR** spectrum

UICIDES C ULSAN NATIONAL INSTITUTE OF SCIENCE AND TECHNOLOGY

#### IR Spectrum in Wavelength (µm)

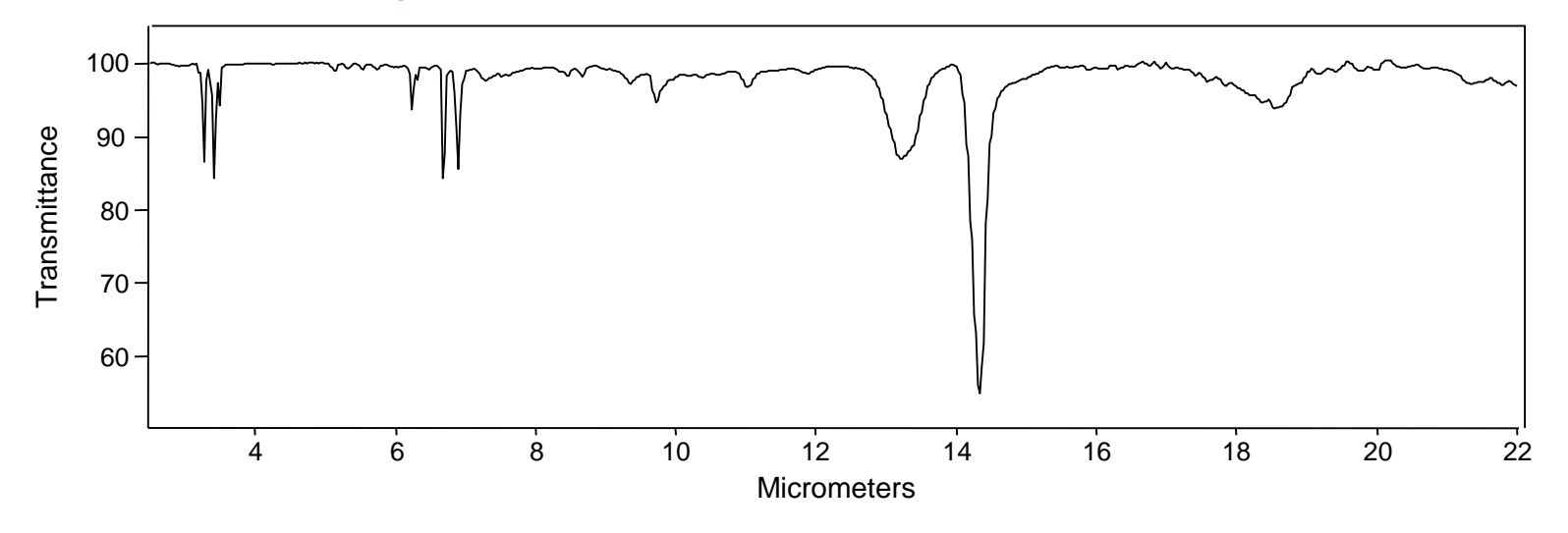

IR Spectrum in Wavenumber (cm<sup>-1</sup>)

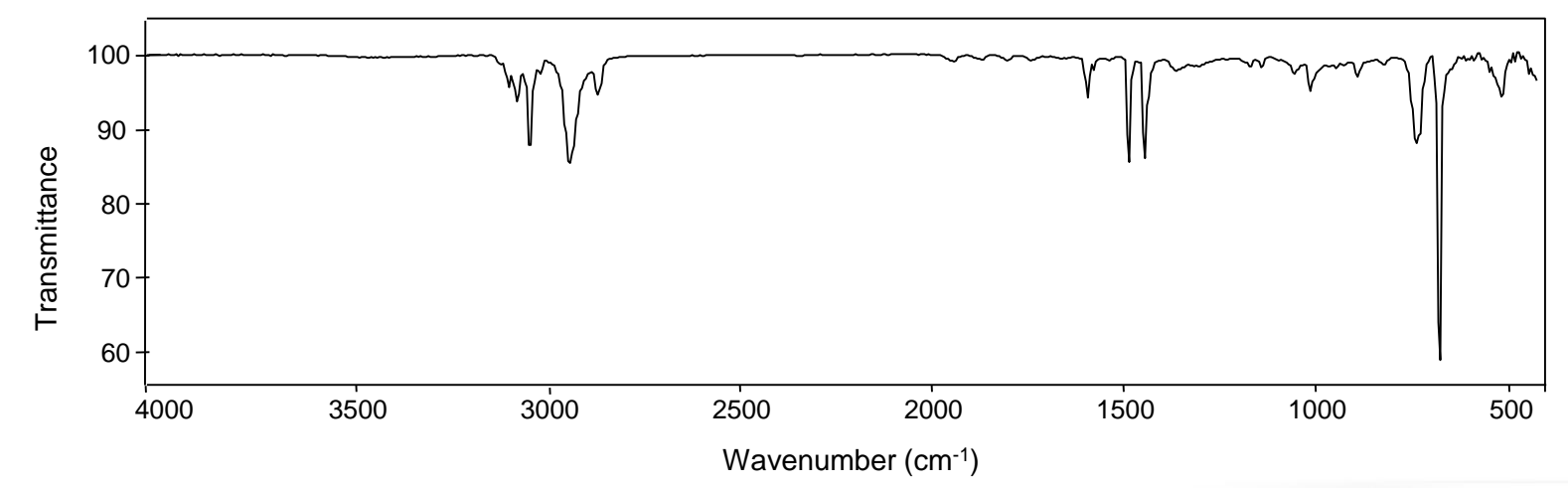

연구지원본부장비교육자료 22

ULSAN NATIONAL INSTITUTE OF SCIENCE AND TECHNOLOGY

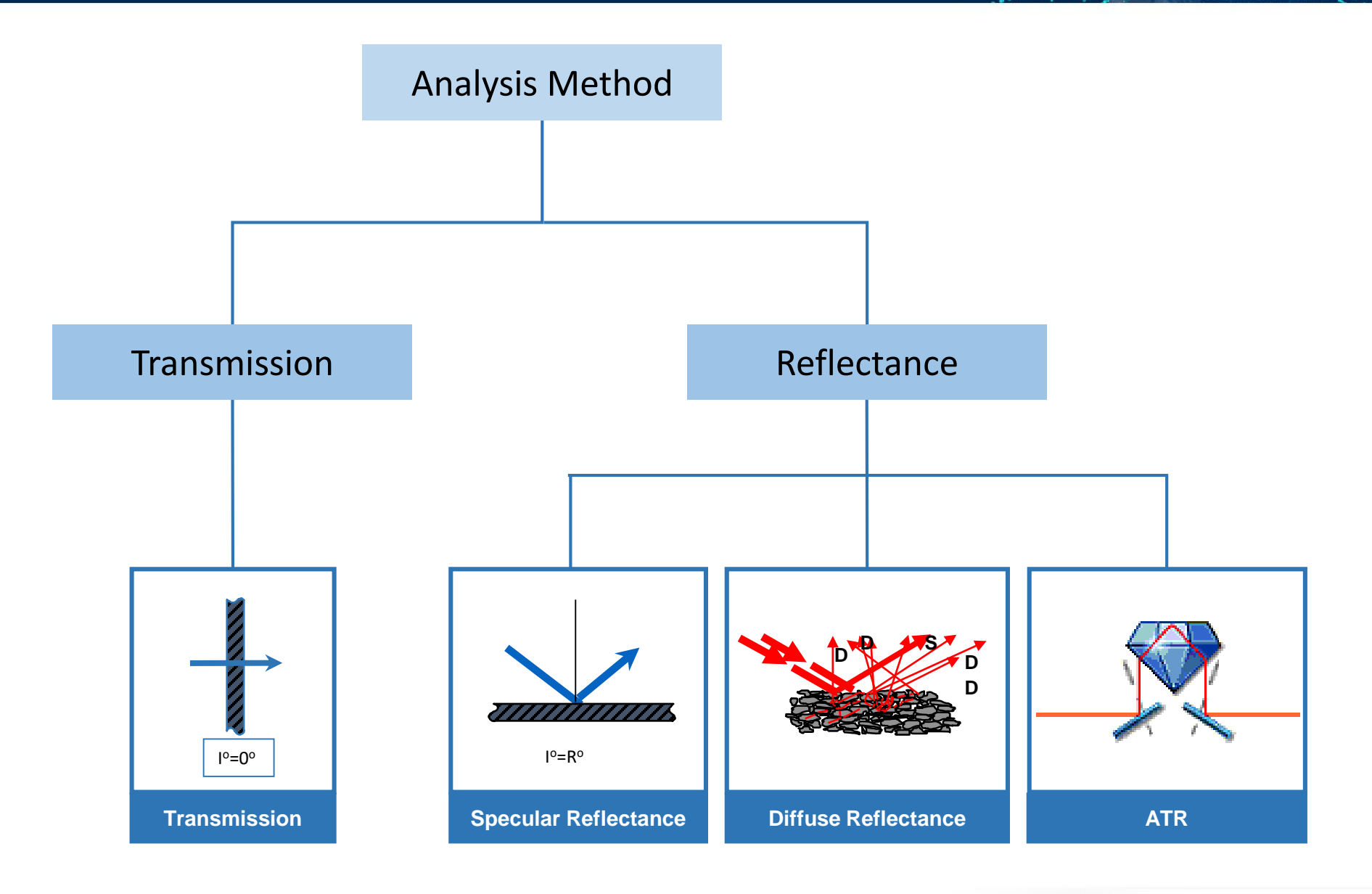

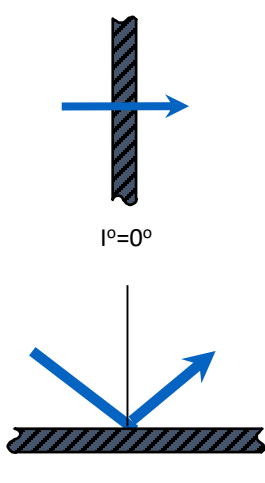

I°=R°

#### Transmission

(Powder, Drugs-KBr pellet/Films, Coatings, Paints-film holder/Liquid-window cell)

Absolute reference measurement

Sample preparation can be difficult and time consuming

#### **Specular Reflectance**

Sample must have a back reflective layer or must be on a mirror (layer thickness = single molecule)

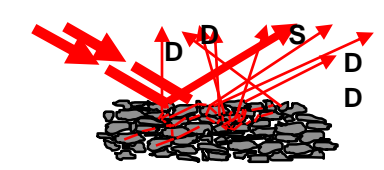

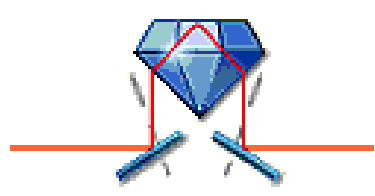

#### **Diffuse Reflectance**

Solids and powders, diluted in a matrix of KBr or KCl Analysis of non-reflective materials

ATR (Attenuated Total Reflectance) (Powder, Drugs, Films, Coatings, Paints, Liquid, Rubber) The infrared beam is focused into a crystal Creating an evanescent wave about 1 – 2 microns deep No sample preparation

### **ATR (Attenuated Total Reflectance)**

- ATR spectroscopy utilizes the phenomenon of total internal reflection
- A beam of radiation entering a crystal sill undergo total internal reflection when the angle of incidence at the interface between the sample and crystal is greater than critical angle
- In this way, an evanescent wave penetrates into the sample in contact with the crystal, producing a spectrum of the sample

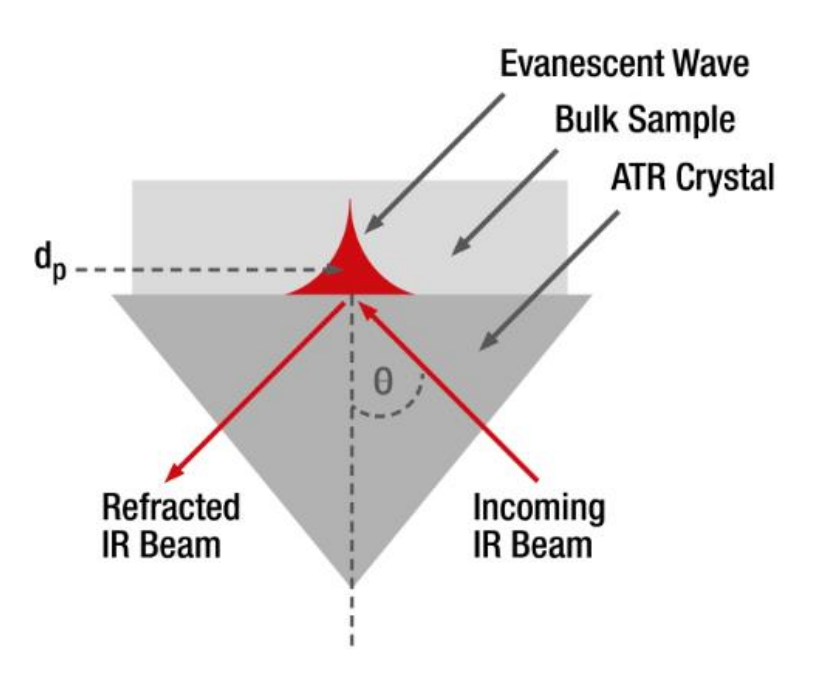

- Evanescent wave resulting from total internal reflection

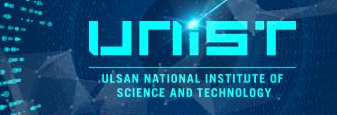

### **Total internal reflection**

When a infrared light beam hits the surface between two optical media which are characterized by two different refractive indices at a certain angle of incidence, the light is totally reflected.

This angle is called the critical angle and can be calculated using Snell's law.

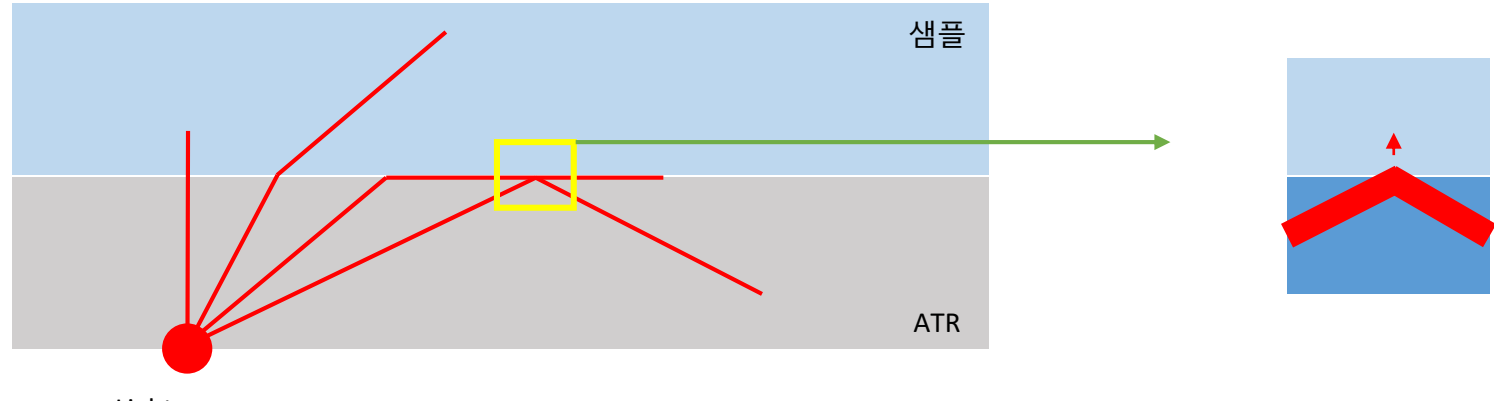

Light source

- Light is perpendicular to the material: no refraction
- Incident angle < Critical angle : refraction
- Incident angle = Critical angle : the angle of refraction is 90 degrees
- Incident angle > Critical angle : total internal reflection

ULS

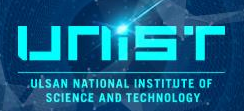

### **ATR (Attenuated Total Reflectance)**

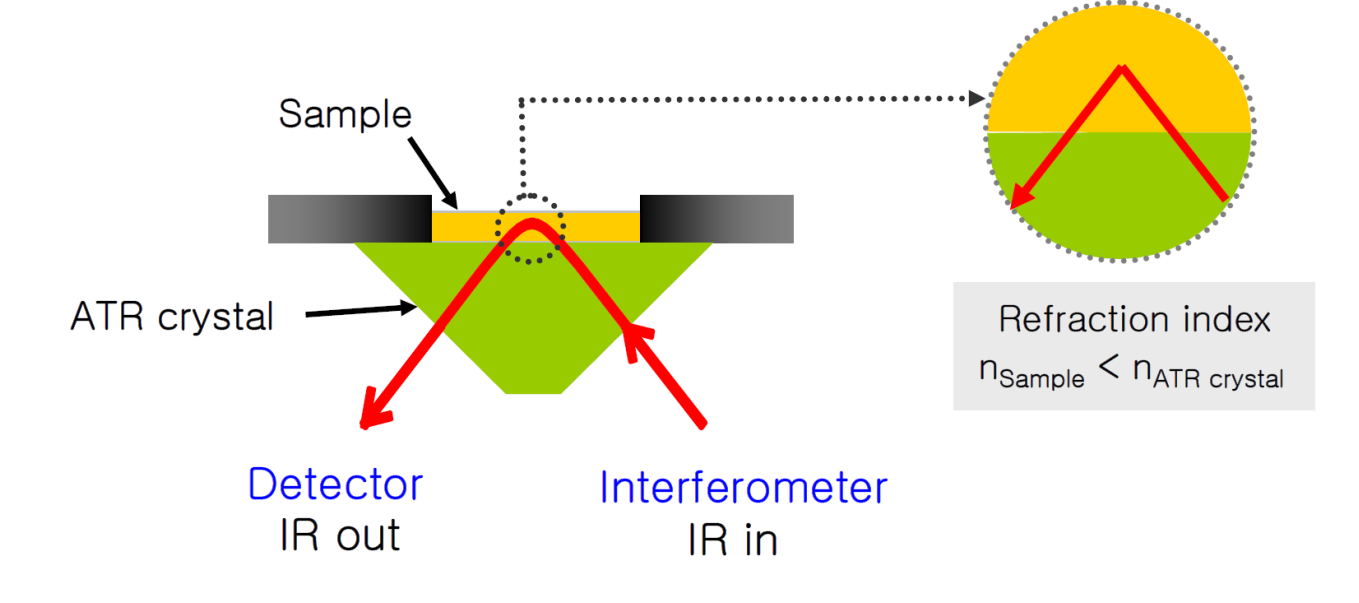

#### < ATR system>

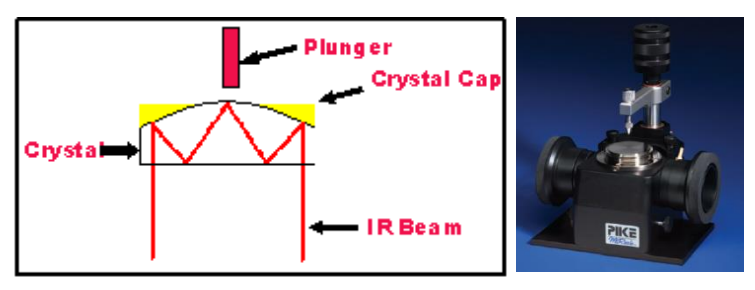

Single-bounce ATR

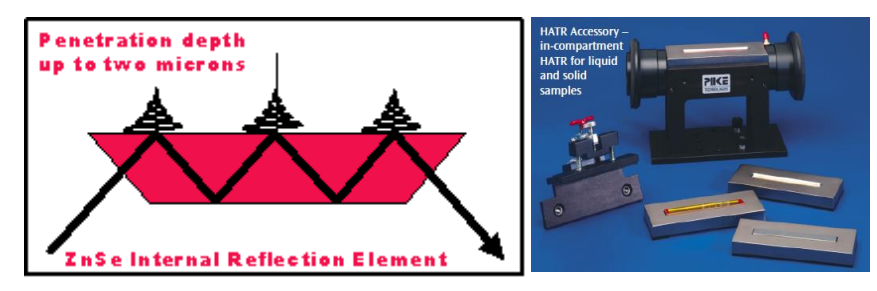

Multi-bounce ATR

ULICITE OF

### ATR crystal

| Material  | ATR Spectral<br>Range (cm <sup>-1</sup> ) | Refractive<br>Index | Depth of Penetration (μ)<br>(at 45° & 1000 cm <sup>-1</sup> ) | Uses                                                                                          |
|-----------|-------------------------------------------|---------------------|---------------------------------------------------------------|-----------------------------------------------------------------------------------------------|
| Germanium | 5,500 - 675                               | 4                   | 0.66                                                          | Good for most samples,<br>especially strong<br>absorbing<br>samples, such as dark<br>polymers |
| Silicon   | 8,900 - 1,500<br>& 360-120                | 3.4                 | 0.85                                                          | Resistant to basic solutions                                                                  |
| AMTIR     | 11,000 - 725                              | 2.5                 | 1.77                                                          | Very resistant to acidic solutions                                                            |
| ZnSe      | 15,000 - 650                              | 2.4                 | 2.01                                                          | General use                                                                                   |
| Diamond   | 25,000 - 100                              | 2.4                 | 2.01                                                          | Good for most samples.<br>Extremely caustic or hard<br>samples                                |

LICINS C

### **Reflectance method**

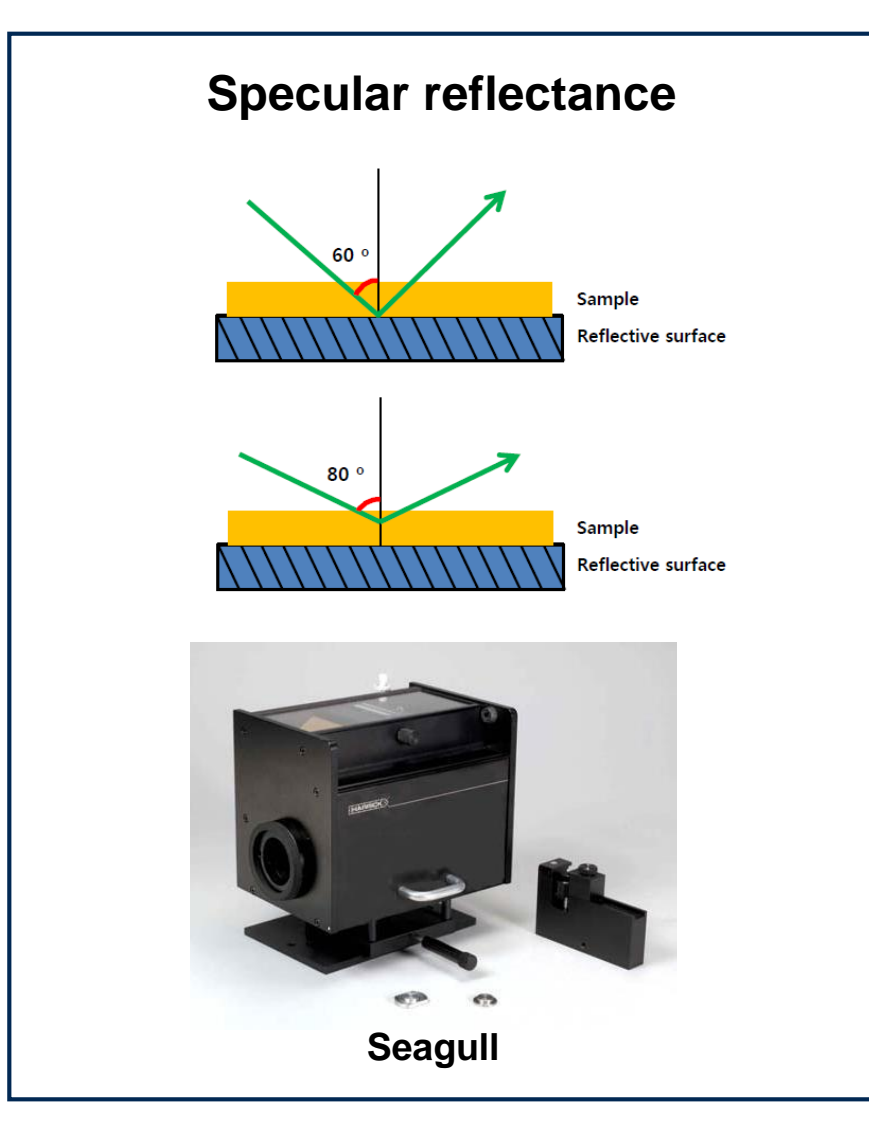

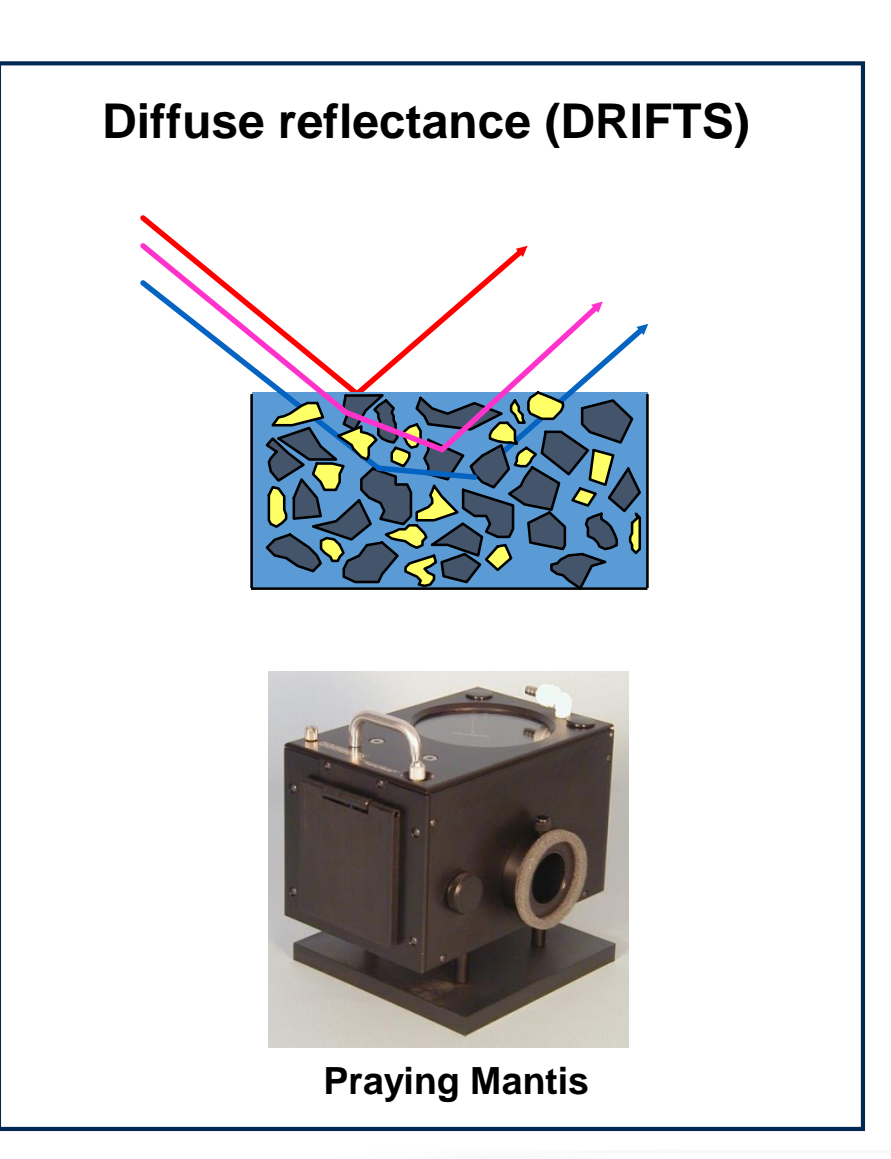

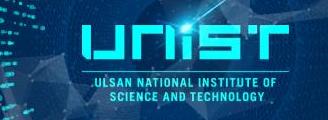

#### Transmission\_Powder, Drugs, Film

Pellet sample (13 mm die) and film sample

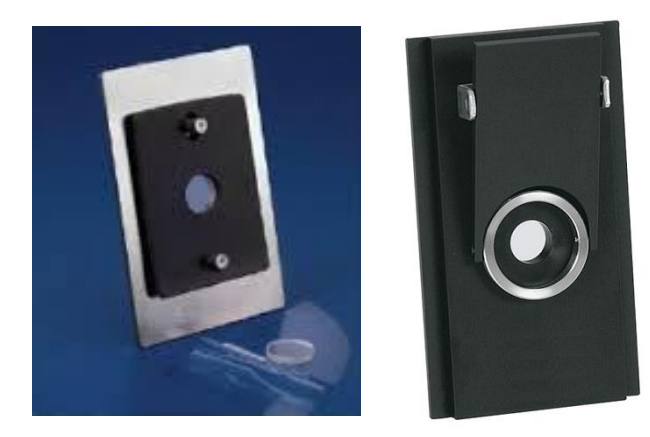

Transmission\_Liquid sample (window material)

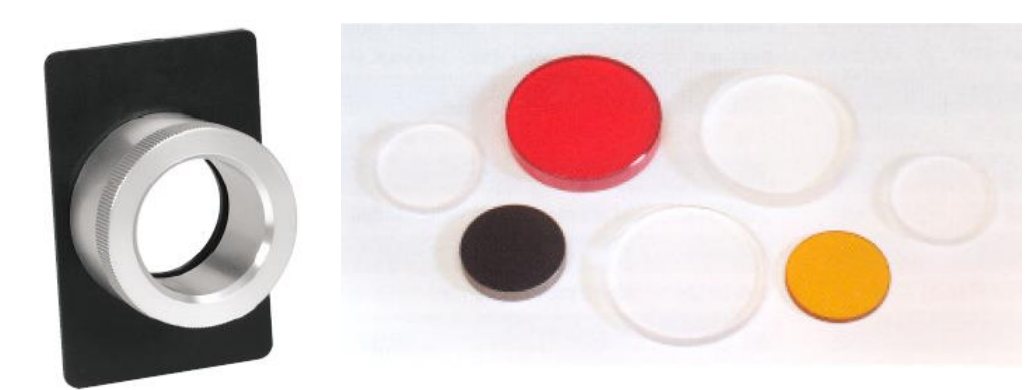

### Type of window materials for liquid sample

| Material         | Comments                                                          | Max. Temp. in<br>air (°C) | Transmission Range<br>(cm <sup>-1</sup> ) | pH Range | Solvents which attack material              |
|------------------|-------------------------------------------------------------------|---------------------------|-------------------------------------------|----------|---------------------------------------------|
| AgCI             | Silver Chloride                                                   | 200                       | 25000-360                                 | N/A      | Complexing agents                           |
| $AI_2O_3$        | Sapphire                                                          | 1700                      | 20000-1780                                | 1-14     | acids, alkalies                             |
| AMTIR            | SeAsGe glass, brittle                                             | 300                       | 1100-593                                  | 1-9      | alkalies                                    |
| BaF <sub>2</sub> | Barium Fluoride                                                   | 500                       | 65000-700                                 | 5-8      | NH <sub>4</sub> <sup>+</sup> , salts, acids |
| CaF <sub>2</sub> | Calcium Fluoride                                                  | 900                       | 70000-1100                                | 1-9      | NH4 <sup>+</sup> , salts, acids             |
| Csl              | Cesium Iodide                                                     | 200                       | 40000-200                                 | N/A      | Lower alcohols "wet" solvents               |
| Diamond          | Diamond                                                           | 750                       | 40000-2500 & 1667-33                      | 1-14     | $K_2Cr_2O_7$ , $H_2SO_4$                    |
| Ge               | Germanium                                                         | 270                       | 5500-625                                  | 1-14     | H <sub>2</sub> SO <sub>4</sub> aqua regia   |
| KBr              | Potassium Bromide                                                 | 300                       | 40000-400                                 | N/A      | Lower alcohols "wet" solvents               |
| KRS-5            | Thallium Bromide/Thallium Iodide,<br>extremely toxic!             | 200                       | 17900-204                                 | 5-8      | Complexing agents                           |
| NaCl             | Sodium Chloride                                                   | 400                       | 40000-625                                 | N/A      | Lower alcohols "wet"<br>solvents            |
| Si               | Silicon, strong IR absorbance between<br>624-590 cm <sup>-1</sup> | 300                       | 8900-624                                  | 1-12     | HF, HNO <sub>3</sub>                        |
| SiO <sub>2</sub> | Silicon Dioxide (Quartz)                                          | 1200                      | 40000-2500                                | 1-14     | HF, some hot acids and bases                |
| ZnS              | Zinc Sulfide                                                      | 300                       | 17000-690                                 | 5-12     | acids                                       |
| ZnSe             | Zinc Selenide                                                     | 300                       | 20000-454                                 | 5-9      | Acid, strong alkalies                       |

### **670 FT-IR Systems**

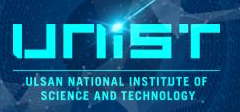

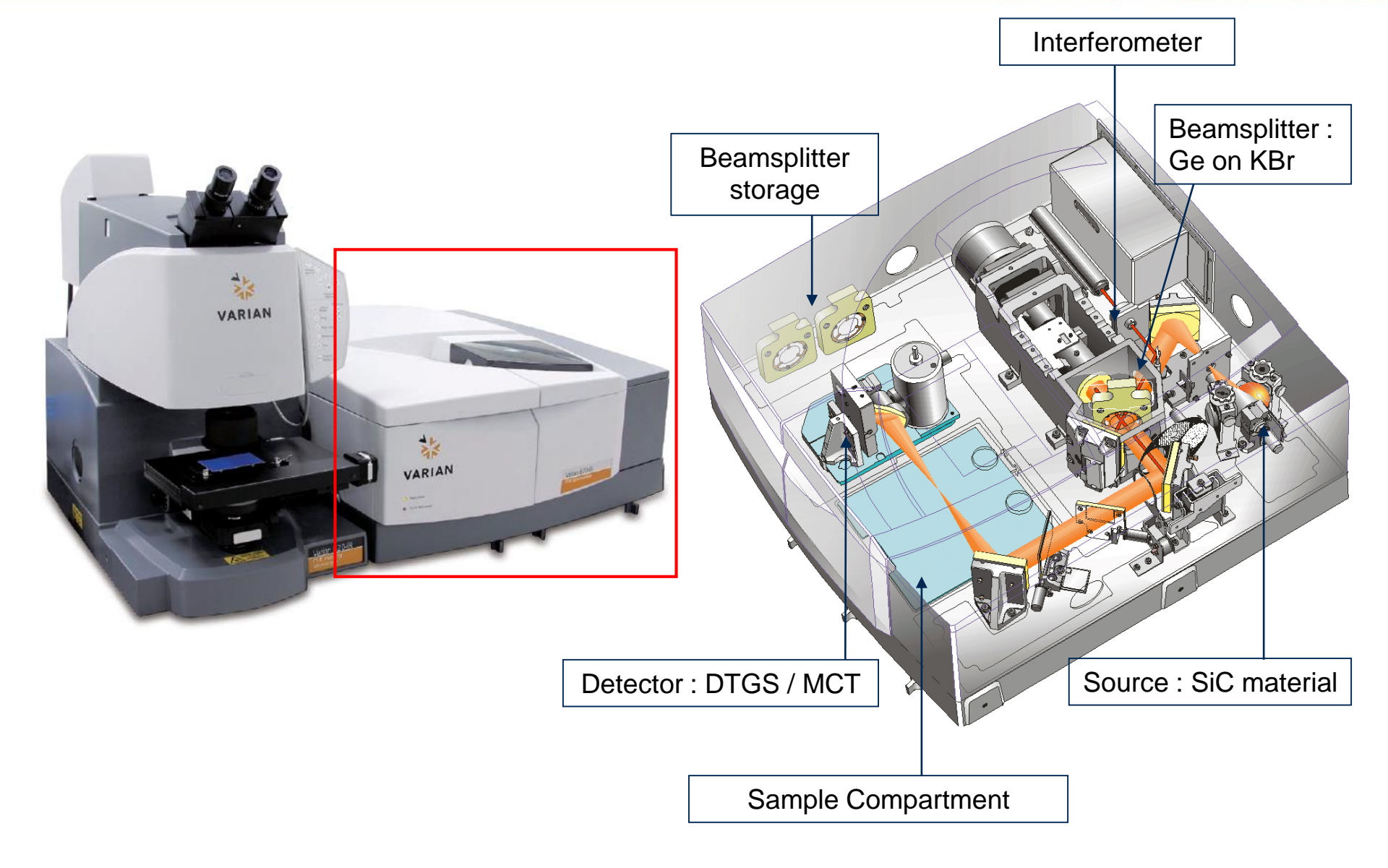

### **Source and Detector**

#### ULSAN NATIONAL INSTITU SCIENCE AND TECHNOLI

### Source

| Nernst Glower   | heated rare earth oxide rod (~1500 K) | 1-50 µm (mid- to far-IR) |
|-----------------|---------------------------------------|--------------------------|
| Globar          | heated SiC rod (~1500 K)              | 1-50 µm (mid- to far-IR) |
| W filament lamp | 1100 K                                | 0.78-2.5 µm (Near-IR)    |
| Hg arc lamp     | plasma                                | 50 - 300 μm (far-IR)     |
| CO2 laser       | stimulated emission lines             | 9-11 µm                  |

### Detector

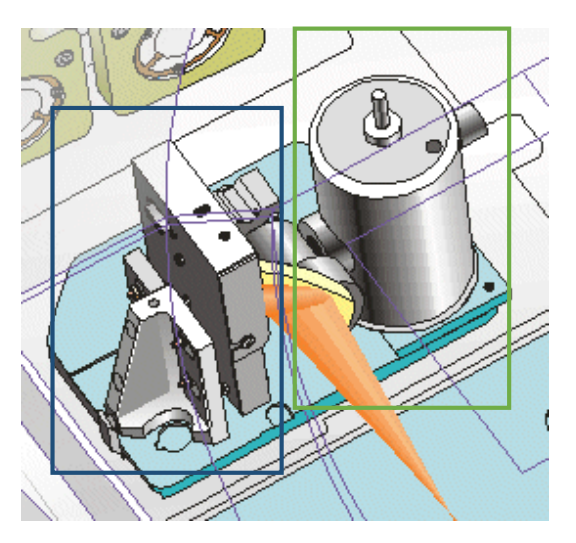

 DLaTGS (Deuterated, L-alanine doped TriGlycine Sulfate) Pyroelectric detector (mid IR) DLaTGS detector provides linear response over a very wide range of FT-IR throughput, which is beneficial in qualitative and quantitative FT-IR sampling.

### • MCT (Mercuric Cadmium Telluride)

Quantum detector

High MCT sensitivity will produce a large signal in a low-flux measurement. It demonstrates a relatively constant signal versus data-collection speed.

# **4. FT-IR Operation**

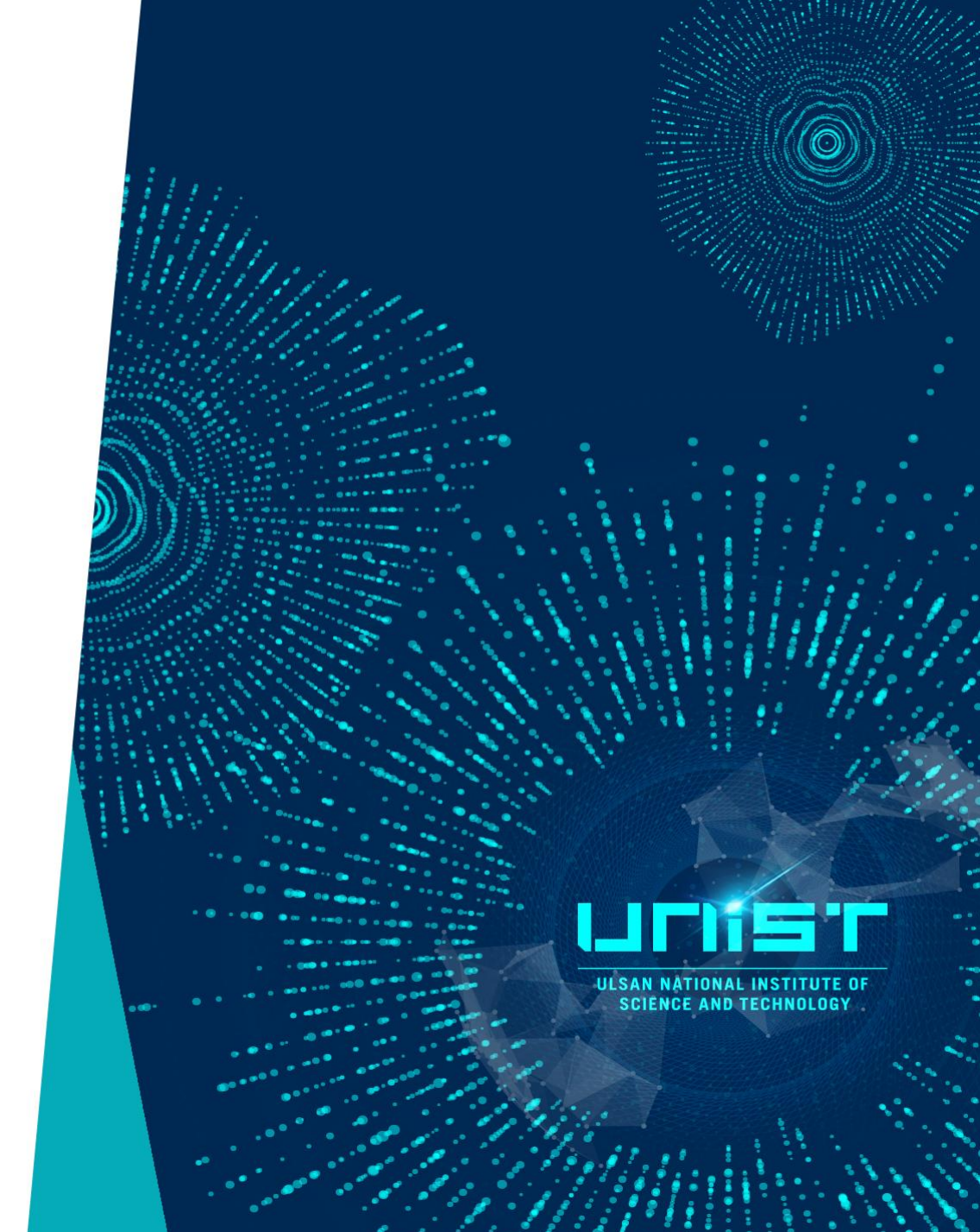

### **Before FT-IR Measurement**

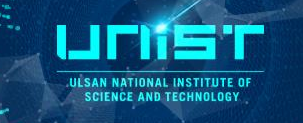

- before using the equipment
- ① Check 3 items

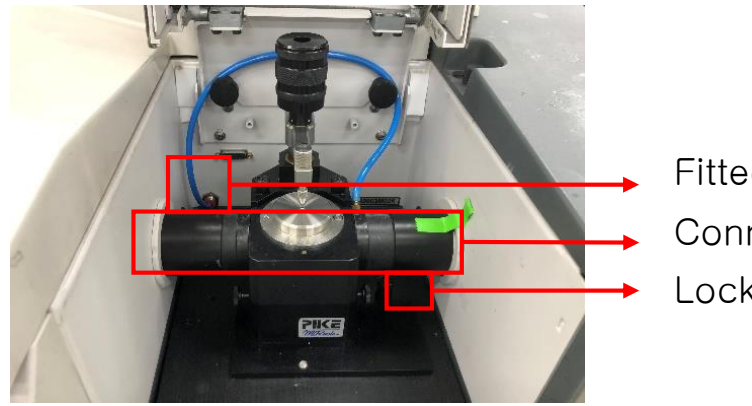

- Fitted hose Connected pipe Locked volt
- Fill the LN<sub>2</sub> in the LN<sub>2</sub> Tank (If you use MCT detector)

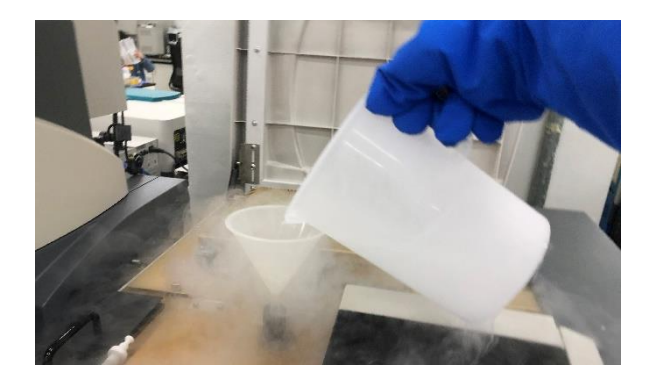

③ Clean ATR using lens paper with two kinds of solvent(isopropanol, ethanol)

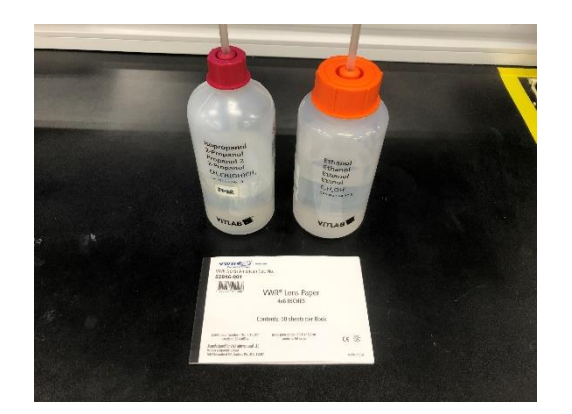

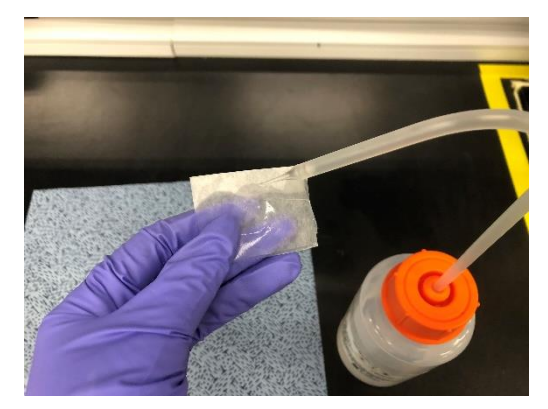

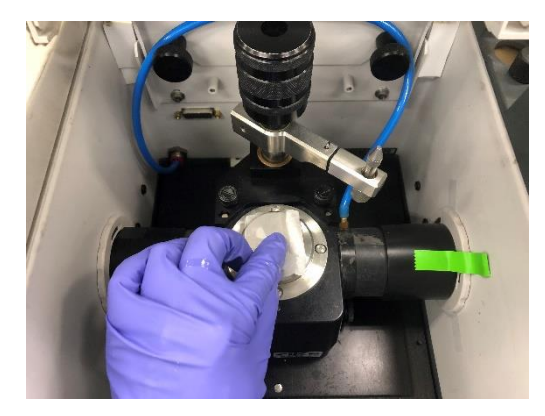

ULSAN NATIONAL INST SCIENCE AND TECH

1. Agilent Resolution Pro. START

(Check the knob at the bottom of the equipment, gas line, and the ATR screws.)

2. Collect  $\rightarrow$  Method Editor

| sett                                                                                                    |    |
|----------------------------------------------------------------------------------------------------|----|
| e trans (des frances autor train verdes fig. )<br>or    Personal autor trans (des fig. ) = 3 (a) (a) (transfer autor transfer autor transfer                                                                                                    | θ× |
| 19 Martin Construction Construction Constr   | _  |
| Devel 3 po Son a Devel Shares a devel Shares a deve |    |
| Protoco -                                                                                                    |    |
| wards de la construction de la construction de la c |    |
| Farsh •                                                                                                    |    |
| In D                                                                                                    |    |
| anger men Sont.                                                                                                    |    |
| Castifion.                                                                                                    |    |
| Fefrancia Inda                                                                                                    |    |
| - celano                                                                                                    |    |
|                                                                                                    |    |
|                                                                                                    |    |
|                                                                                                    |    |
|                                                                                                    |    |
|                                                                                                    |    |
|                                                                                                    |    |
|                                                                                                    |    |
|                                                                                                    |    |
|                                                                                                    |    |
|                                                                                                    |    |
|                                                                                                    | -  |
|                                                                                                    | _  |
|                                                                                                    | 1  |
|                                                                                                    |    |
|                                                                                                    |    |
|                                                                                                    |    |
|                                                                                                    |    |
|                                                                                                    |    |
|                                                                                                    |    |
|                                                                                                    | *  |
| a colla superiora della colla colla  | ×  |
| alari d fold 2000 Resultante pla.                                                                                                    | 48 |

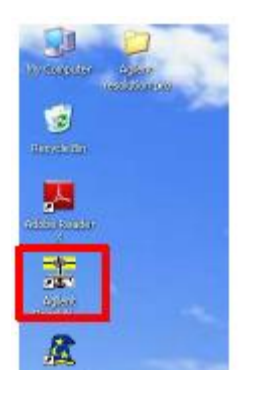
# **FT-IR Measurement**

ULSAN NATIONAL INSTITUTE O SCIENCE AND TECHNOLOGY

### 3. Method List $\rightarrow$ select method(check the scan range)

| ontents                                                                                                    | Common Settings                                                                                                    |                                           |                       |     |                  |
|----------------------------------------------------------------------------------------------------|----------------------------------------------------------------------------------------------------|-------------------------------------------|-----------------------|-----|------------------|
| <ul> <li>Method Summary</li> <li>Common Settings</li> <li>Notes</li> <li>Background Scan</li> </ul>        | <ul> <li>This page contains the most commonly used settings. Press F1 for more help</li> <li>Scan Settings</li> </ul> |                                           |                       |     | Background       |
|                                                                                                    |                                                                                                    | Sample scan                               | Background scan       |     | Signal Monitor   |
|                                                                                                    | Number of scans                                                                                                    | 64                                        | 64                    | (i) | Microscope       |
|                                                                                                    | Spectrum name                                                                                                    | sample                                    | background            | ų.  |                  |
|                                                                                                    | Besolution (cm-1)                                                                                                    | 4                                         | (i)                   |     | ОК               |
|                                                                                                    | Scan type                                                                                                    | % Transmittance                           | j)                    |     | Help             |
| ethod List                                                                                                 | Scan range (cm-1)                                                                                                    | 4000 🗢 to 650 🗢                           | i)                    |     |                  |
| i method (6)<br>i %T DLaTGS.clm                                                                            |                                                                                                    | Usable range: 6000 450                    | (i)                   |     | Restore Default: |
| ATR.clm                                                                                                    | Spectrometer Configur                                                                                                 | ration                                    |                       |     |                  |
| Reflectance_DLaTGS.clm<br>Standard Method - %T.clm<br>Standard Method - reflectance.clm                    | Method accessory                                                                                                    |                                           | Set to Installed      | ÷   |                  |
| Advanced Methods (4)                                                                                       | Installed accessory                                                                                                   |                                           | Options ¥             | (i) |                  |
| High Hes - 0 form form     NIR.clm     Slow Kinetics.clm     ATR (3)     Diamond.clm     Ge.clm     Ge.clm | <ul> <li>ATR_MCT</li> <li>ATR_DTG</li> <li>Transmiss</li> </ul>                                                       | · : ATR<br>S : DTGS+<br>sion_MCT : Standa | -ATR<br>ard Method_%T |     |                  |

### 4. Signal Monitor click

UICHES T JULSAN NATIONAL INSTITUTE OF Science and technology

5. Check the signal click single beam

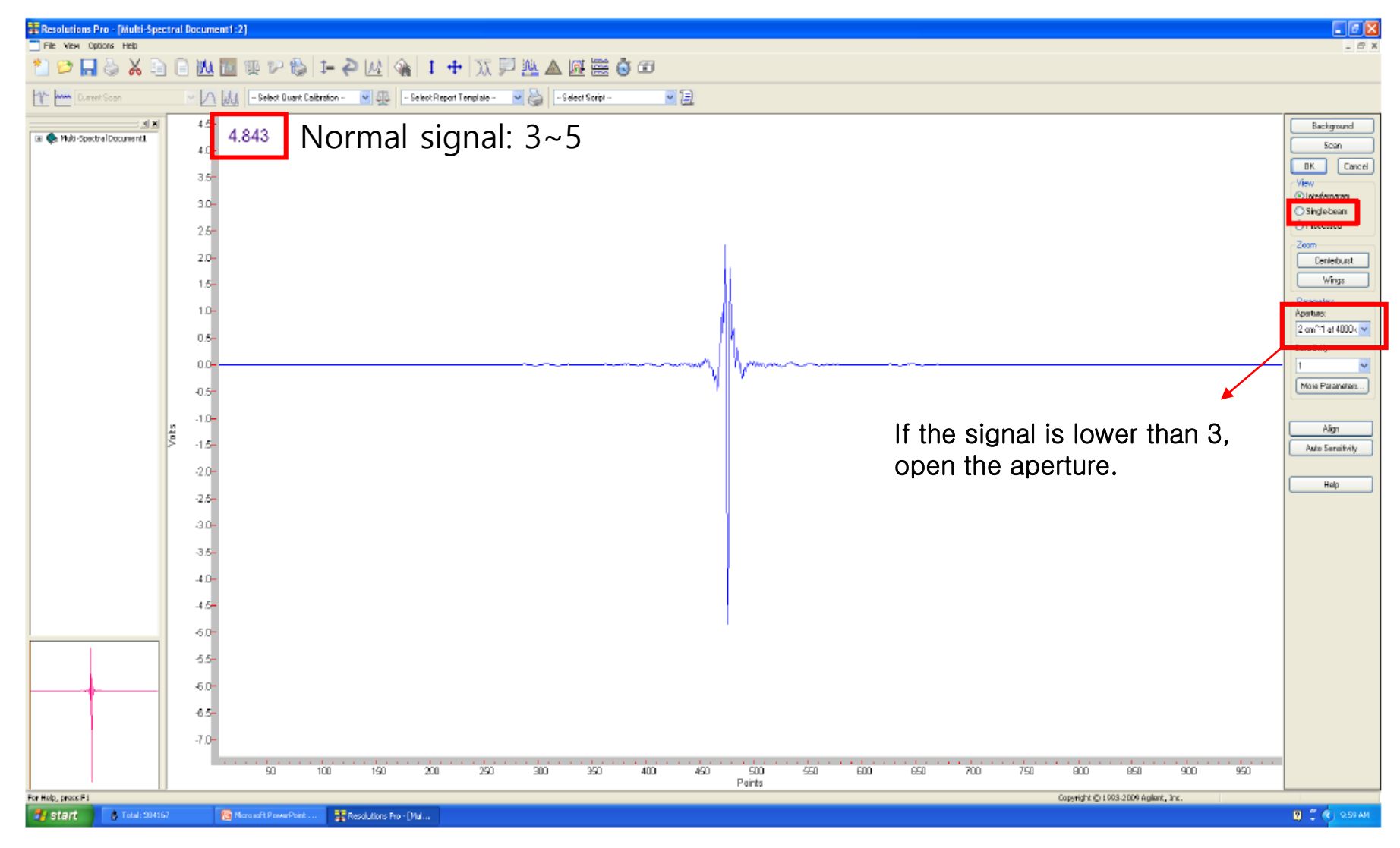

ULESAN NATIONAL INSTITUTE OF Science and technology

### 6. Check the CO<sub>2</sub> peak(2350cm-1) $\rightarrow$ Click background

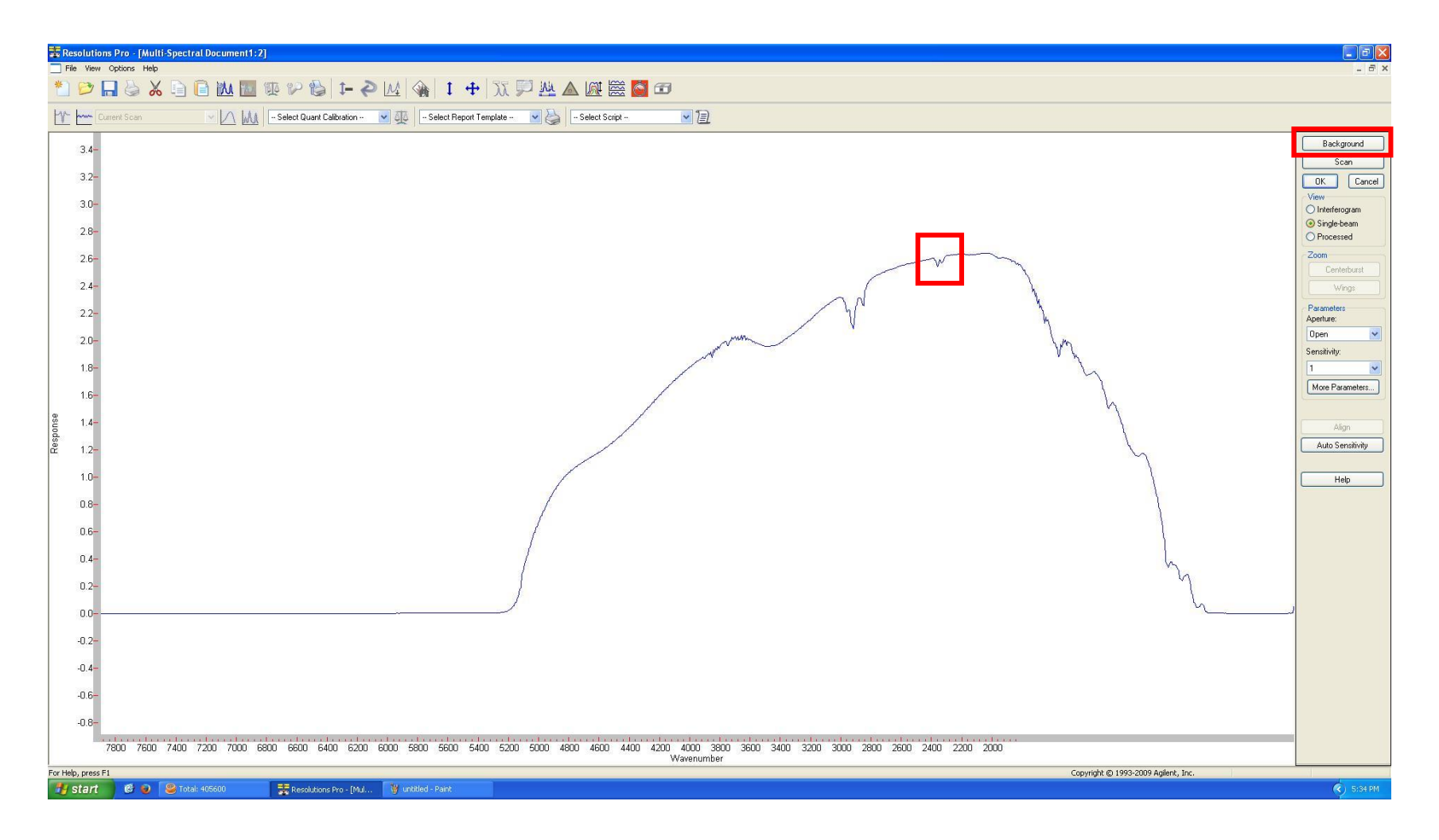

## **FT-IR Measurement**

ULSAN NATIONAL INSTITUTE OF SCIENCE AND TECHNOLOGY

### 7. Save the file

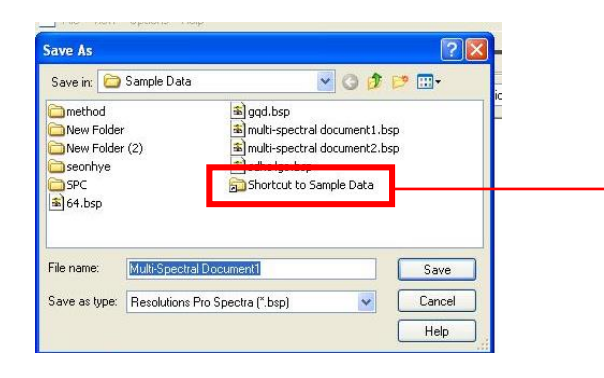

Shortcut to sample data(Desk top)  $\rightarrow$  Lab/Professor name  $\rightarrow$  user name  $\rightarrow$  date

#### 8. Load the sample and press

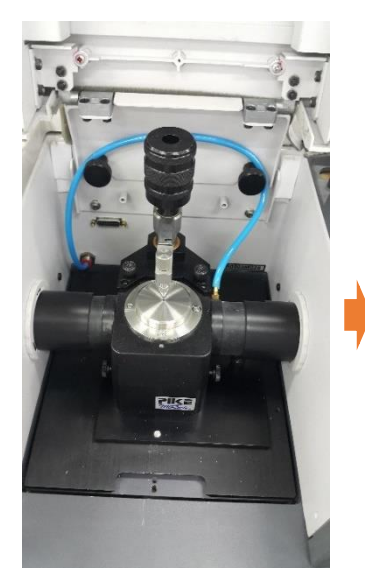

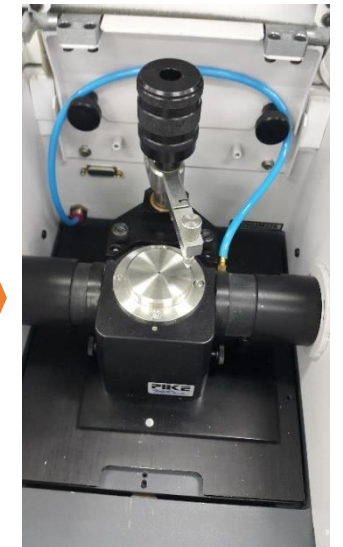

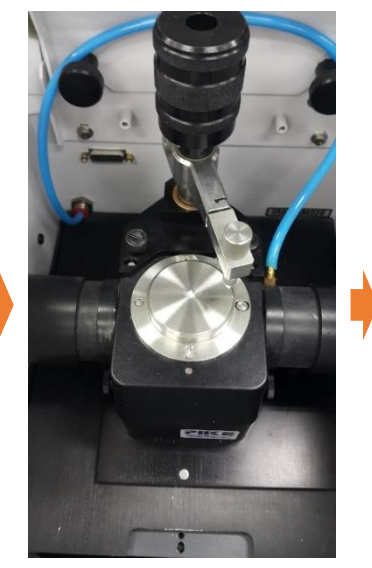

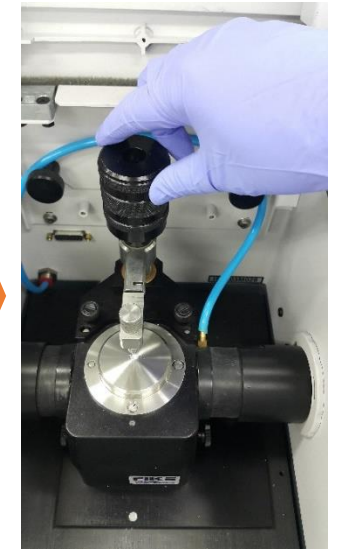

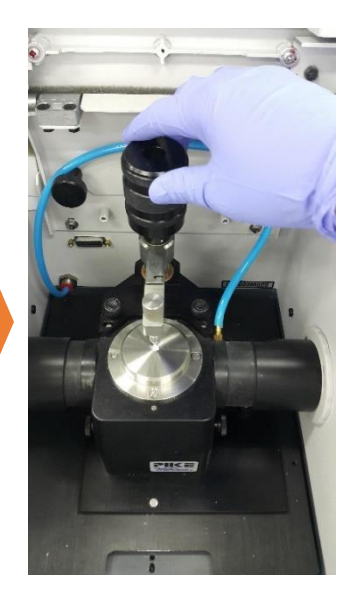

ULSAN NATION SCIENCE AN

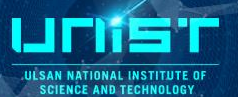

### 9. Monitor live spectrum click

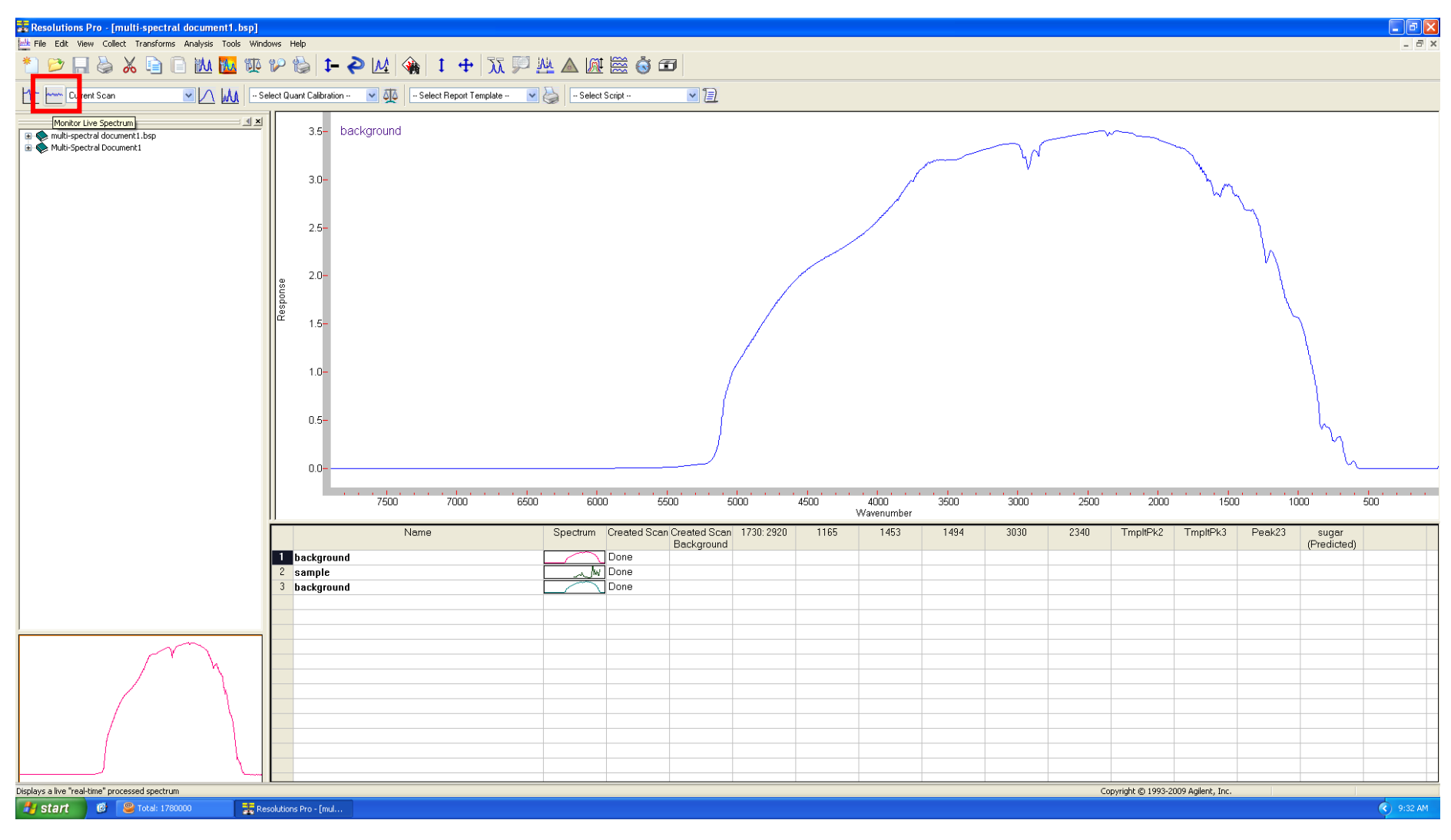

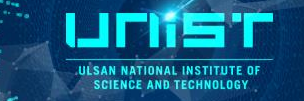

10. Click Scan  $\rightarrow$  Change the sample name  $\rightarrow$  Click on save icon

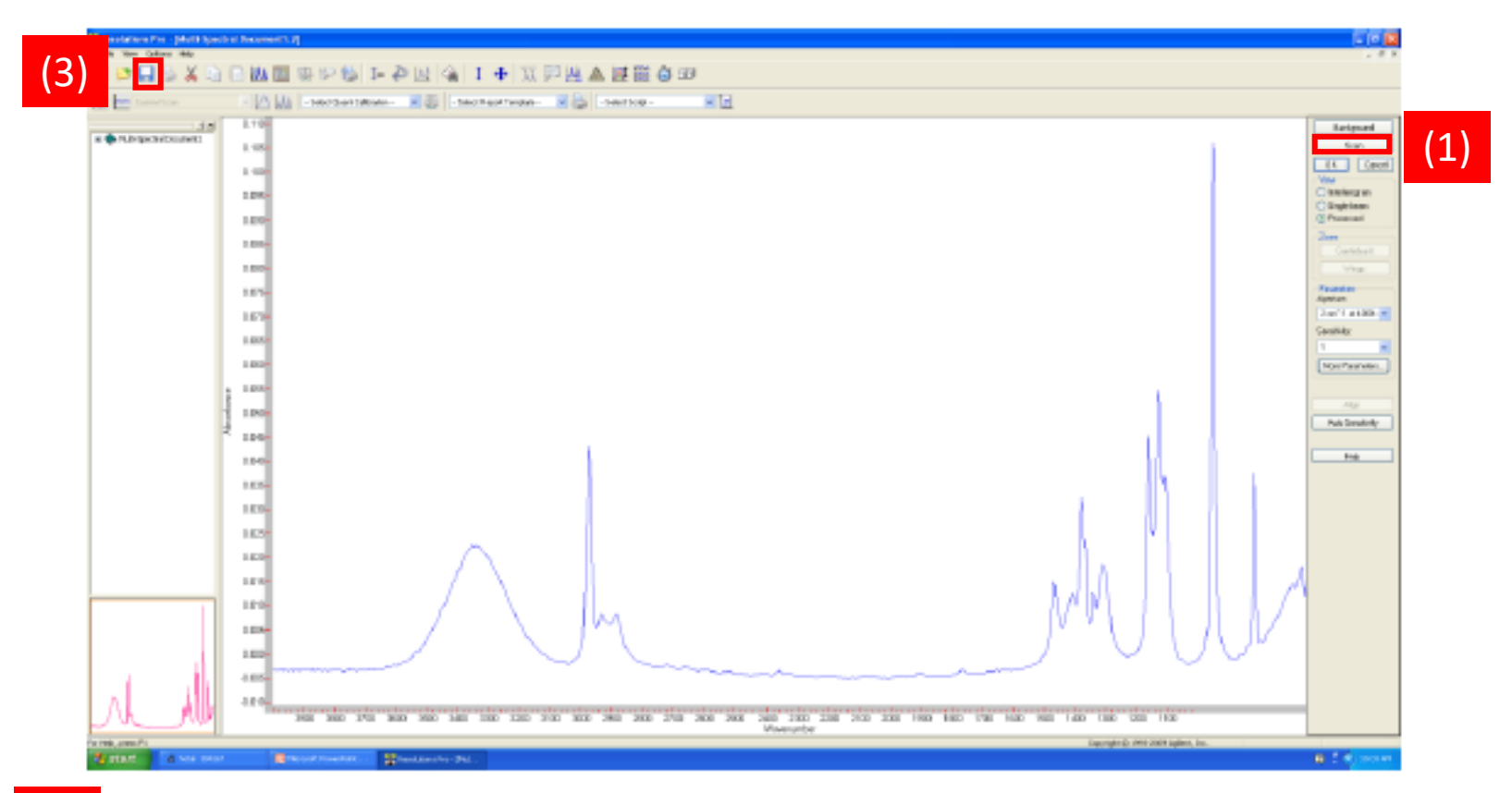

| Created Scan Interferogram<br>Background |
|------------------------------------------|
|                                          |
|                                          |
|                                          |
|                                          |
|                                          |
|                                          |
|                                          |
|                                          |

### **FT-IR Measurement**

JESAN NATIONAL INSTITUTE OF SCIENCE AND TECHNOLOGY

### 11. Clean the ATR using two kinds of solvent

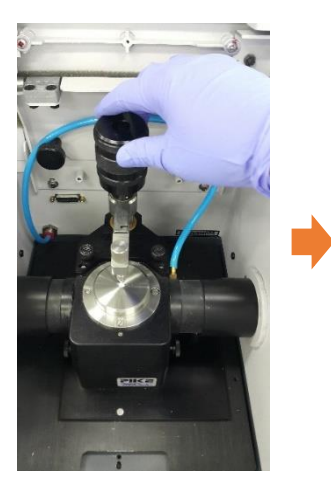

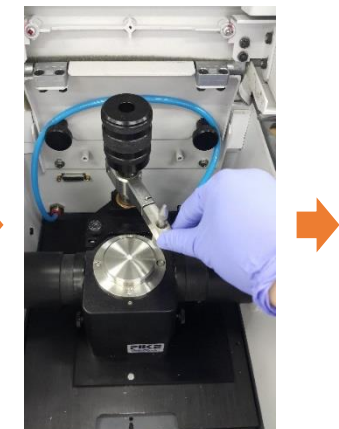

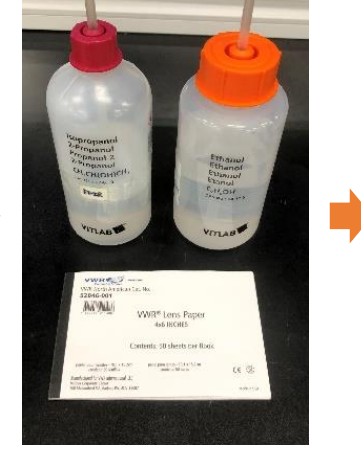

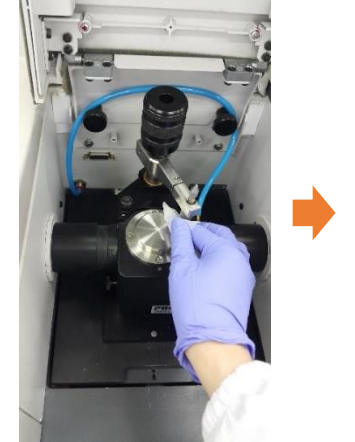

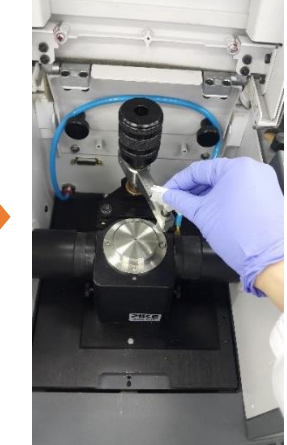

### 12. Click the remaining sample

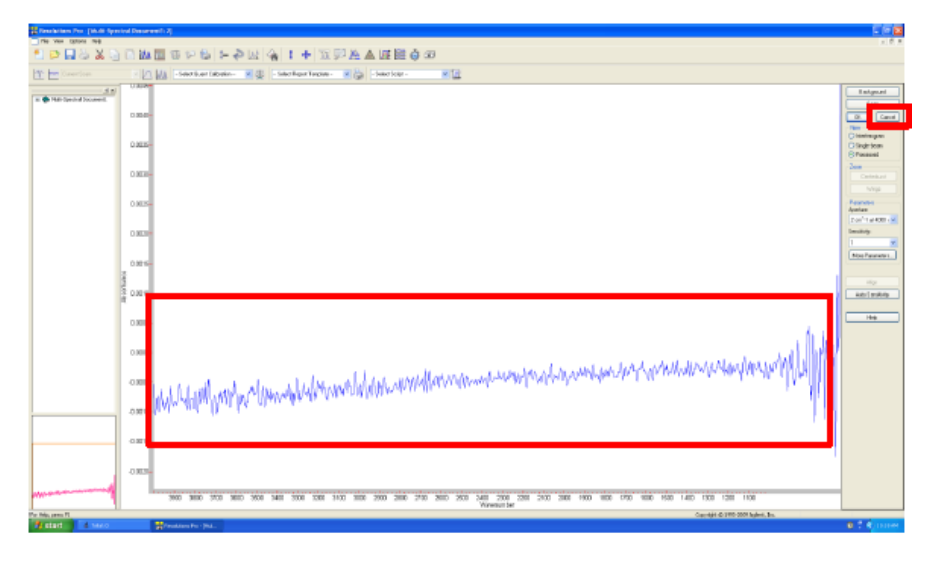

(Click monitor live spectrum  $\rightarrow$  If there is no peak, click cancel)

#### 13. Select all sample spectrum(Shift + click) $\rightarrow$ edit $\rightarrow$ copy to $\rightarrow$ excel $\rightarrow$ save

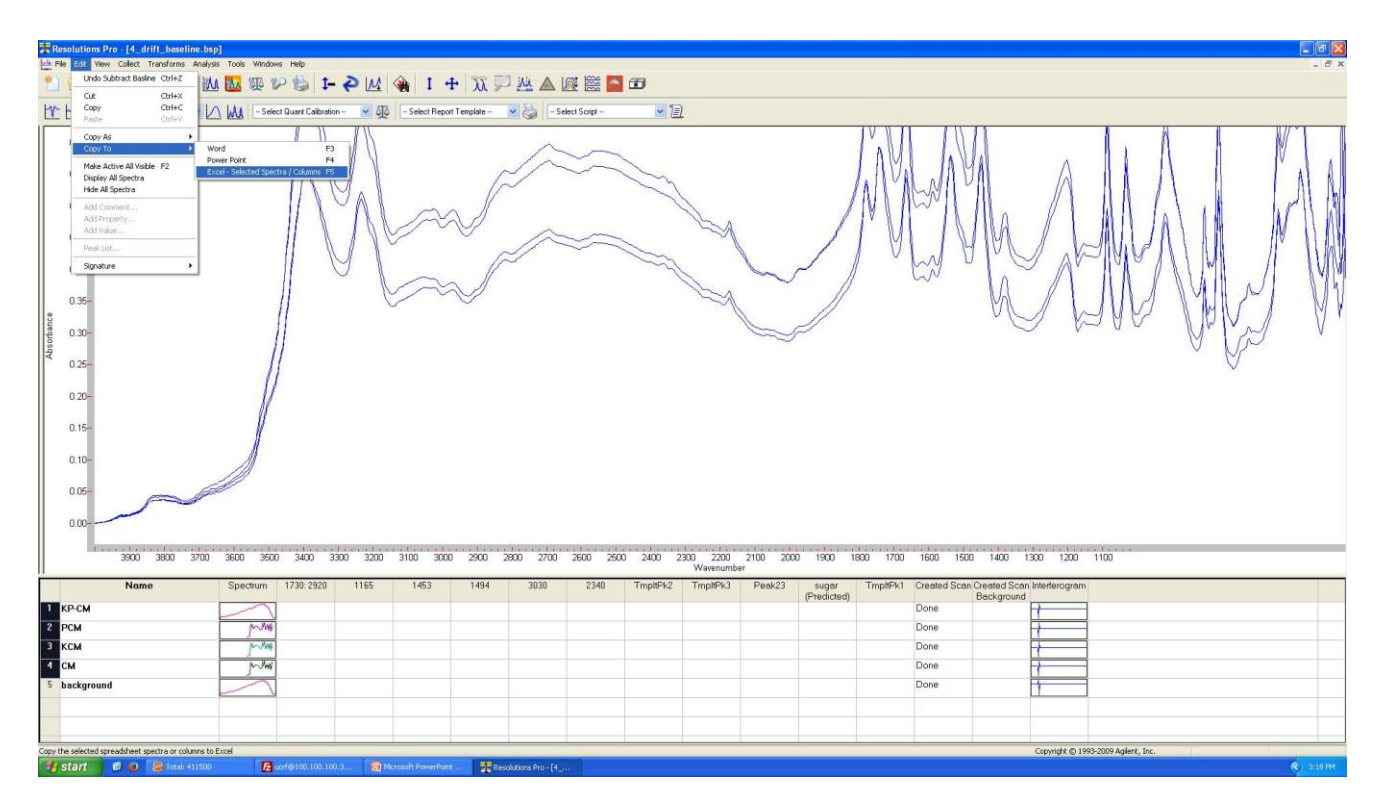

- 14. Program off
- 15. Data translation(NAS server)

### Cautions

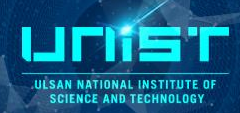

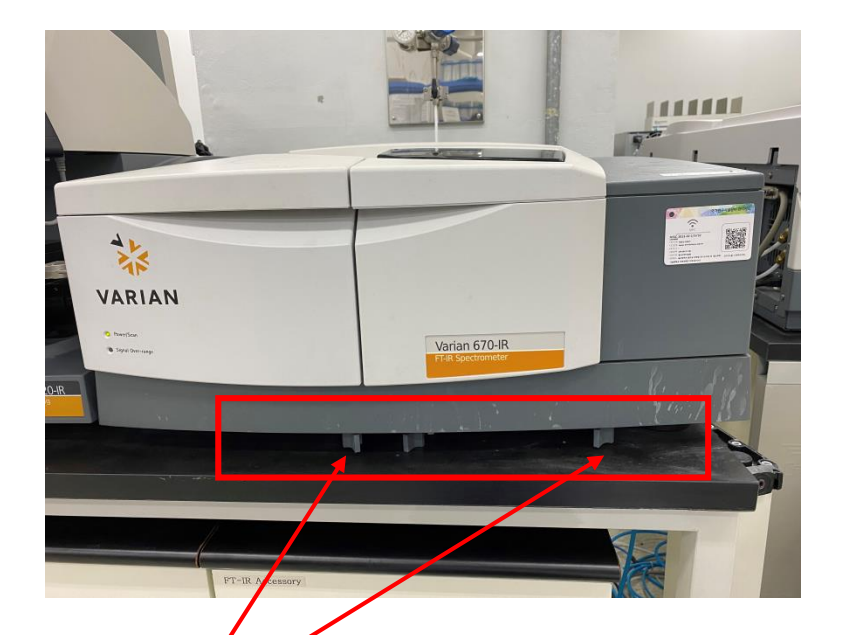

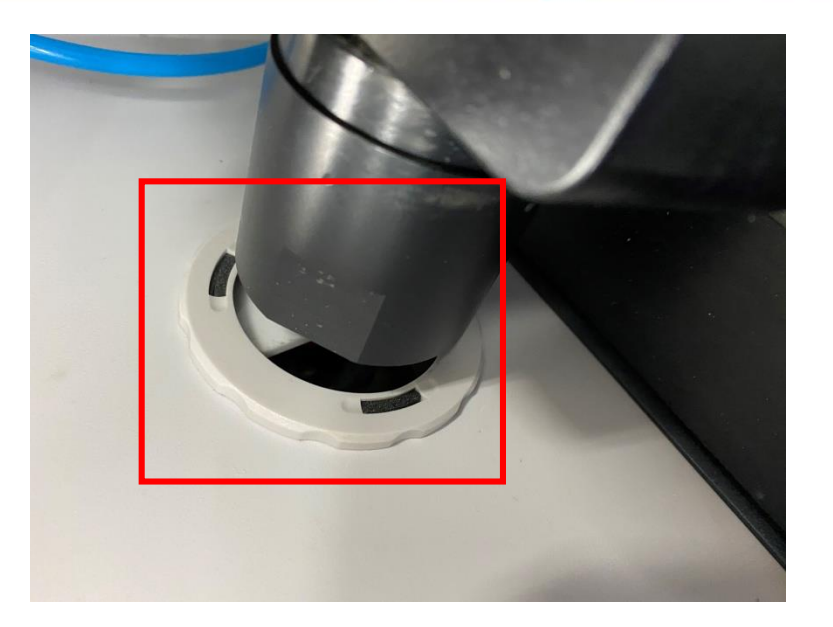

Shutter close - Signal detection off

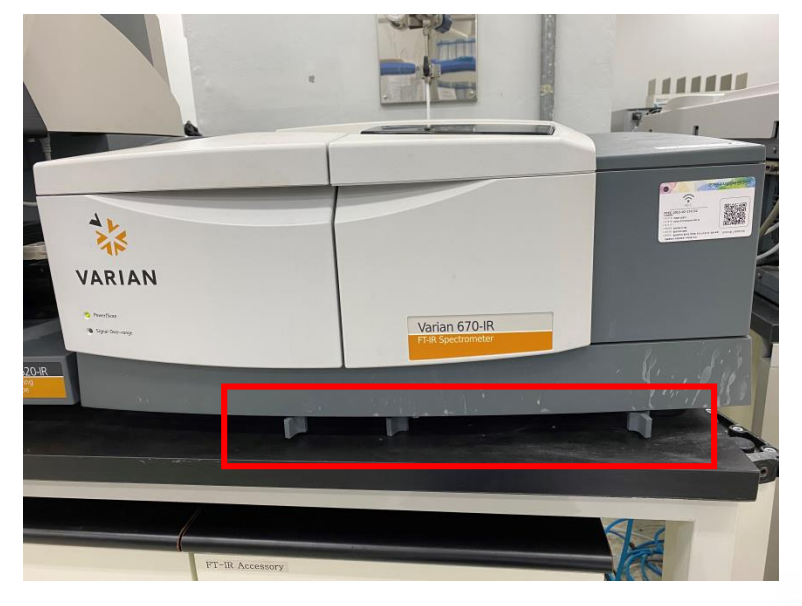

Shutter open - Signal detection on

# 5. Pretreatment(Use ACC)

-시료 준비 -전처리

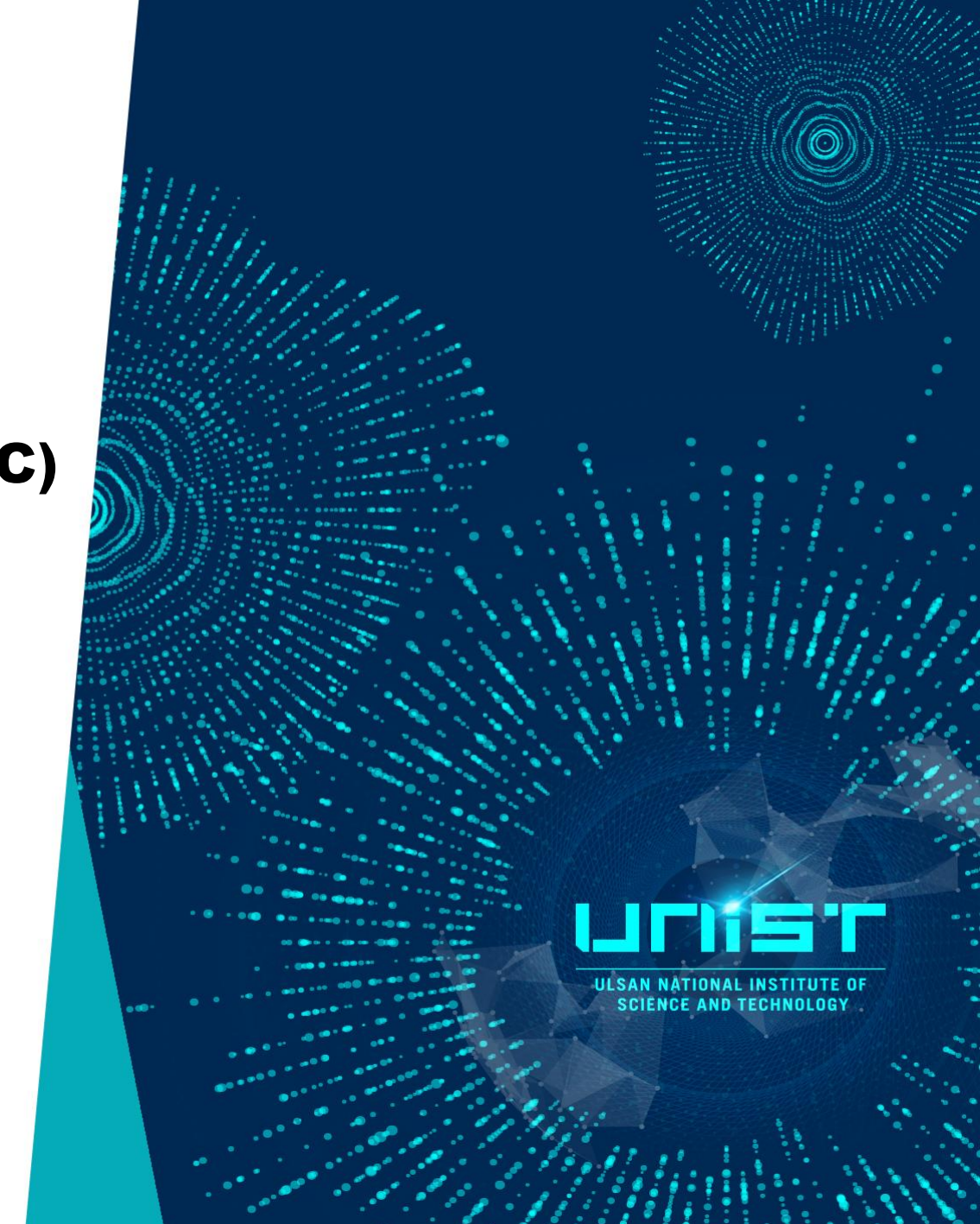

# **Transmission\_powder sample**

ULSAN NATIONAL INSTITUTE

### Preparing KBr Pellets

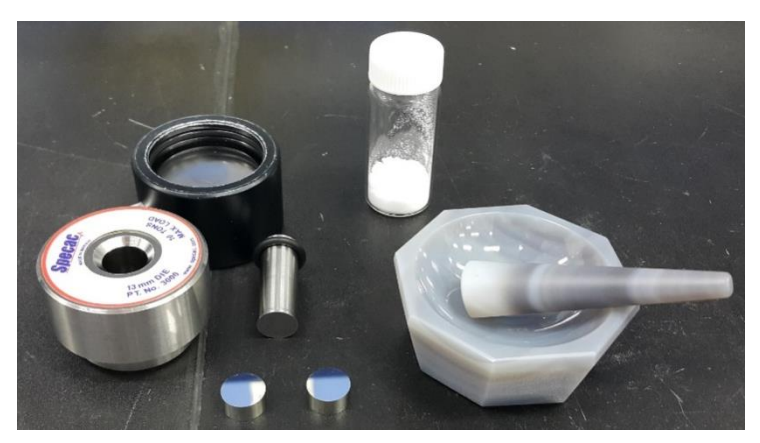

**Step 1**. The powder sample and KBr must be ground to reduce the particle size to less than 5 mm in diameter. Otherwise, large particles scatter the infrared beam and cause a slope baseline of spectrum.

**Step 2.** Take two stainless steel disks. Place a piece of the precut cardboard on top of one disk and fill the cutout hole with the finely ground mixture.

Put the second stainless steel disk on top. (Fill the ground sample on more smooth side of disk.)

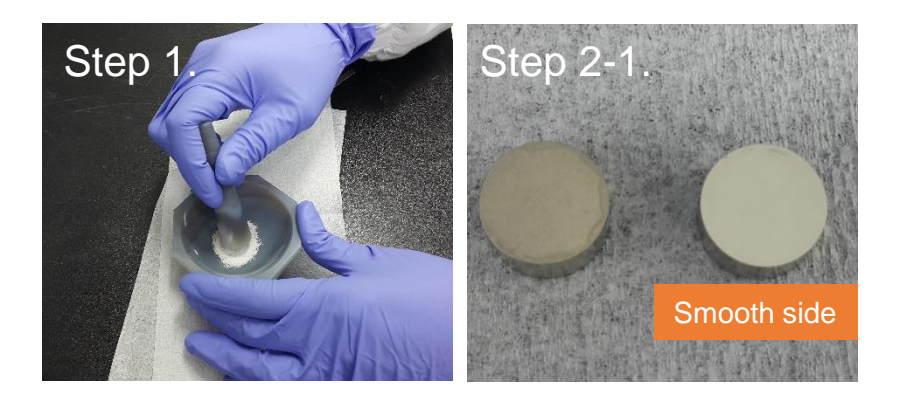

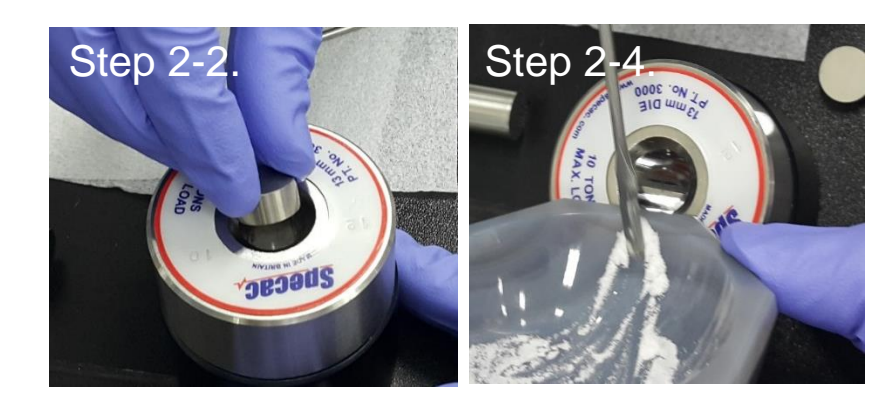

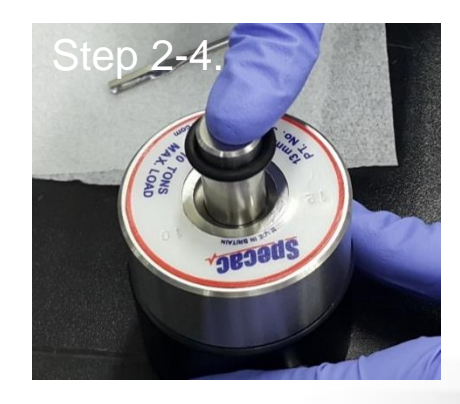

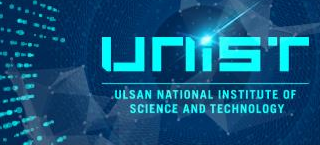

### Preparing KBr Pellets\_Pressing pellet

#### Step 3. Pressing pellet

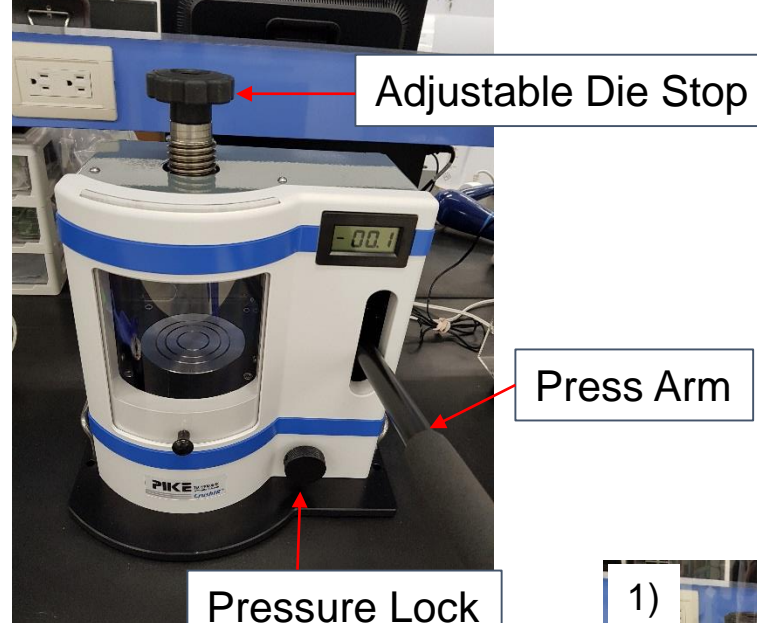

- Place your pellet press into the CrushIR adjusting the die stop as needed to provide a comfortable amount of clearance.
   Desire the state of the state of the stat
- 2) Position the pellet press so that it's top and bottom are centered relative to the die stop and the hydraulic ram.
- 3) Close the protective shield.
- 4) Turn the pressure lock/release knob fully clockwise to close.

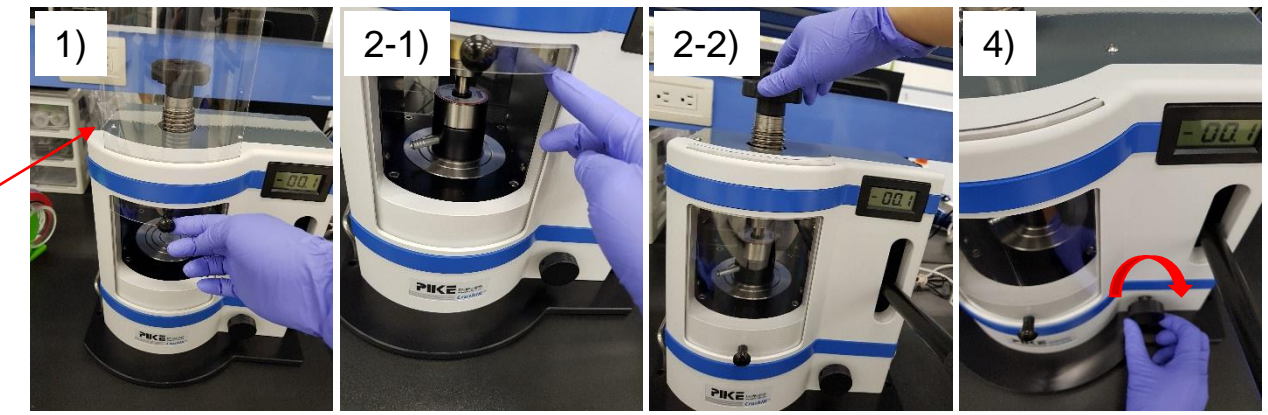

Pressure Lock Release Knob

Protective shield

연구지원본부장비교육자료 48

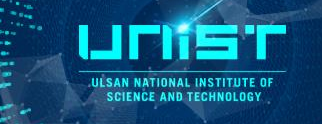

### Preparing KBr Pellets\_Pressing pellet

#### Step 3. Pressing pellet

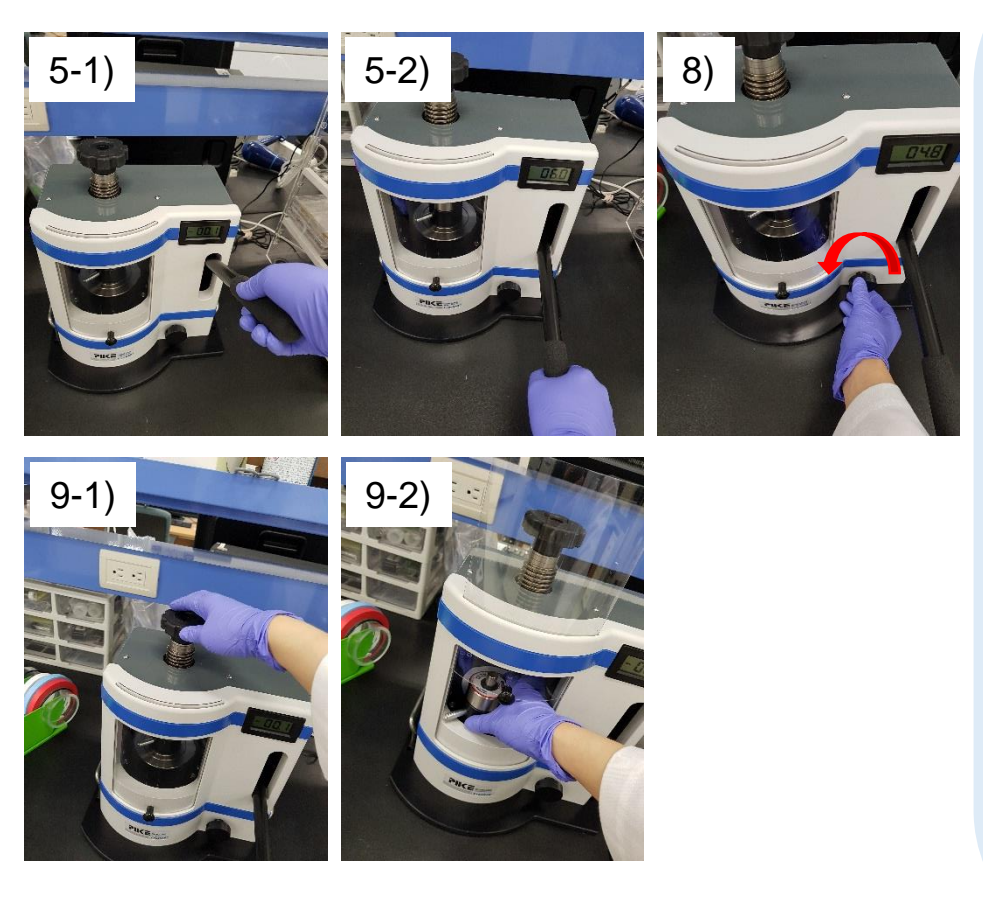

- 5) Apply force to the pellet press by pumping the press arm up and down.
- 6) Continue applying force to the pellet press until you reach its maximum rating.

In the case of the PIKE Evacuable Pellet Press, the maximum load is 10 US tons. WARNING - Never exceed the maximum force rating of the pellet press.

- Allow the force to stay at the maximum value for about 1 minute.
- Then release the force by turning the pressure lock/release knob counterclockwise.
- 9) Open the protective shield and remove the pellet press to extract the pellet.

**NOTE**: KBR POWDER IS SOFT AND COMPRESSIBLE. WHEN MAXIMUM FORCE IS APPLIED TO THE POWDER IT IS NORMAL FOR THE DIGITAL READING TO DROP INITIALLY BEFORE IT SETTLES AND REACHES A STEADY-STATE READING.

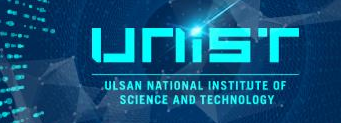

Preparing KBr Pellets\_Pressing pellet

- Step 4. Disassemble the die set and put the pellet onto the sample holder.
- Step 5. Please clean the die after you finish your experiment.
- Step 6. Measurement background spectrum.
- **Step 7.** Take a small amount of powder sample (about of 0.1-1% of the KBr amount) mix with the KBr powder. Subsequently grind the mixture for 3-5 minutes.

#### Step 2~6.

- Step 8. Measurement sample spectrum.
  - A good KBr pellet is thin and transparent. Opaque pellets give poor spectra and white spots in a pellet indicate that the powder is not ground well enough, or is not dispersed properly in the pellets.

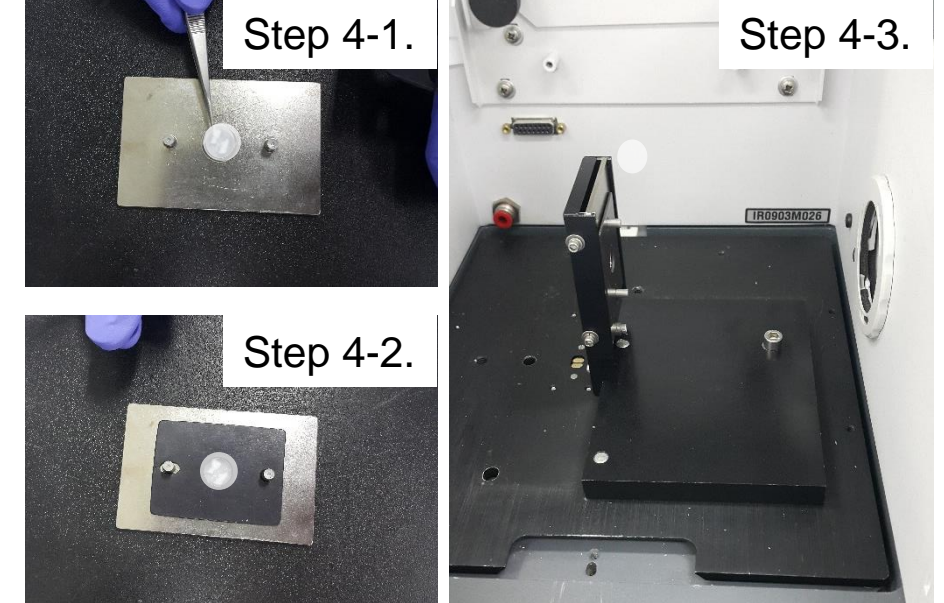

Step 1. Choice the window material.(ZnSe or CaF<sub>2</sub>)

- Step 2. Measurement background spectrum with window material.
- Step 3. Place a small amount of sample onto the window using the eye dropper or spatula.
- **Step 4**. Once enough sample is deposited on the window, place the other infrared window on top of the sample.
- **Step 4**. Twist the windows together in opposite directions to get rid of air bubbles and to decrease the pathlength.

**Step 5**. Measurement sample spectrum with sample and window material.

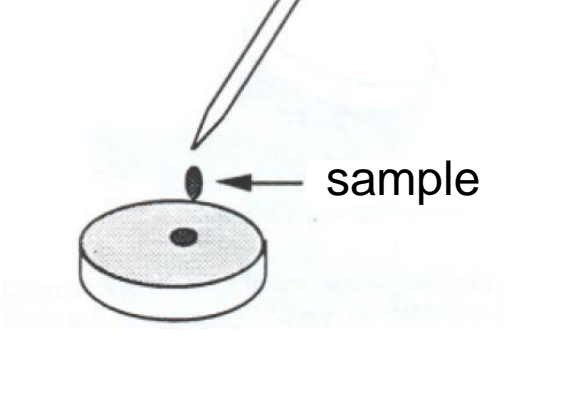

Apply pressure and twist top window

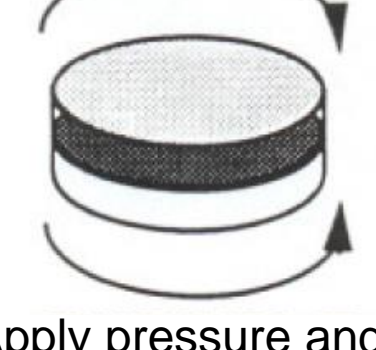

Apply pressure and twist bottom window

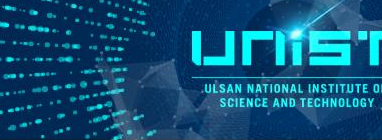

Eye dropper

ULSAN NATIONAL INSTITUTE OF SCIENCE AND TECHNOLOGY

#### **PREPARATION OF SEAGULL**

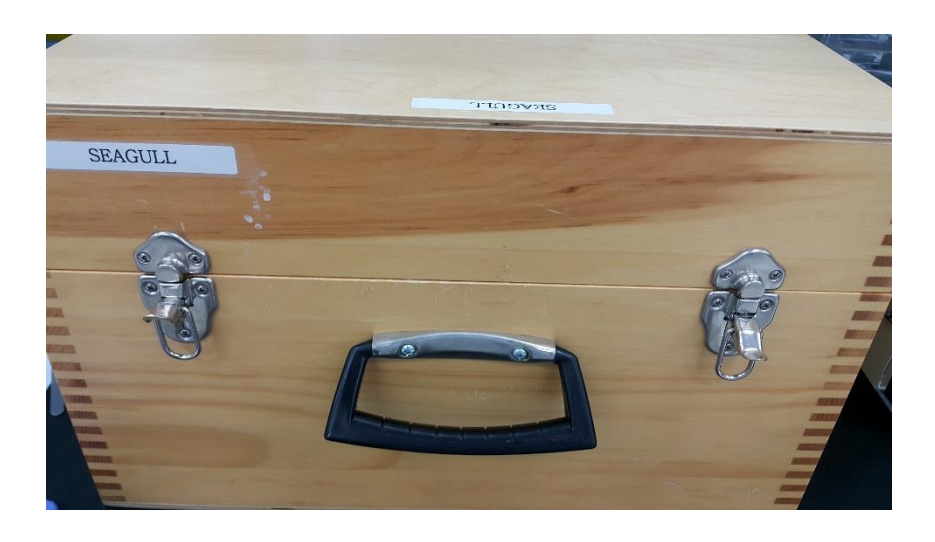

#### Place Seagull part to FT-IR main body.

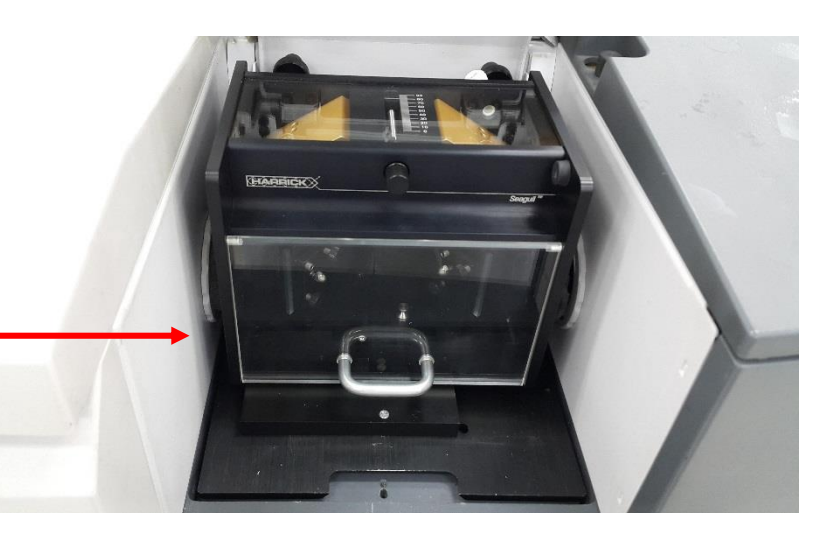

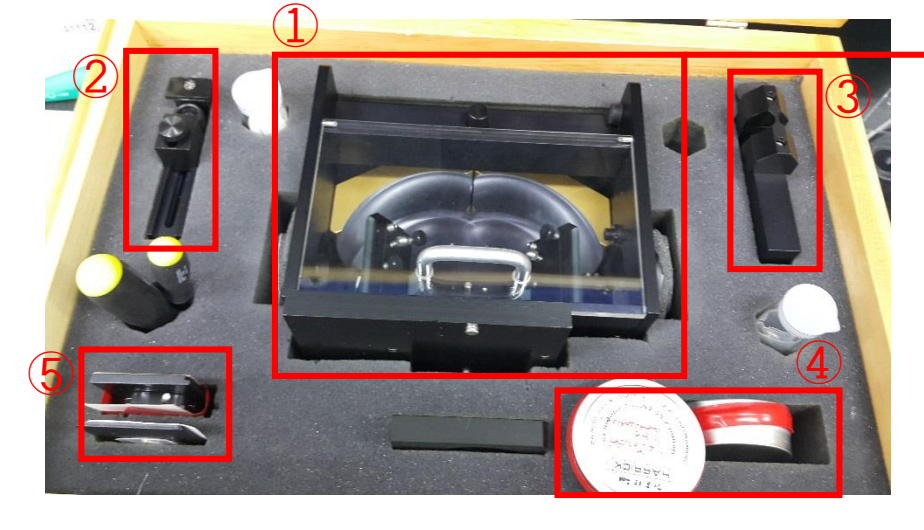

- 1 Seagull part
- ② Sample holder
- ③ ATR sample holder
- 4 ATR crystal(Ge and ZnSe)
- 5 Polarizer

ULSAN NATIONAL INSTITUTE OF SCIENCE AND TECHNOLOGY

#### **PREPARATION OF SEAGULL**

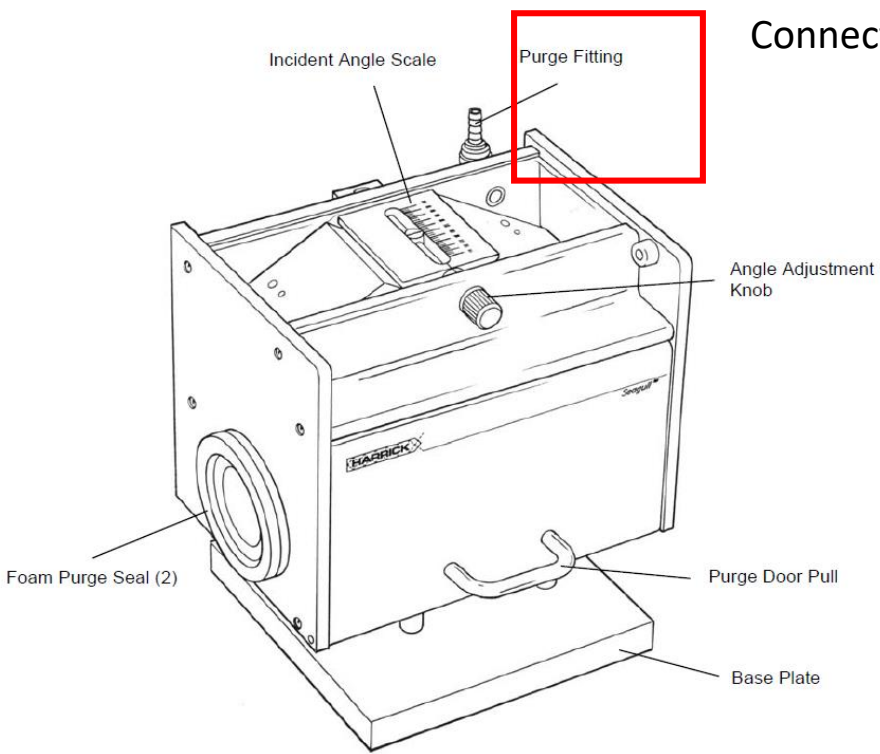

Connect and additional purge line to the fitting on the Seagull.

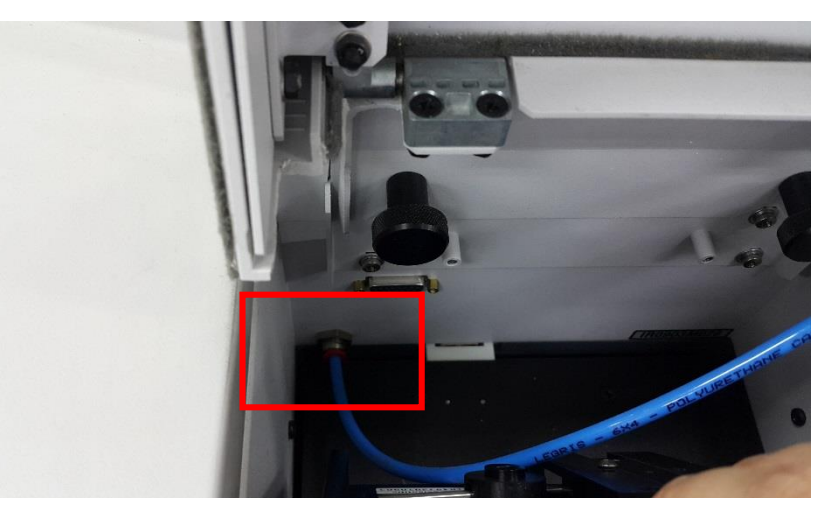

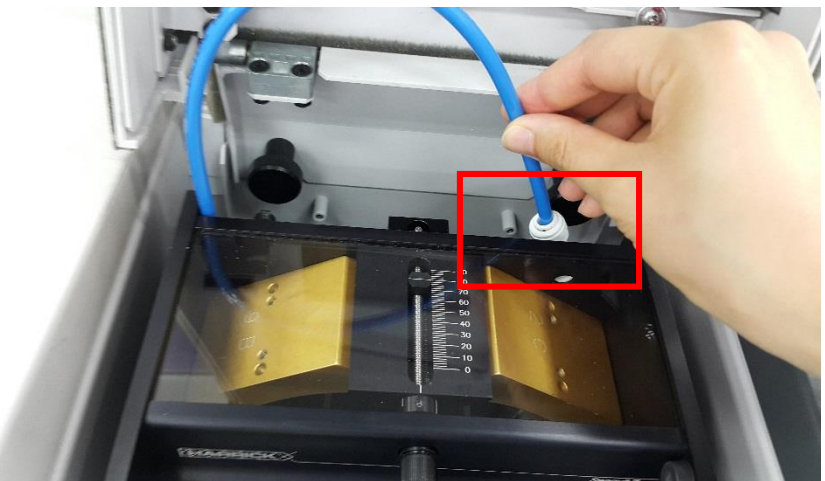

LIFTIE T ULSAN NATIONAL INSTITUTE OF SCIENCE AND TECHNOLOGY

#### **PREPARATION OF THE SAMPLE HOLDER**

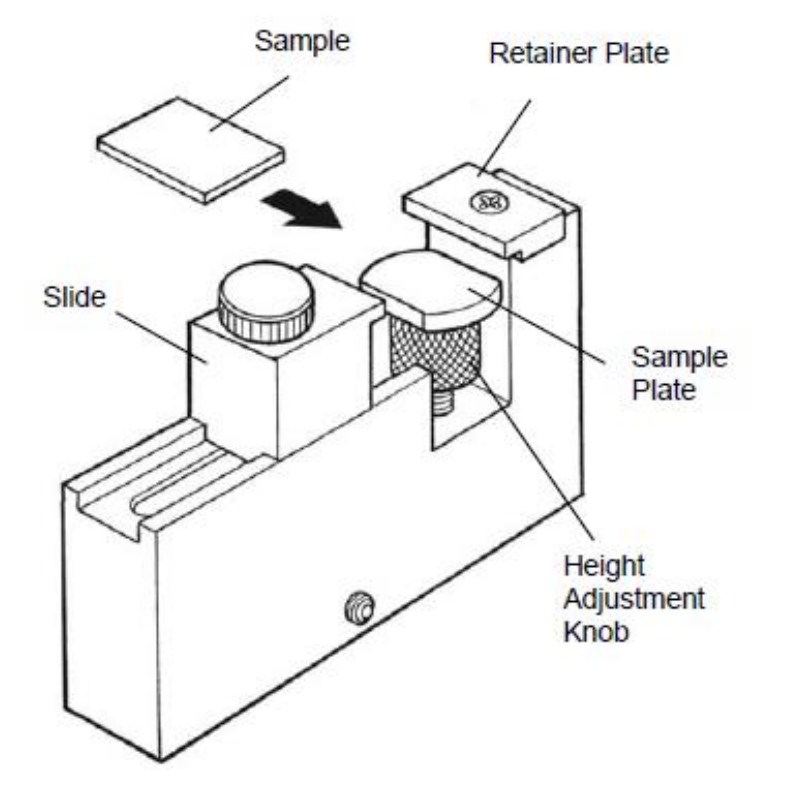

1) Turn the slide knob on the external reflection sample holder clockwise (Figure) until the slide is free to move.

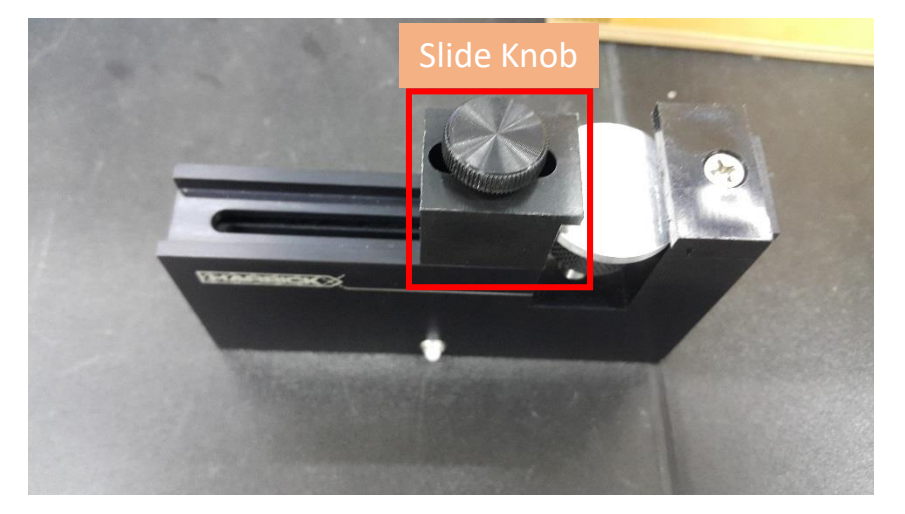

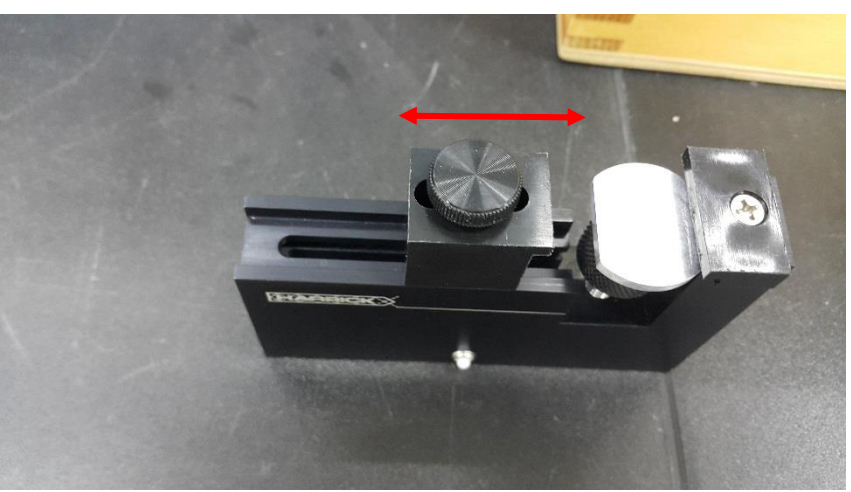

#### **PREPARATION OF THE SAMPLE HOLDER**

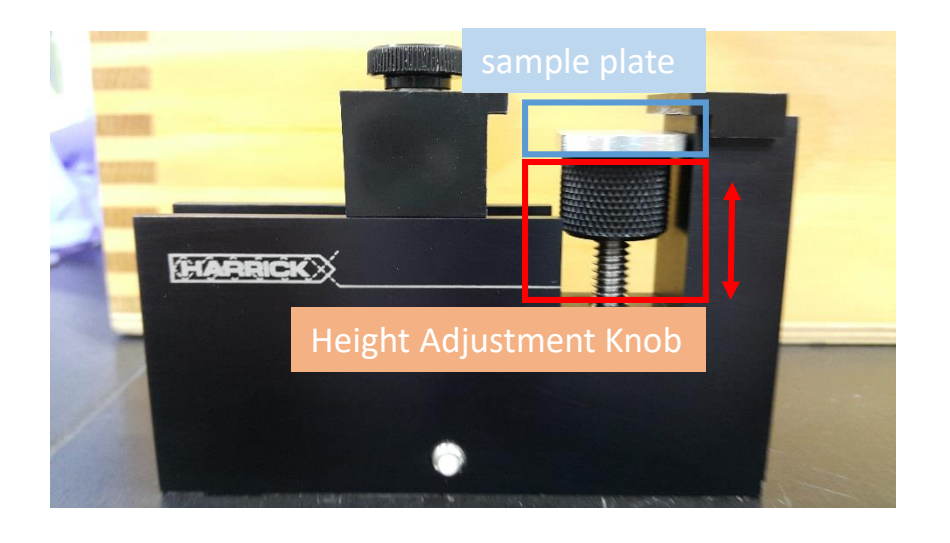

2) Lower the height adjustment knob by rotating it clockwise.

3) Locate the sample plate on the height adjustment knob.

4) Place the reference face up on the sample plate and move the slide so it lightly touches the reference.

5) Secure the slide by turning the slide knob clockwise.

6) Elevate the reference by rotating the height adjustment knob counterclockwise until the mirror is held in place against the retainer plate and slide.

7) Open the purge door and slide the sample holder into the Seagull<sup>™</sup>.

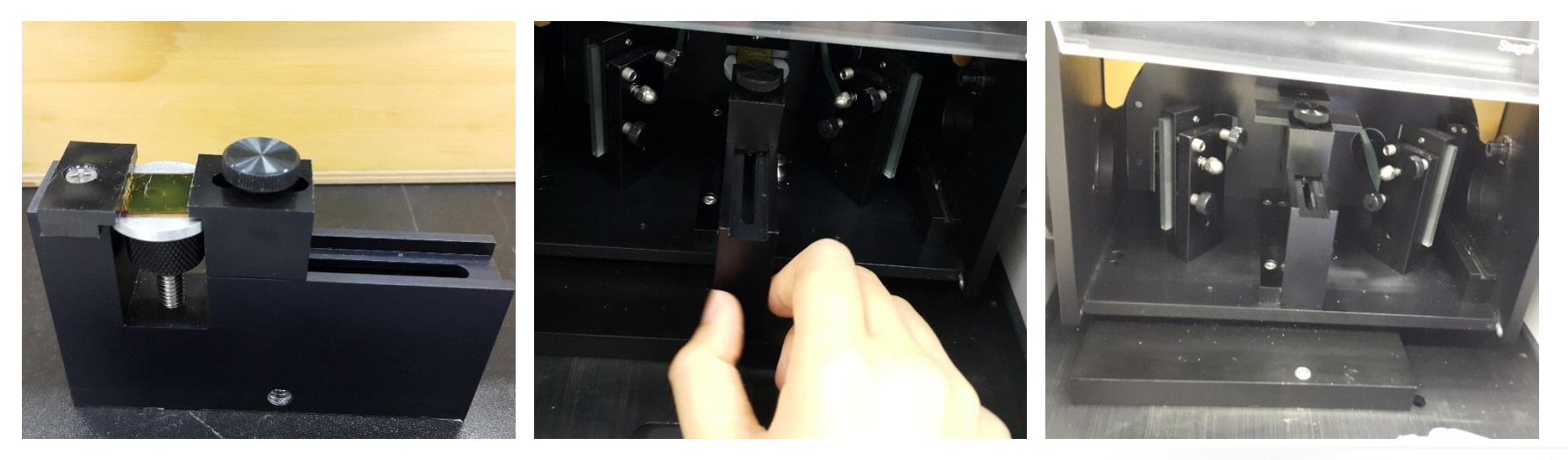

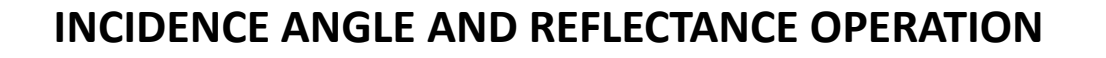

The incident angle  $\theta$  (Figure 5) is read from the scale on top of the Seagull.

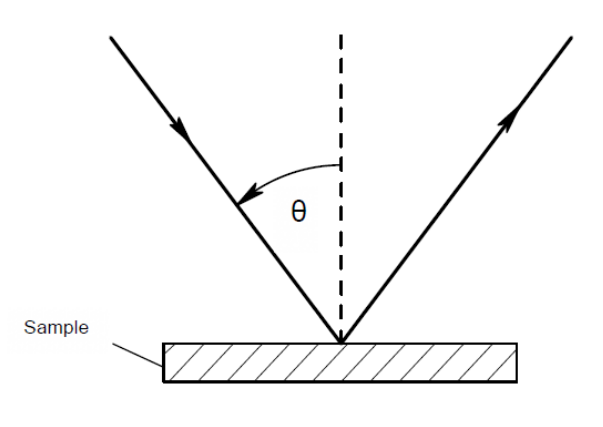

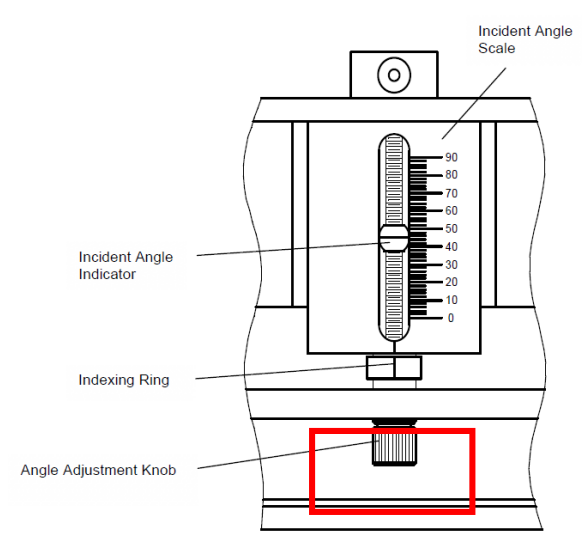

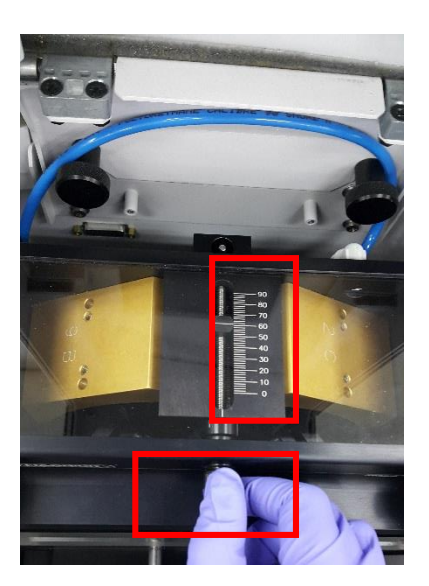

ULSAN NATIONAL INSTITUTE SCIENCE AND TECHNOLOG

8) Set the incident angle.

9) Collect the background spectrum.

10) Replace the reference with the sample.

11) Collect the sample spectrum.

#### ATR SAMPLE HOLDER

The ATR sample holder is used for ATR operation.

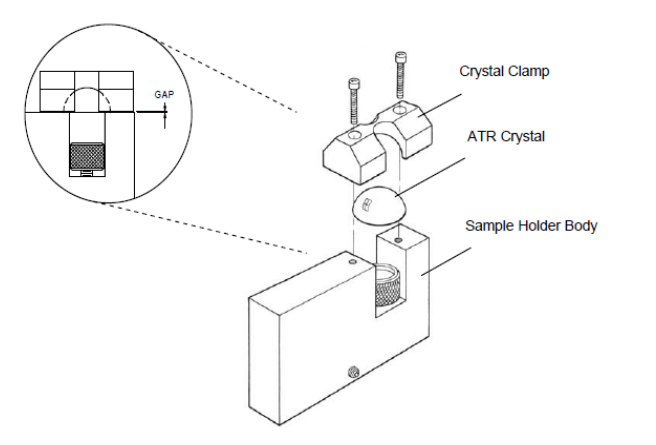

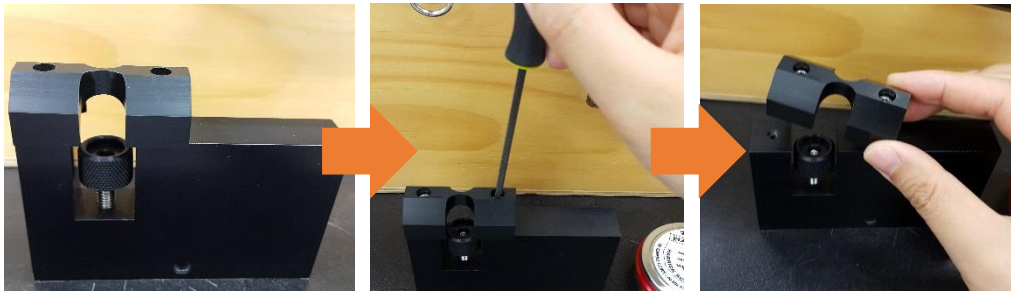

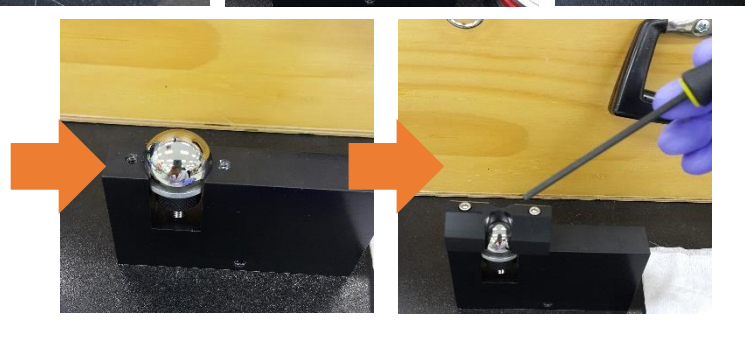

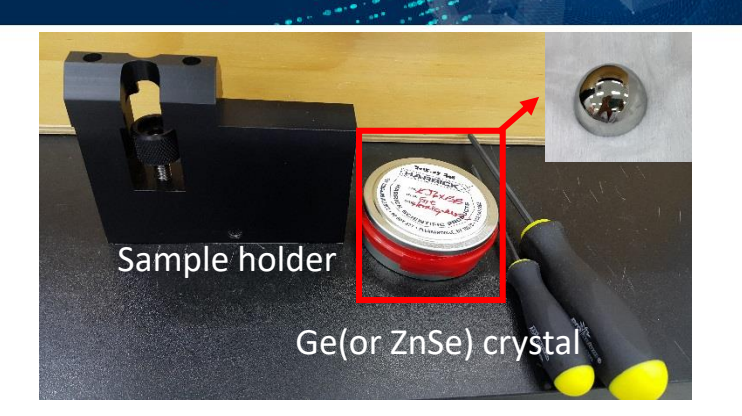

LSAN NATIONAL INSTITU

#### MOUNTING THE ATR CRYSTAL

1) Mount the ATR crystal into the ATR sample holder using a 7/64" ball driver undo the two screws on the crystal clamp of the ATR sample holder.

2) Remove the crystal clamp.

3) Carefully place the crystal on the ATR sample holder body as shown in Figure.

4) Carefully replace the crystal clamp and tighten the screws evenly so the crystal clamp is seated with equal gaps on both ends.

#### CAUTION:

The ATR crystal scratches easily so it should be handled with care. Wipe only with damp lens tissue or cotton swabs.

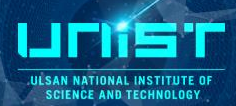

#### ATR SAMPLE HOLDER

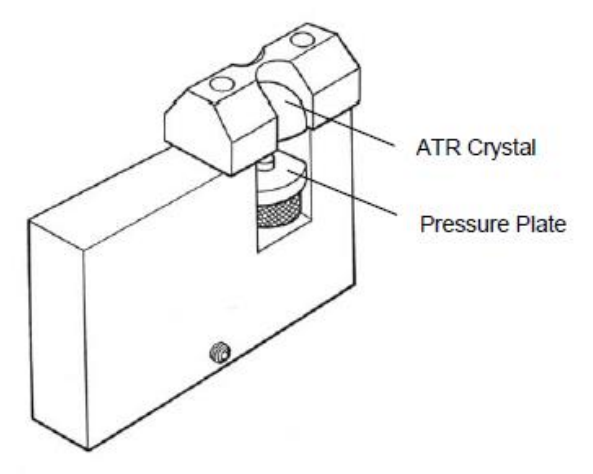

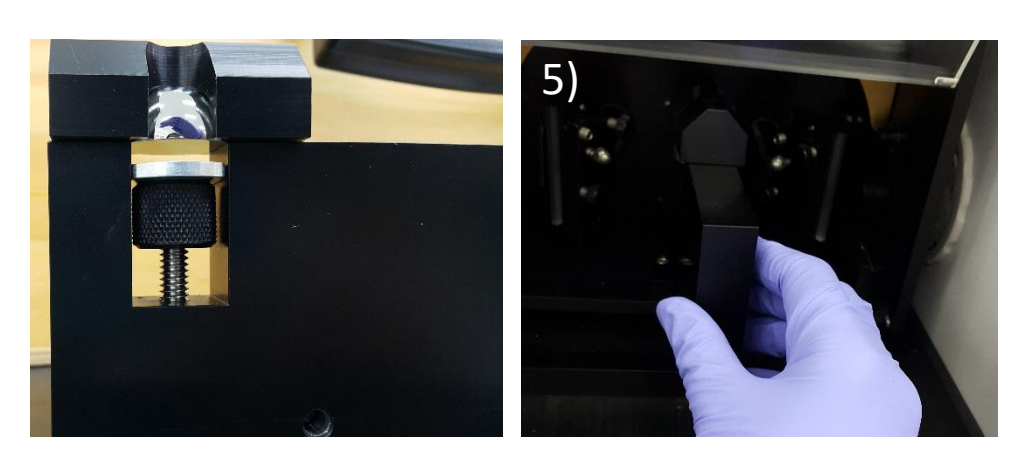

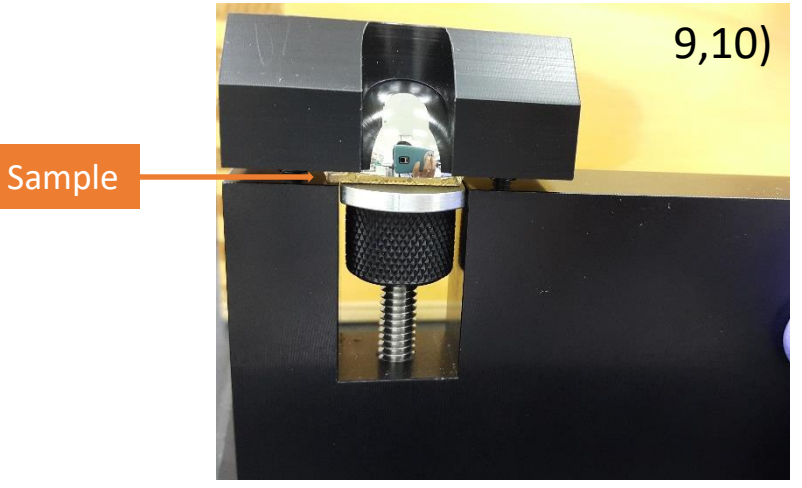

#### To use the ATR sample holder:

- 5) Install the ATR sample holder into the Seagull<sup>™</sup>.
- 6) Set the desired incident angle.
- 7) Collect the background spectrum.
- 8) Locate the pressure plate on the height adjustment knob of the ATR sample holder.
- 9) Place the sample on the pressure plate.
- 10) Raise the pressure plate to make contact between the crystal and the sample.
- 11) Collect the sample spectrum.
- 12) Clean the crystal with lens paper and IPA.

ULSAN

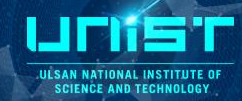

#### DRIFT(Diffuse Reflectance Infrared Fourier Transform)\_Praying Mantis

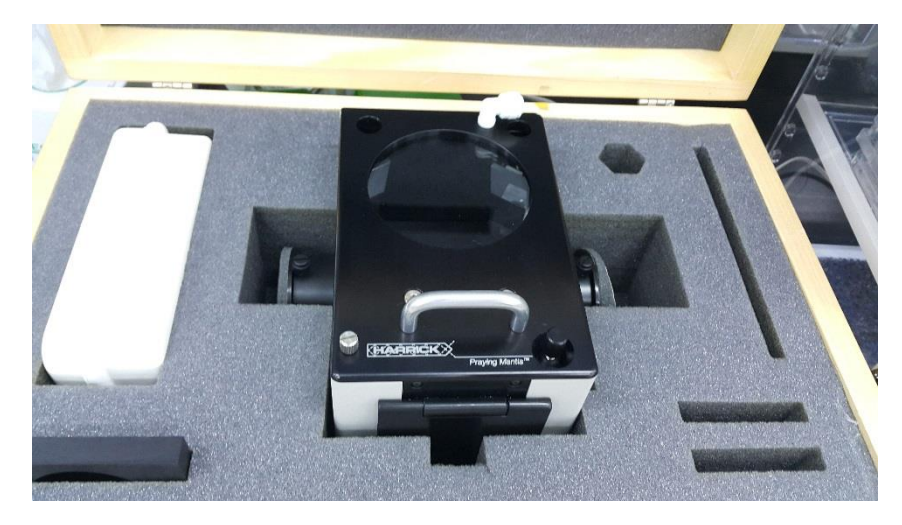

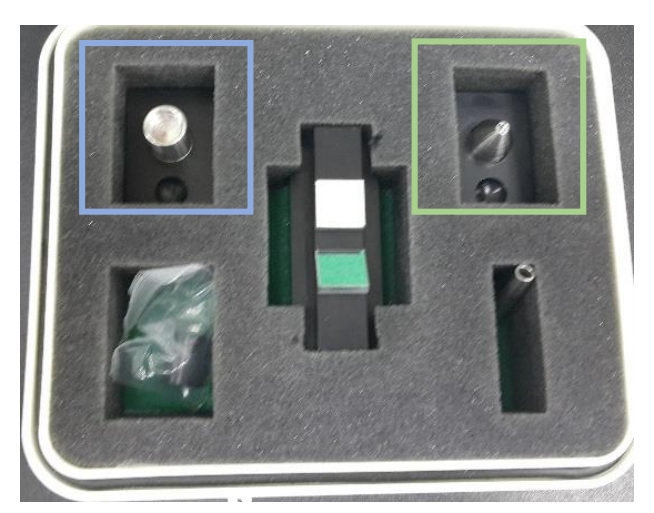

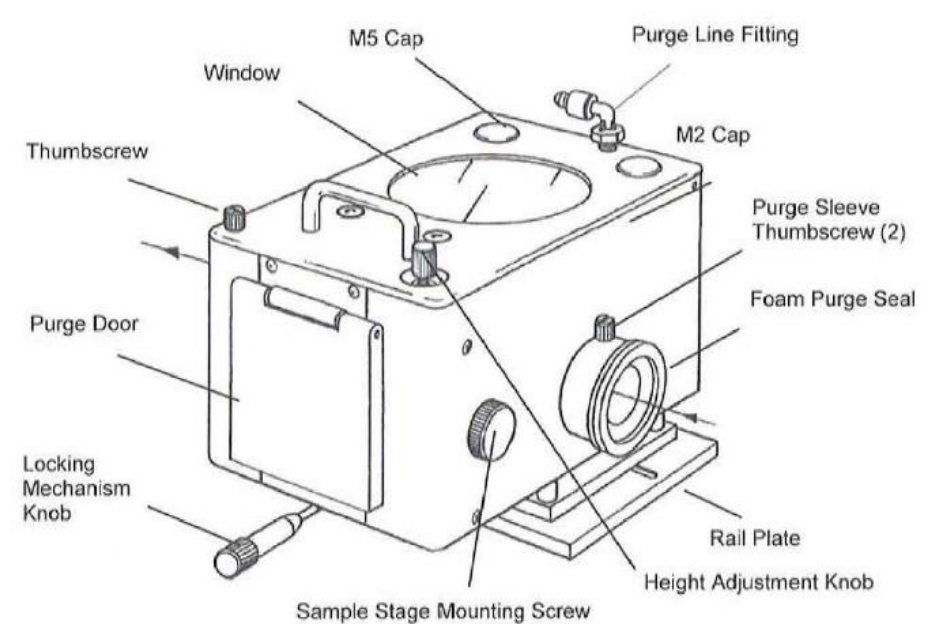

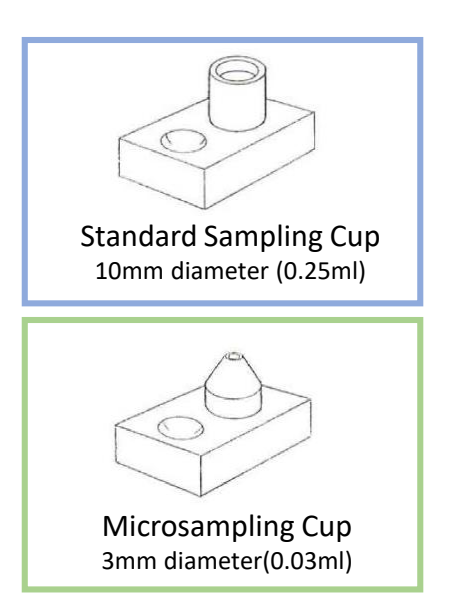

ULSAN NATIONAL INSTITUTE O SCIENCE AND TECHNOLOGY

60

#### **DRIFT(Diffuse Reflectance Infrared Fourier Transform)**

Factors for high quality DRIFT

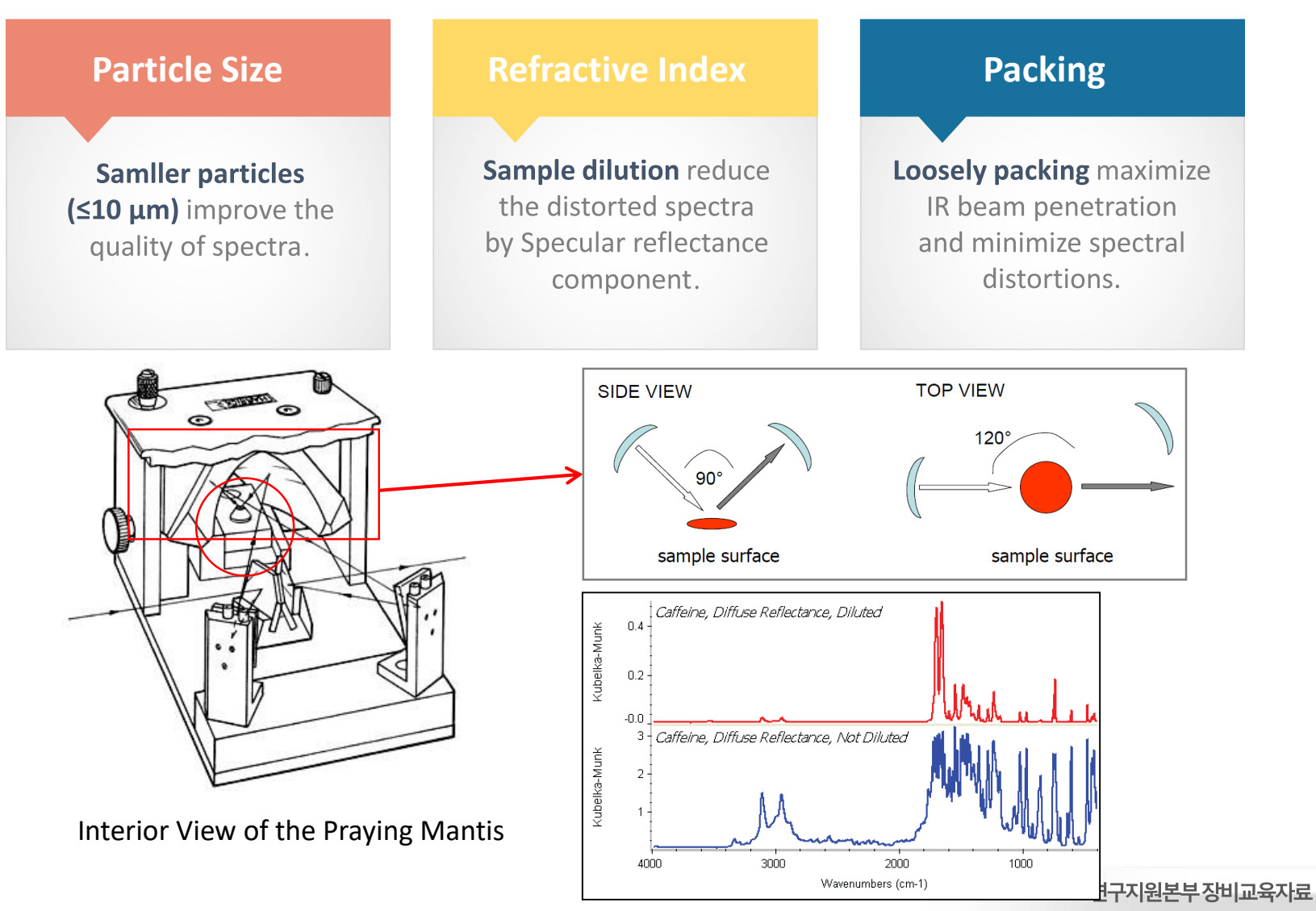

ULSAN NATIONAL INSTITUTE OF SCIENCE AND TECHNOLOGY

#### **PREPARATION OF PRAYING MANTIS**

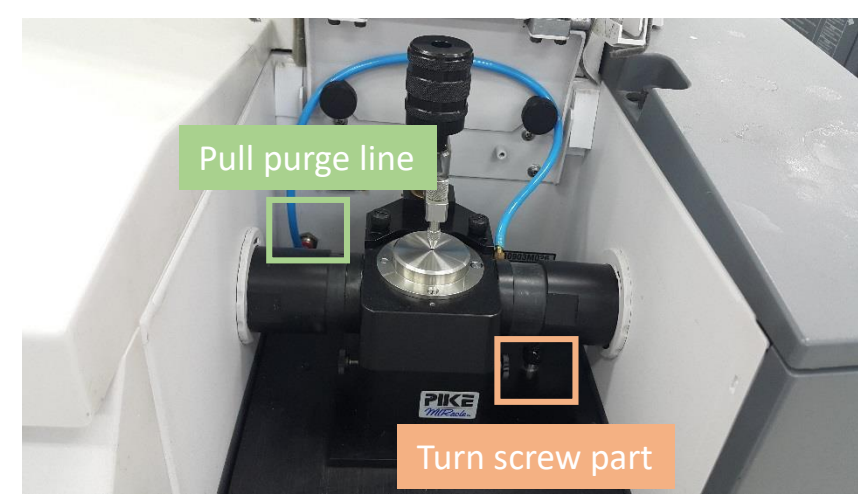

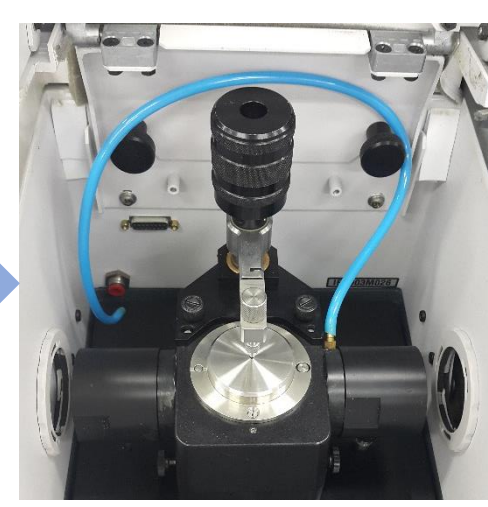

**Remove ATR part** 

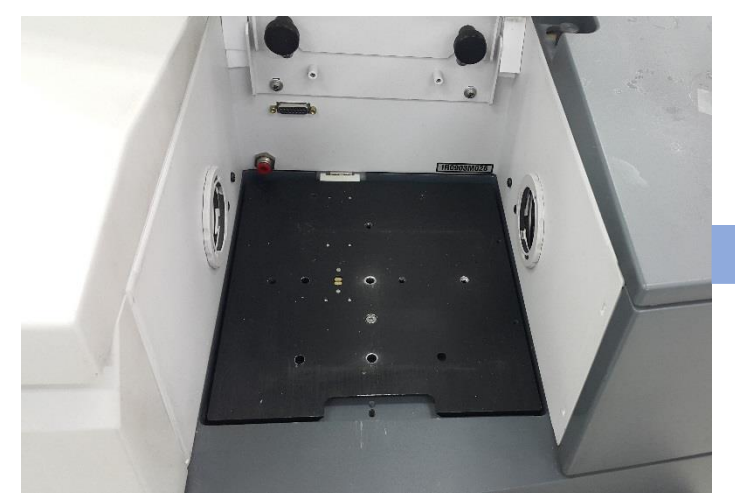

The plate can be removed from FT-IR main body when this lever move from the left to the right.

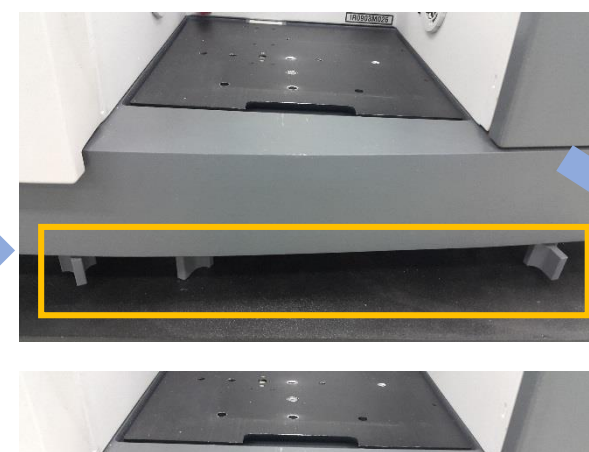

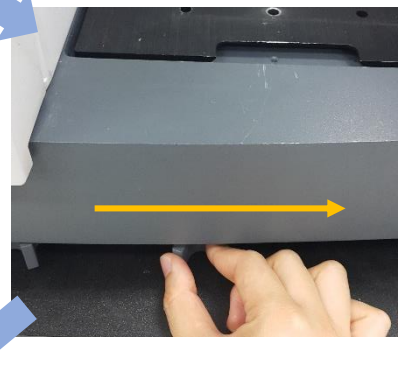

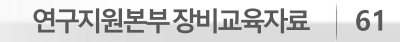

ULSAN NATIONAL INSTITUTE O SCIENCE AND TECHNOLOGY

#### **PREPARATION OF PRAYING MANTIS**

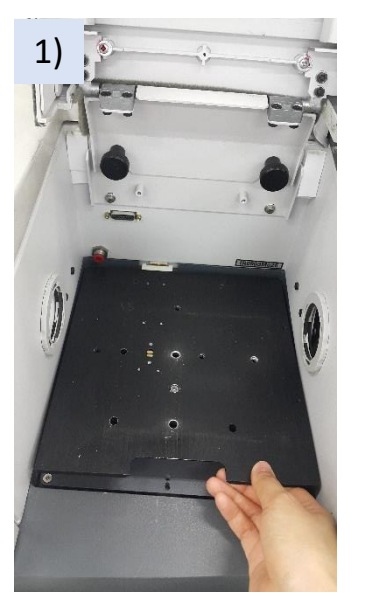

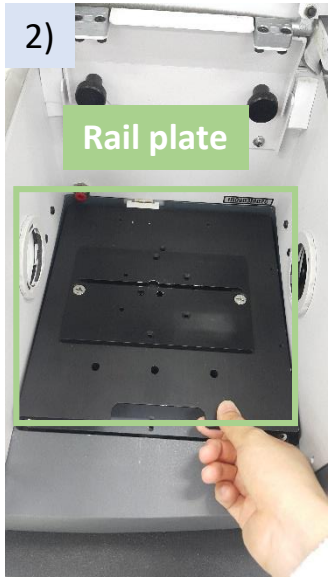

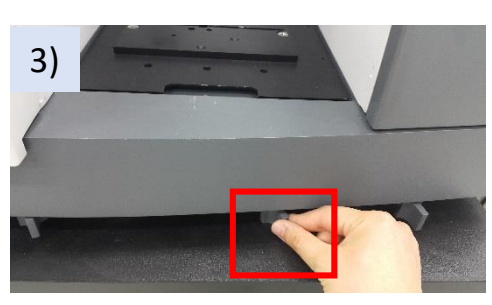

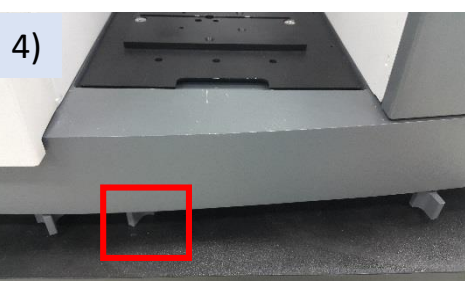

1) Remove the plate.

2) Change to the rail plate.

3,4) Change the lever position to fix the rail plate.

5) Put the Praying Mantis on the rail plate.6) Move the Praying Mantis along the rails until the spectrometer focal point is in the center of the

attachment.

7) Lock the Praying Mantis in place by tightening the locking mechanism knob.
8~10) Extend the purge sleeves until they firmly contact the sides of the sample compartment. Lock the purge sleeves in place with the thumbscrews.

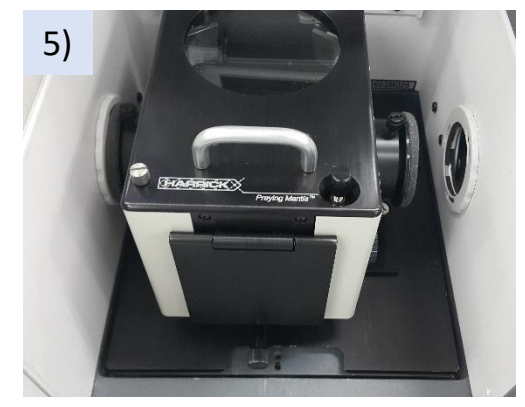

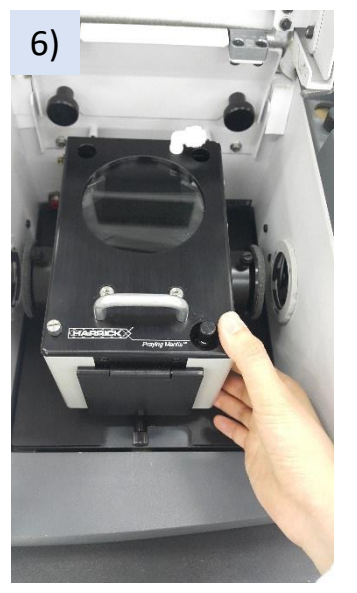

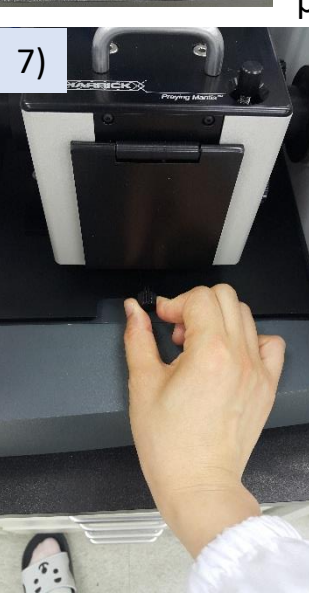

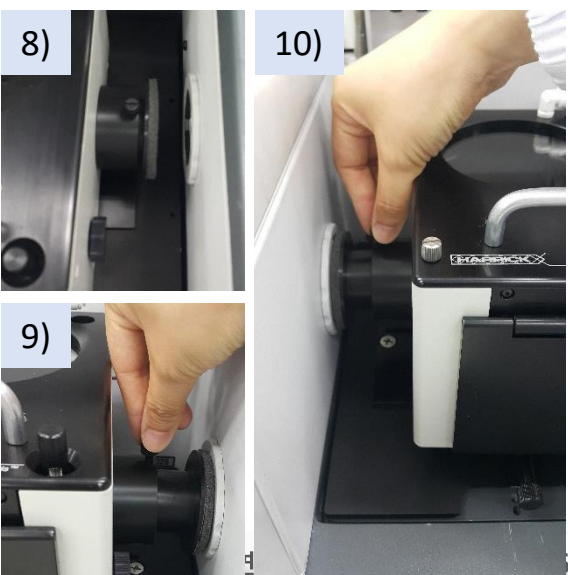

#### **PREPARATION OF PRAYING MANTIS**

For quicker purging, connect an additional purge line to the fitting on the Praying Mantis.

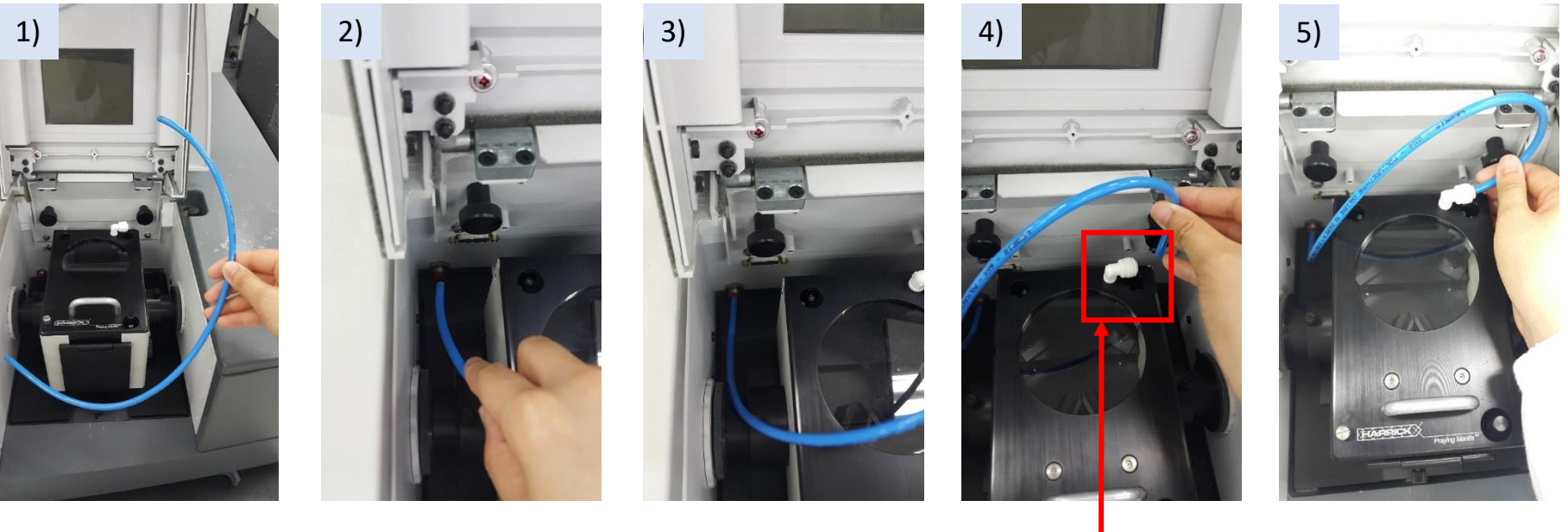

Prepare additional line.
 Connect the line to the main body.
 Connect the line to the Praying Mantis part.

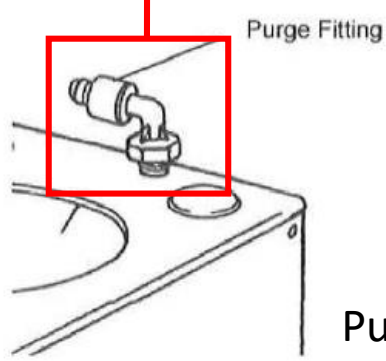

ILSAN NATIONAL INST SCIENCE AND TECHN

#### **PREPARATION OF PRAYING MANTIS**

The Praying Manti has been pre-aligned prior to shipment.

#### 2.5mm

ILSAN NATIONAL INSTITUTE C

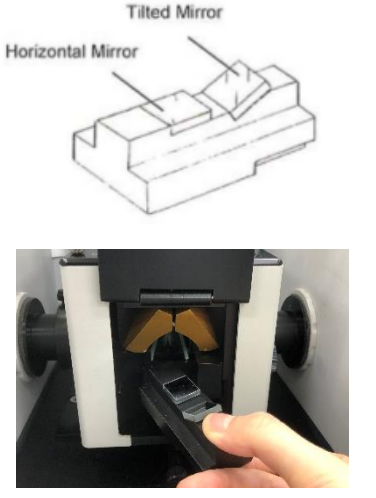

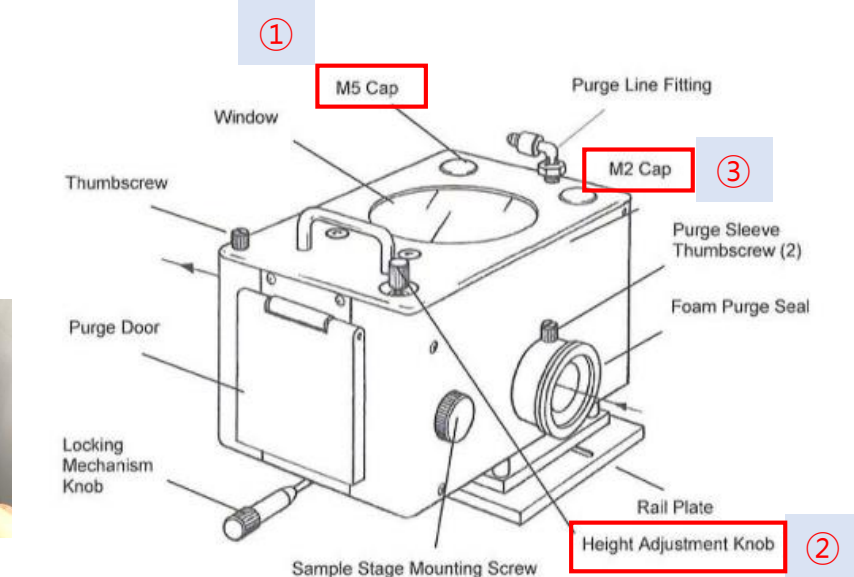

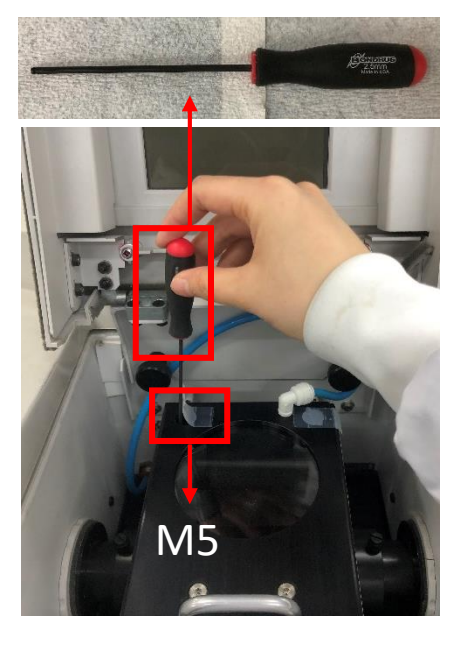

- 1) Open the door on the front of the attachment. Slide the alignment fixture into the Praying Mantis, with the horizontal mirror going in first. In this orientation, the tilted mirror is in the sampling position
- 2) Remove the plastic caps over mirrors M2 and M5.
- 3) Adjust the turn and tilt controls for M5(①) until the signal on the detector is maximized.
- 4) Adjust the height of the alignment fixture with the height adjustment knob(2) to maximize the signal.
- 5) Adjust the turn and tilt controls for M2(③). Repeat this sequence until there is no further increase in the signal on the detector.
- 6) Slide the sample holder. Adjust the height of the alignment fixture with the height adjustment knob(2) to maximize the signal.

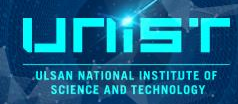

#### **BACKGROUND SPECTRUM**

5)

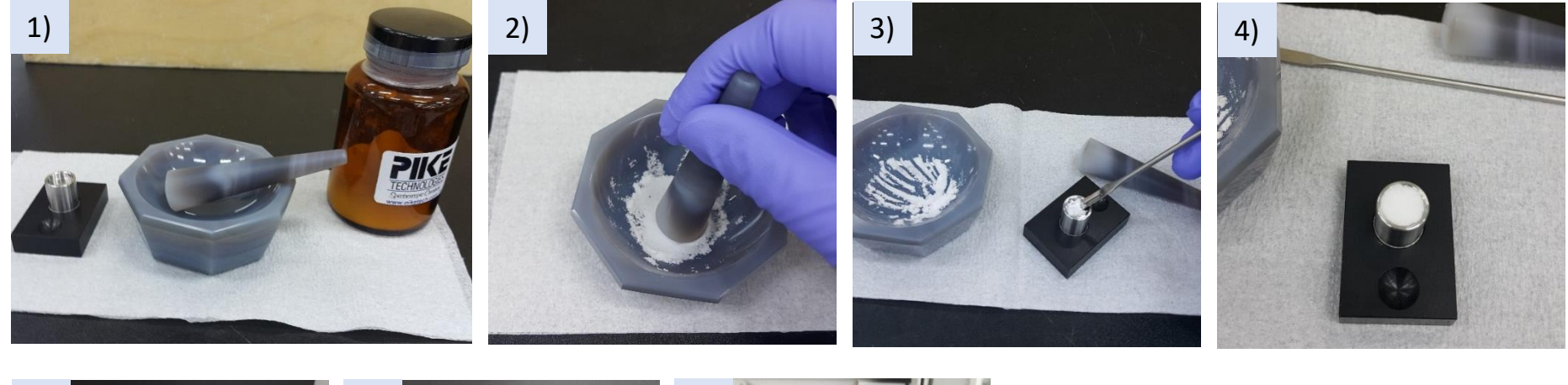

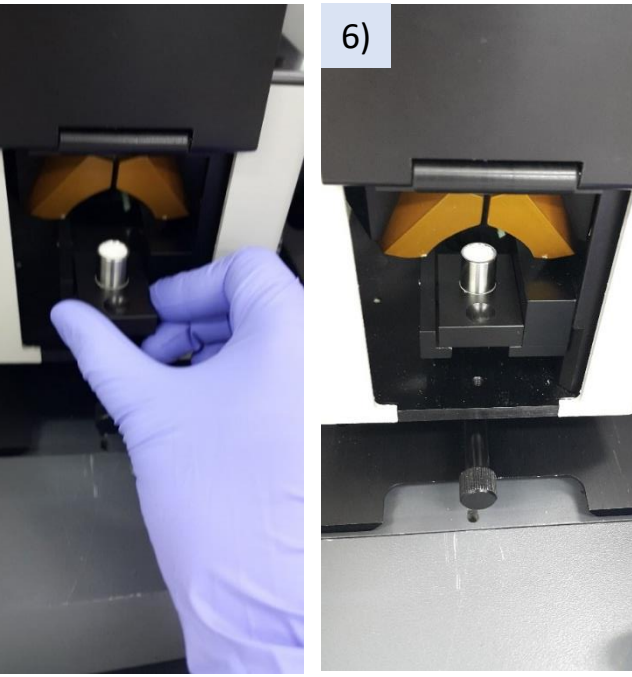

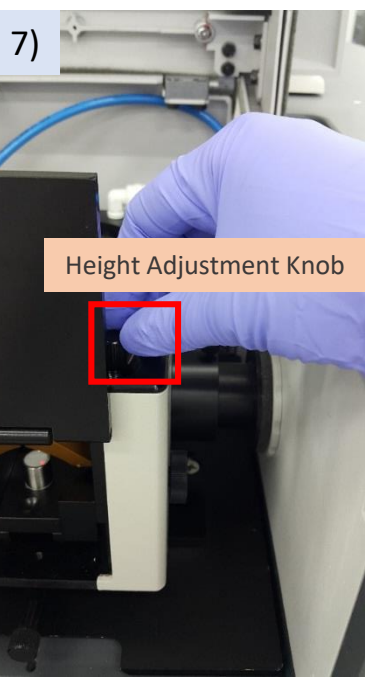

1) Prepare reference material.

2) When the reference material is KBr, grind the powder with mortar and pestle. The particle size should be smaller than 10 mm (i.e. not exceeding the wavelength of the incident radiation).

3) Overfill one of the sampling cups with the reference material (i.e. KBr).

4) Level off the surface using a flat blade.5~6) Open the purge door and slide the sampling cup into the Praying Mantis, pushing it in against the stop.

7) Find the center of laser position on sample surface turning the Height adjustment knob.

8) Measure background spectrum.

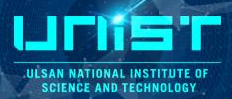

#### SAMPLE SPECTRUM

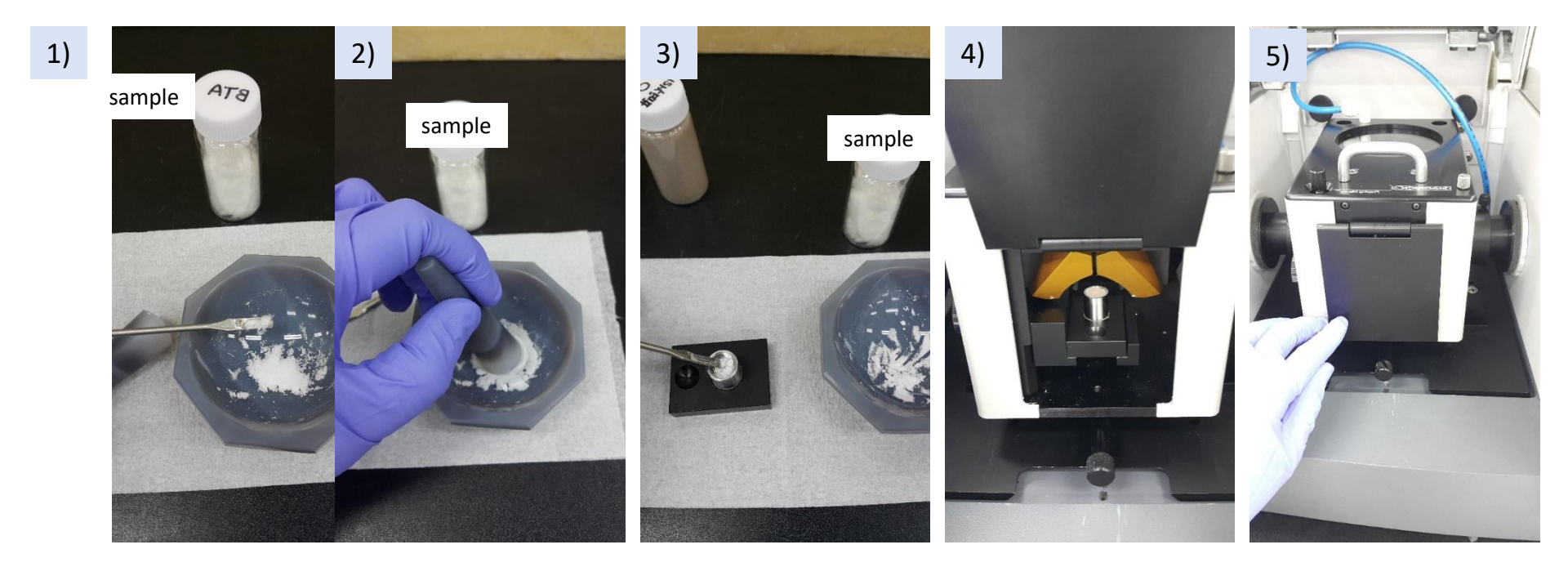

- 1) Add sample to reference material(i.e. KBr).
- 2) Grind the sample with reference material.
- If the sample Is a strong absorber it may need to be diluted (approximately 1~5%) In a nonabsorbent reference matrix.
- 3) Overfill one of the sampling cups with the sample and level off the surface using a flat blade.
- 4) Open the purge door and slide the sampling cup into the Praying Mantis, pushing it in against the stop.
- 5) Close the purge door.
- 6) Measure sample spectrum.

# 6. Microscope

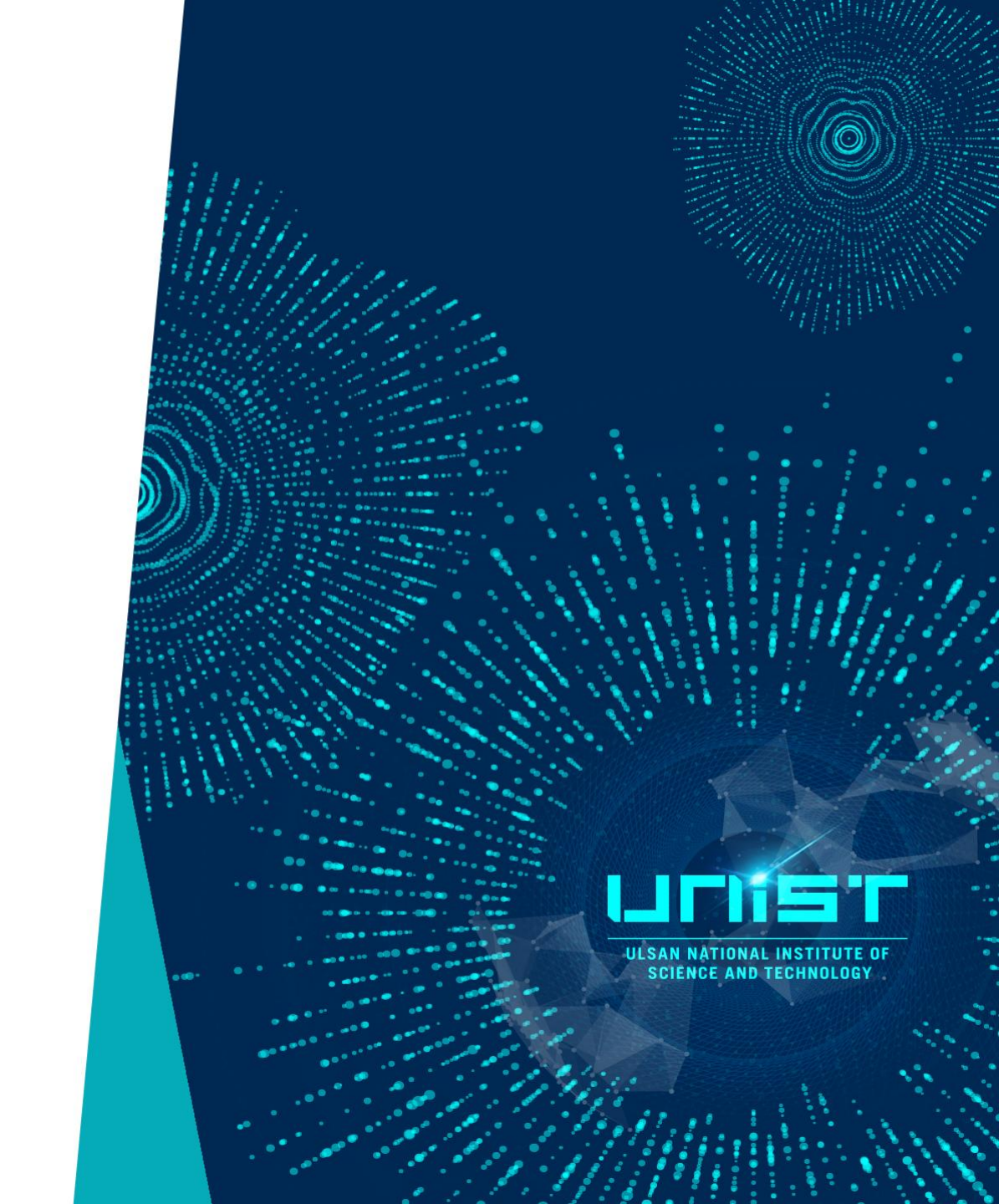

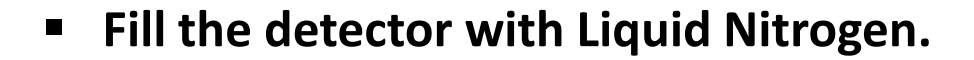

1) Microscope MCT detector(for single spectrum) need about 500mL liquid nitrogen.

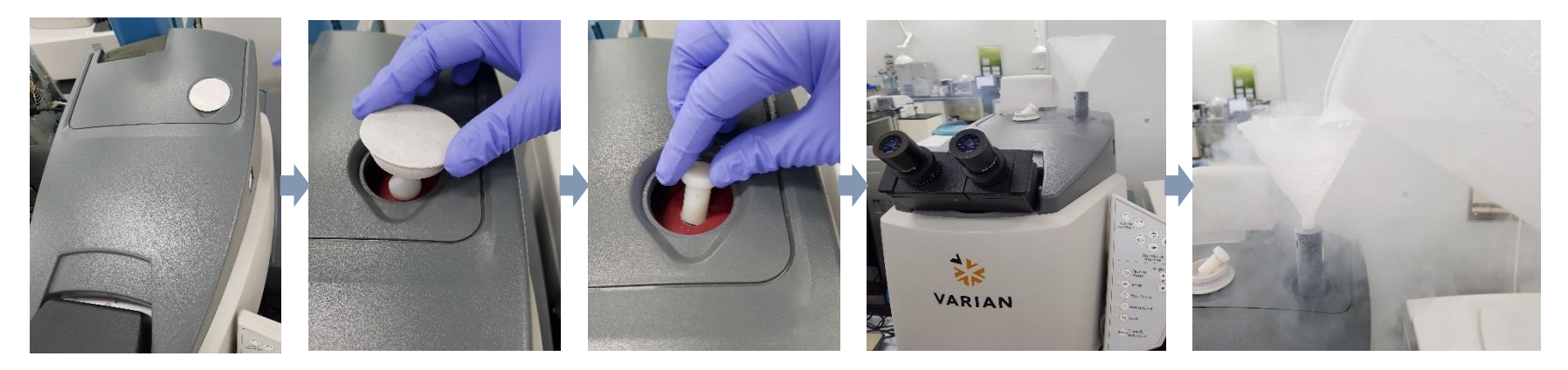

2) FPA detector(for image scan) need about 1L liquid nitrogen.

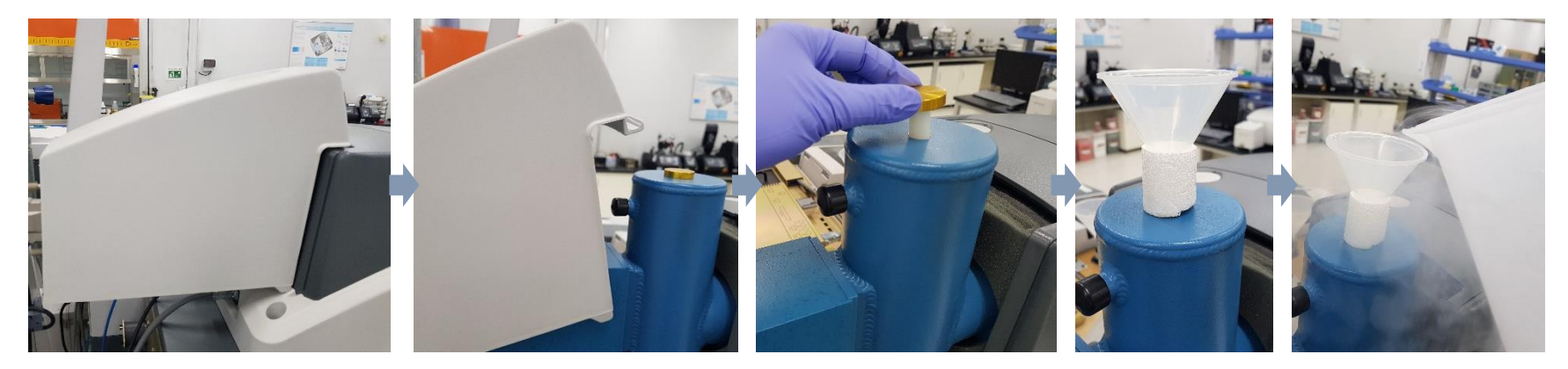

SAN NATIONA

- Restart the computer and Switch on the microscope part.
- 1) Select Agilent FTIR Imaging.
- 2) Click OK on Long On to Windows.
- 3) Switch on the microscope part(backside of IR microscope).
- 4) Switch on the FPA detector(only for the IR image scan).
- 5) Switch on the Joy stick for the stage control.
- 6) Open the beam line between mainbody and microscope part.

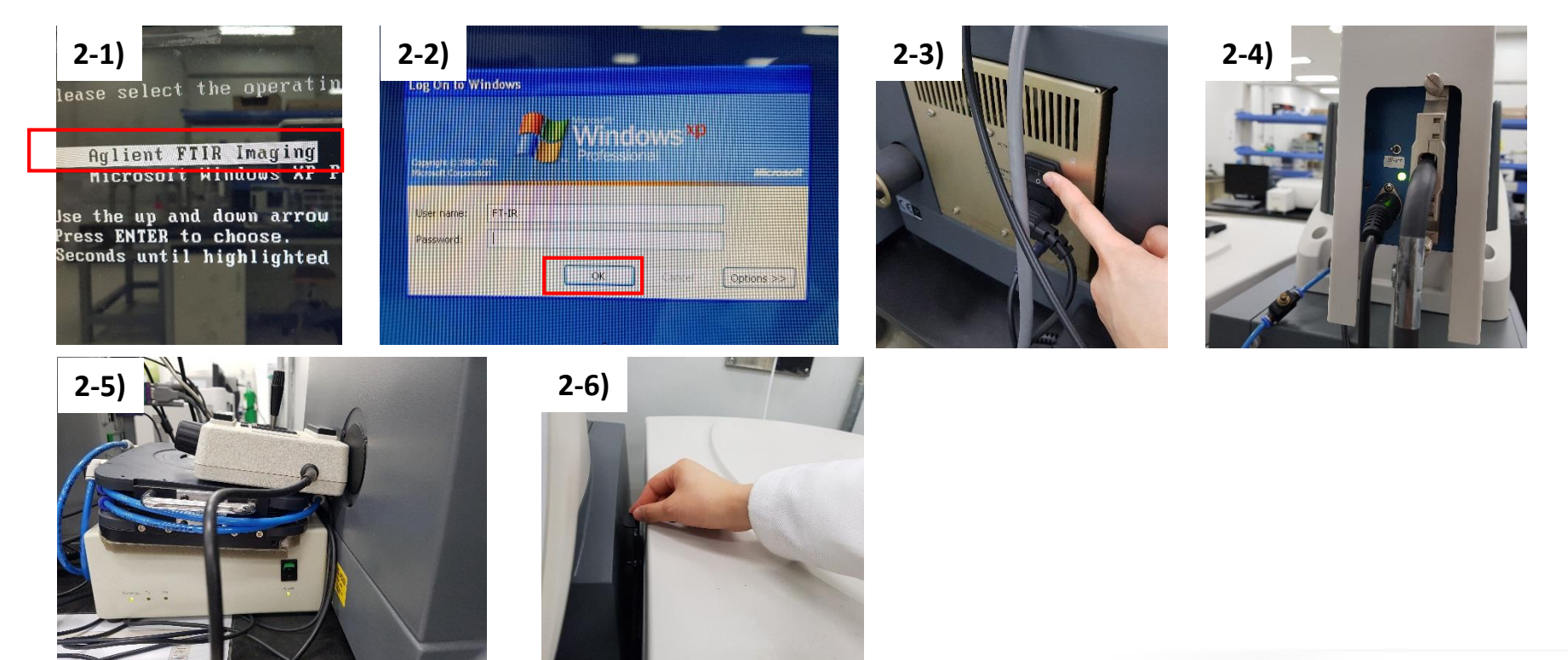

JESAN NATIONAL INSTITUTE O SCIENCE AND TECHNOLOGY

#### ULSAN NATIONAL INSTITUTE OF Science and technology

### FT-IR Microscope\_ATR

- 1. Open the Agilent Resolution Pro. Program.
- 2. Place the sample on the sample stage.
- 3. Method editor Method List Microscope.
- 4. Find focus and select the measurement point of sample changing the stage positon.

| File                                                                               |                        |                        |                  |            | _                |
|------------------------------------------------------------------------------------|------------------------|------------------------|------------------|------------|------------------|
| Contents                                                                           | Common Settings        |                        |                  |            | 📈 Scan           |
| Method Summary     Common Settings     Notes     Background Scan     Slow Kinetics | This page contains the | Background             |                  |            |                  |
|                                                                                    | Scan Settings          |                        |                  |            |                  |
| ia − 🔃 Advanced Settings Summary                                                   | Number of scans        | 32                     | 32               | <b>(i)</b> | Microscope       |
|                                                                                    | Spectrum name          | sample                 | background       | <b>(i)</b> |                  |
|                                                                                    | Baselation (on 1)      | 4                      | a)               |            | ОК               |
| Method List                                                                        | Scan type              | Absorbance             | ф<br>Ф           |            | Help             |
|                                                                                    | Scan range (cm-1)      | 4000 📚 to 700 📚        | <b>(i)</b>       |            |                  |
| *T_DLaTGS.clm                                                                      |                        | Usable range: 6000 700 | <b>()</b>        |            | Restore Defaults |
| Reflectance_DLaTGS.clm                                                             | Spectrometer Configure |                        |                  |            |                  |
| Standard Method - reflectar                                                        | Method accessory       |                        | Set to Installed | <b>(i)</b> |                  |
| Farl R.clm<br>High Res-0.1 cm-1.clm                                                | Installed accessory    |                        | Options ¥        | <b>(i)</b> |                  |
| NIR.clm<br>Slow Kinetics.clm                                                       |                        |                        |                  |            |                  |
| i⊒ î⊒i ATR (3)<br>⊡i Diamond.clm                                                   |                        |                        |                  |            |                  |
| Ge.clm                                                                             |                        |                        |                  |            |                  |
| Microscope (3)     ATR.clm                                                         |                        |                        |                  |            |                  |
| Transmission.clm                                                                   |                        |                        |                  |            |                  |
|                                                                                    |                        |                        |                  |            | ]                |

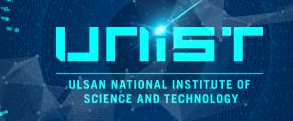

FT-IR Microscope\_ATR

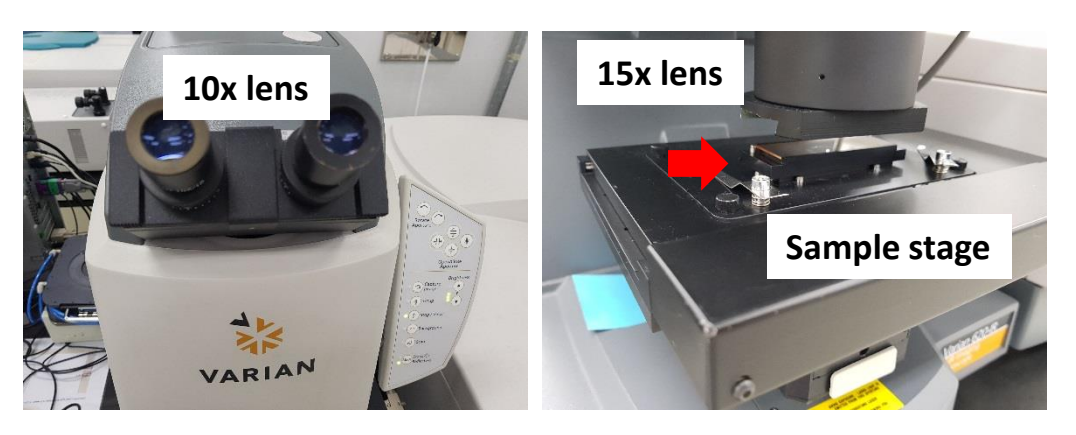

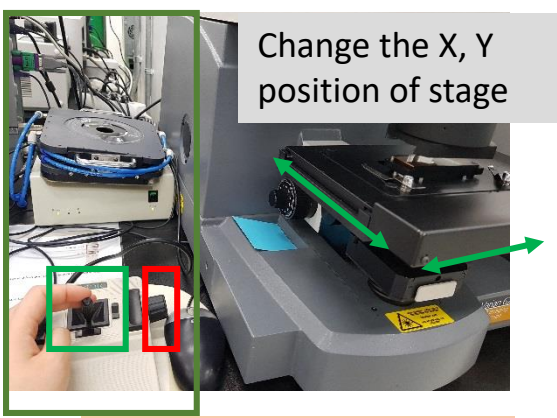

Turn Right – Stage DOWN Turn Left – Stage UP

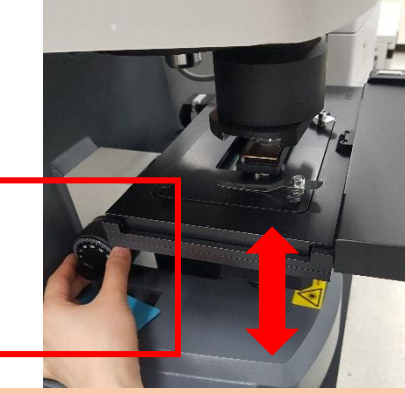

Turn **Right** – Stage **DOWN** Turn **Left** – Stage **UP** 

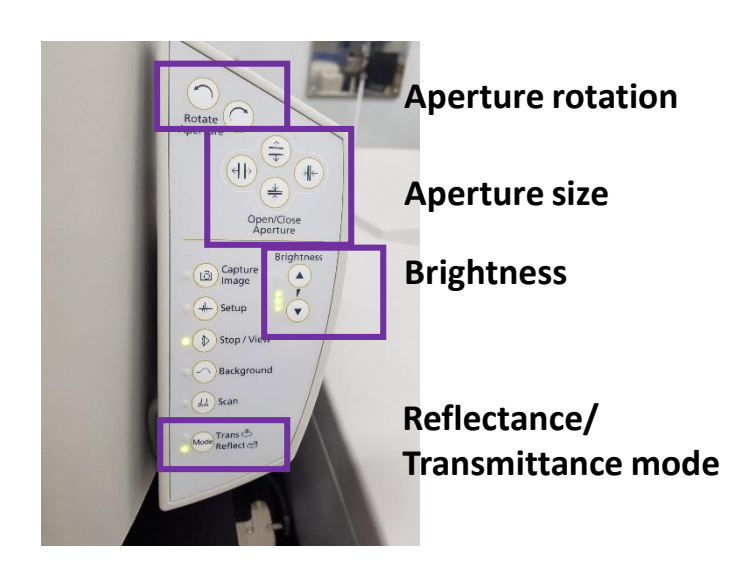

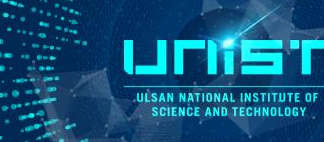

FT-IR Microscope\_ATR

# 5. Click Capture. 6. Click OK.

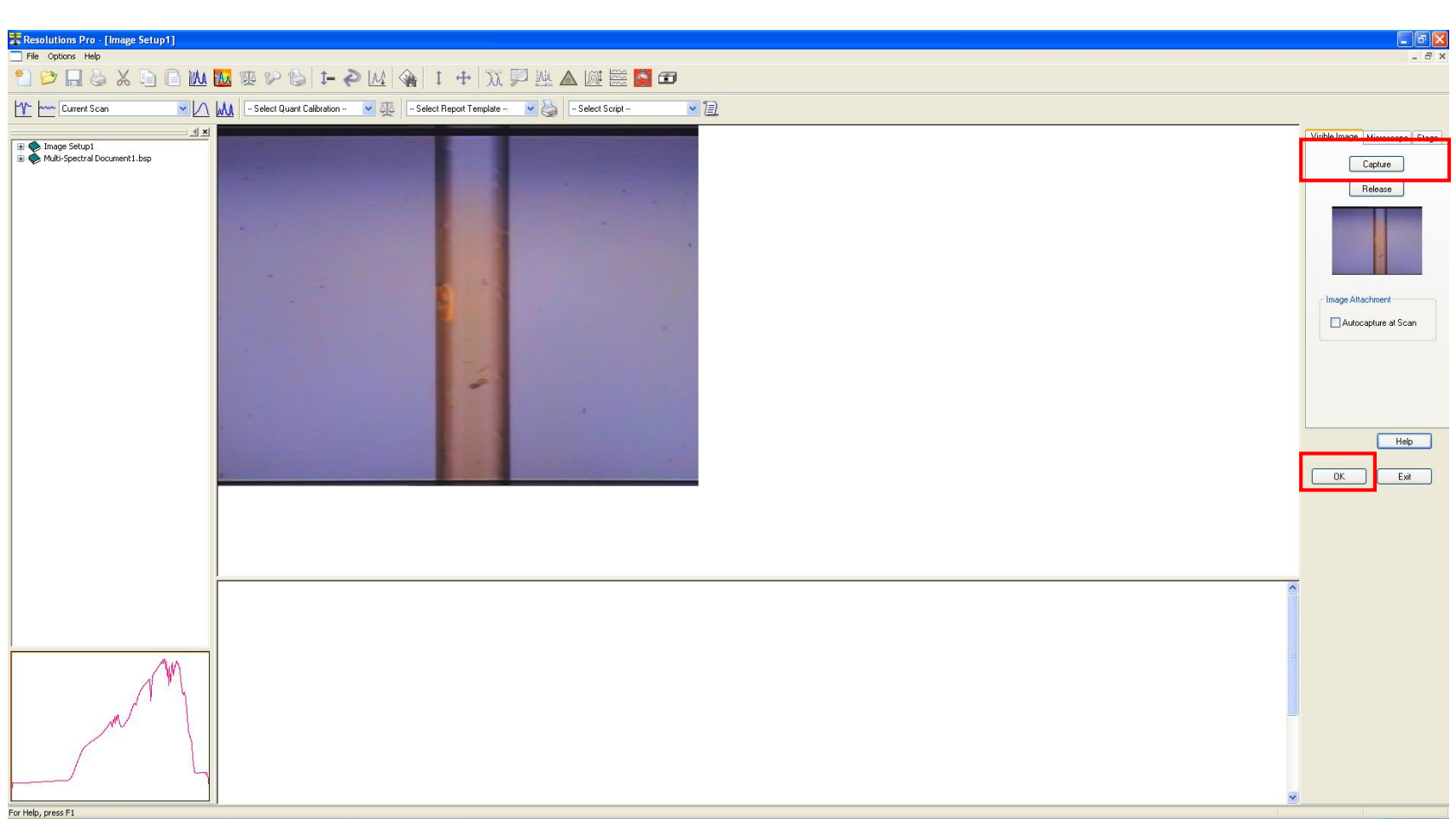
#### USAN NATIONAL INSTITUTE OF SCIENCE AND TECHNOLOGY

#### FT-IR Microscope\_ATR

- 7. Put the ATR slide to the lens part.
- 8. Method editor Method List Microscope Reflectance Signal monitor

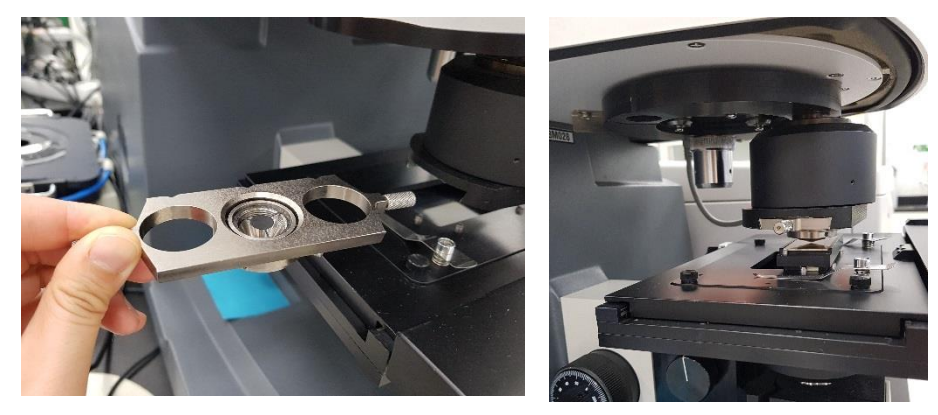

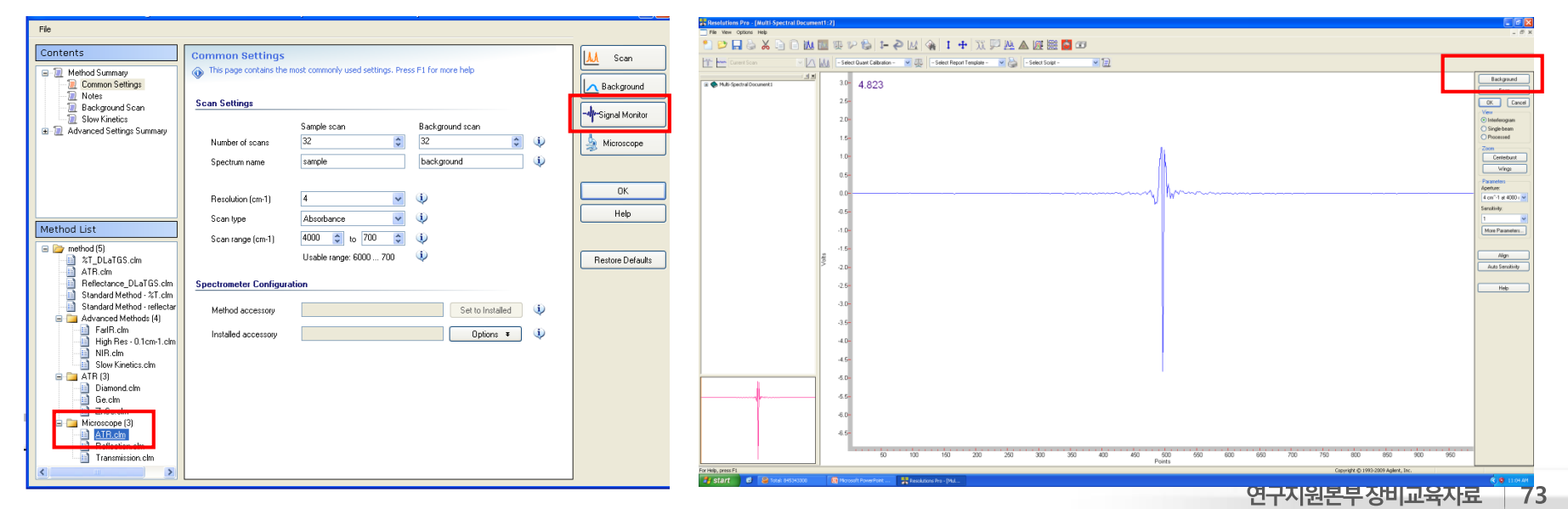

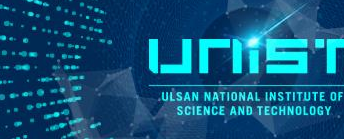

FT-IR Microscope\_ATR

#### 9. Background – Save

| Resolutions Pro - [Multi:Spectral Document1:2]                                                                                                    |                                                                                                    |                         |
|----------------------------------------------------------------------------------------------------|----------------------------------------------------------------------------------------------------|-------------------------|
| Image: A construction of the second second sec |                                                                                                    |                         |
| 📉 🚾 Current Scan 🔹 🕅 🔐 - Select Quark Calibration - 💌 👰 - Select Report Template - 💌 🌺 - Select Script -                                                                                                    | ×12                                                                                                    |                         |
| i € Muh-Seetral Document 30- 4 823                                                                                                    | Issignard                                                                                                    |                         |
| 25-                                                                                                    |                                                                                                    |                         |
| 20-                                                                                                    |                                                                                                    |                         |
|                                                                                                    | ○ Stright scall                                                                                                    |                         |
| 1.5                                                                                                    |                                                                                                    |                         |
| 1.0-                                                                                                    | Cerebout                                                                                                    |                         |
| 0.5-                                                                                                    | The Prove formation Proc. (Mail 15 years) deconventit (7) To Wave Orders Only                                                                                                    | - <b>•</b> ×            |
| 0.0                                                                                                    |                                                                                                    |                         |
| -0.5-                                                                                                    | Seesi Control Control |                         |
| -1.0-                                                                                                    |                                                                                                    |                         |
| -1.5-                                                                                                    |                                                                                                    | bot                     |
| <sup>3</sup> -20-                                                                                                    | See 2                                                                                                    | 2                       |
| -25-                                                                                                    | Readour Po Special Point → Cored                                                                                                    | cane                    |
| -30-                                                                                                    | 32                                                                                                    | d 32                    |
| -3.5-                                                                                                    |                                                                                                    | ints<br>of <b>40</b> 80 |
| -4.0-                                                                                                    |                                                                                                    |                         |
| -4.5-                                                                                                    | 40                                                                                                    |                         |
| 50-                                                                                                    | . 35                                                                                                    |                         |
| 55                                                                                                    | 30                                                                                                    |                         |
|                                                                                                    | α <sup>α</sup> 25                                                                                                    |                         |
| -0.0                                                                                                    | 20                                                                                                    |                         |
| -6.5-                                                                                                    | 16                                                                                                    |                         |
| 50 100 150 200 250 300                                                                                                    |                                                                                                    |                         |
| For Help, press F1                                                                                                    |                                                                                                    |                         |
|                                                                                                    |                                                                                                    |                         |
|                                                                                                    |                                                                                                    |                         |
|                                                                                                    |                                                                                                    |                         |
|                                                                                                    | 28-                                                                                                    |                         |
| E                                                                                                    | 7500 7000 6600 6000 5600 4500 4500 3000 2500 2000 1500 1000 500<br>Waterunter                                                                                                    |                         |
|                                                                                                    | 👔 ștară 🖉 🔮 faul 1450000 🕲 Noveh Powerbart 👯 Analdance Pro - (M                                                                                                    | 🔮 11:05 AM              |

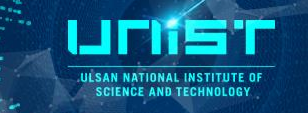

FT-IR Microscope\_ATR

#### 10. Monitor Live Spectrum

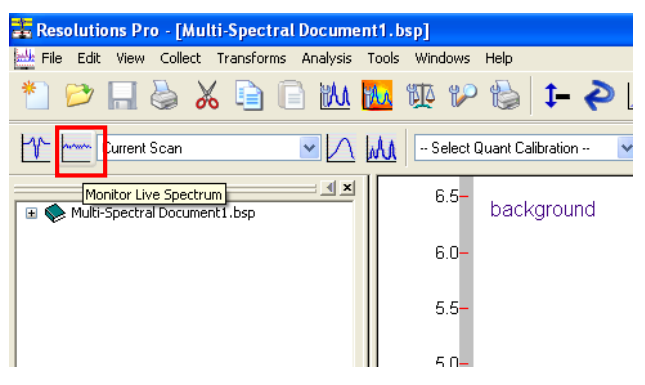

11. Move up the stage checking the IR signal through Monitor live spectrum. 12. Scan.

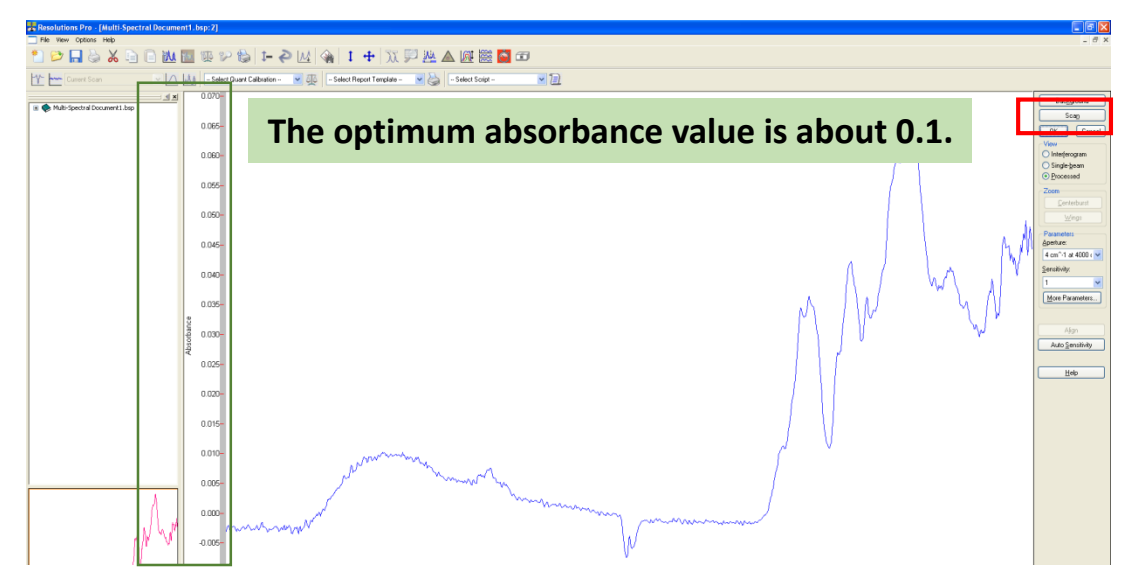

# ULSAN NATIONAL INSTITUTE OF SCIENCE AND TECHNOLOGY

FT-IR Microscope\_ATR 

| ocument1.bsp]                                                                                 | 😸 Resolutions Pro - [Multi-Spectral Document 1. bsp]                                                  |
|-----------------------------------------------------------------------------------------------|----------------------------------------------------------------------------------------------------|
| nelysis Tools Windows Help                                                                    | 👑 File Edit View Collect Transforms Analysis Tools Windows Help                                       |
|                                                                                               |                                                                                                    |
| 🛛 🔼 \Bigg 🖳 - Select Quart Calibration 💌 🗛 🔤 - Select Report Template 🐨 🌺 🔤 Select Script 💌 ছ | 🖞 🚾 Current Scan 🖉 🖉 📴 Calact Durant Calibration 💌 👰 🔚 Salact Bargot Language 🥑 🎽 – Select Script 💌 🗐 |
| = <u>≤ I ×</u><br>0.065- sample(3)                                                            | Multi-Spectral Document1.bsp                                                                          |
| 0.060-                                                                                        |                                                                                                    |
| 0.050-                                                                                        | 0.050-                                                                                                |
| 0.045-                                                                                        | 0.045-                                                                                                |
| 0.040-                                                                                        | 0.040-                                                                                                |
|                                                                                               |                                                                                                    |
| Absorb                                                                                        | 0.025-                                                                                                |
| 0.020-                                                                                        | 0.020-                                                                                                |
|                                                                                               | 0.010-                                                                                                |
| When you drag this line,                                                                      | 0.005-                                                                                                |
| you can see the canture image                                                                 | 0.000-                                                                                                |
|                                                                                               | -0.005-                                                                                               |
| 3900 3800 3700 3600 3500 3400 3300 3200 3100 3000 2900 28                                     | -0.010-<br>3800 3600 3400 3200 3000 :                                                                 |
| Name         Spectrum         1730: 2920         1165                                         | Name Spectrum 1730: 2920 1165 1453 1494 303                                                           |
| 1 sample(3)                                                                                   | 1 sample[3]                                                                                           |
| 3 background                                                                                  |                                                                                                    |

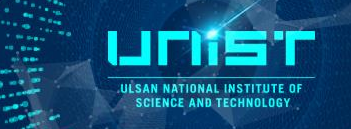

#### FT-IR Microscope\_Transmittance

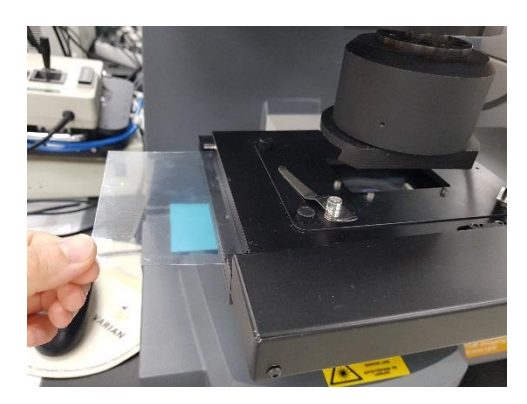

- 1. Remove the protective film in the stage.
- 2. Place the sample on the stage and find the focus.
- 3. Remove the sample from the stage.
- 4. Method editor Method List Microscope Transmittance
  - Signal monitor

|                                                         | Common Settings          | most commonly used settings. Brea | rs E1 for more help |     | 📶 Scan           |
|---------------------------------------------------------|--------------------------|-----------------------------------|---------------------|-----|------------------|
| Method Summary     Common Settings     Notes            | W This page concains the | most commonly used settings. Pre- | sar i for more nelp | _   | Background       |
| Background Scan                                         | Scan Settings            | Samola ecan                       | Rackground scan     |     |                  |
|                                                         | Number of scans          | 32                                | 32                  | ٩   | Aicroscope       |
|                                                         | Spectrum name            | sample                            | background          | (i) |                  |
|                                                         | Resolution (cm-1)        | 4                                 | <b>()</b>           |     | ОК               |
|                                                         | Scan type                | Absorbance 🗸                      | <b>(i)</b>          |     | Help             |
| Method List                                             | Scan range (cm-1)        | 4000 🗘 to 700 🗘                   | <b>()</b>           |     |                  |
| T_DLaTGS.clm                                            |                          | Usable range: 6000 700            | (i)                 |     | Restore Defaults |
| Reflectance_DLaTGS.clm                                  | Spectrometer Configura   | ation                             |                     |     |                  |
| Standard Method - %1.clm<br>Standard Method - reflectar | Method accessory         |                                   | Set to Installed    | 0   |                  |
| FarlR.clm<br>High Res - 0.1 cm-1.clm                    | Installed accessory      |                                   | Options ¥           | Ú)  |                  |
| NIR.clm                                                 |                          |                                   |                     |     |                  |
| ATR (3)<br>Diamond.clm<br>Ge.clm<br>ZnSe.clm            |                          |                                   |                     |     |                  |
| ATR.clm                                                 |                          |                                   |                     |     |                  |
|                                                         |                          |                                   |                     |     |                  |

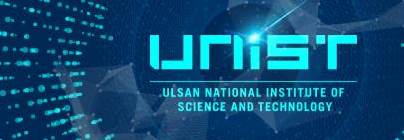

#### FT-IR Microscope\_Transmittance

5. Adjust the maximum Interferogram volts value changing the low condenser.

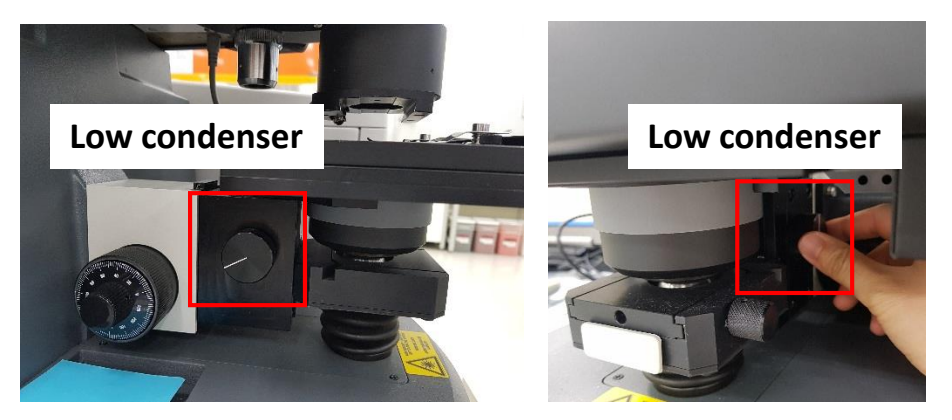

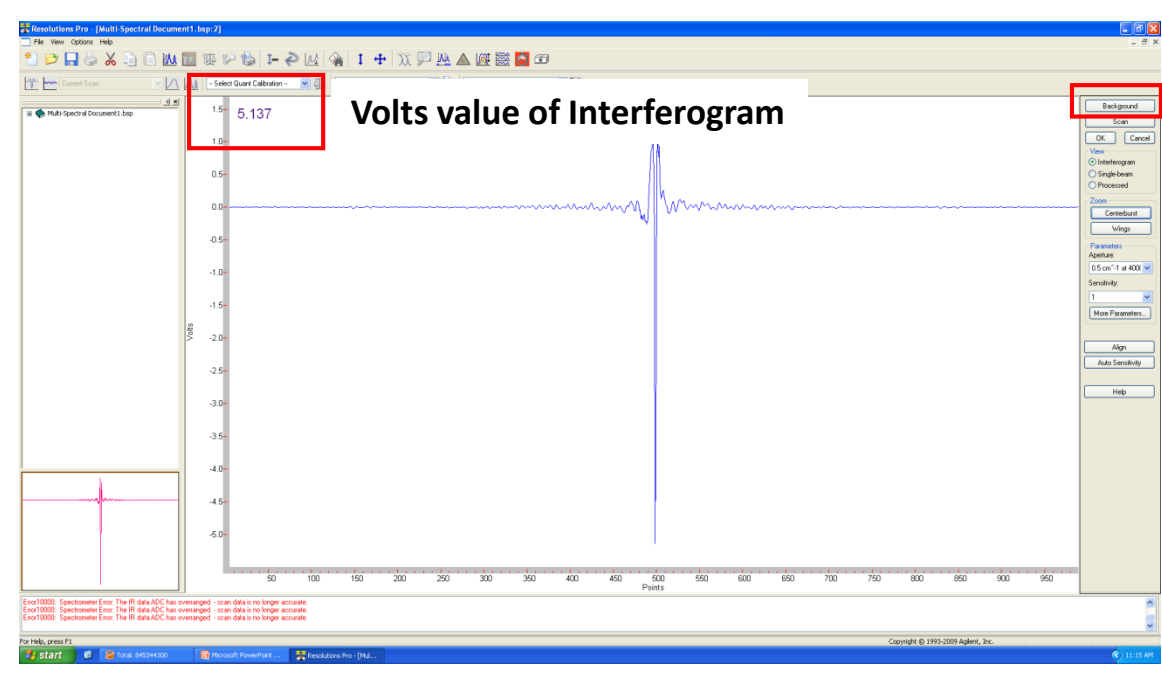

- 6. Collect Background.
- 7. Save.

#### FT-IR Microscope\_Transmittance

8. Place the sample on the stage and find the focus again.

9. Check the Monitor live spectrum.

10. Collect scan.

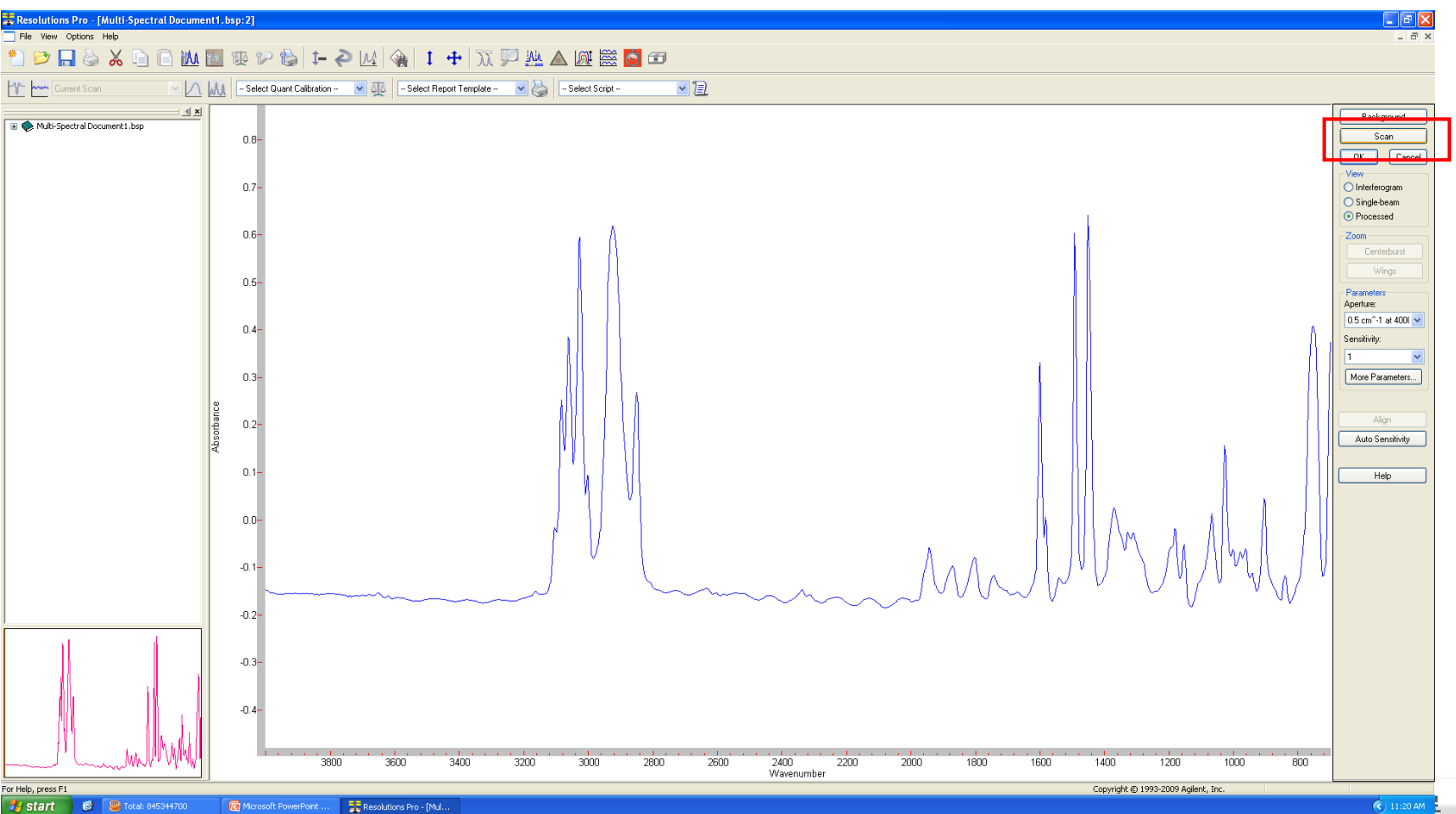

ULSAN NATIONAL INSTITUTE OF SCIENCE AND TECHNOLOGY

#### FT-IR Microscope\_Reflectance

- 1. Place the reference gold mirror on the sample stage.
- 2. Find focus on surface of gold mirror. Aperture size should be same with sample size.
- 3. Method editor Method List Microscope Reflectance
  - Signal monitor Background Save

- 4. Place the sample on the stage.
- 5. Find the focus and select the measurement point.
- 6. Check the spectrum with Monitor live spectrum.
- 7. Scan.

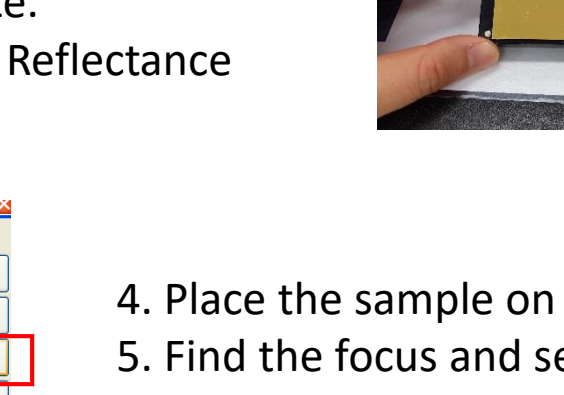

| Contents                                                | Common Settings        |                                   |                     | 📶 Scan          |    |
|---------------------------------------------------------|------------------------|-----------------------------------|---------------------|-----------------|----|
| Method Summary     Common Settings     Notes            | This page contains the | most commonly used settings. Pre: | ss F1 for more help | Background      |    |
| Background Scan                                         | Scan Settings          |                                   |                     |                 |    |
| Slow Kinetics                                           |                        | Sample scan                       | Background scan     | Signal Monitor  |    |
|                                                         | Number of scans        | 32 🗘                              | 32 🔅 🔅              | hicroscope 🎄    |    |
|                                                         | Spectrum name          | sample                            | background 🔱        |                 | _  |
|                                                         | Resolution (cm·1)      | 4                                 | •                   | ОК              |    |
|                                                         | Scan type              | Absorbance 🗸                      | •                   | Help            |    |
| Method List                                             | Scan range (cm-1)      | 4000 🗢 to 700 🜲                   | <b>(i)</b>          |                 |    |
| method (5)     %T_DLaTGS.clm                            |                        | Usable range: 6000 700            | <b>(i)</b>          | Restore Default | ts |
| Reflectance_DLaTGS.clm                                  | Spectrometer Configura | ation                             |                     |                 |    |
| Standard Method - %1.clm<br>Standard Method - reflectar | Method accessory       |                                   | Set to Installed 🔱  |                 |    |
| ──∐Ì Farl R.clm<br>──∐Ì High Res -0.1 cm-1.clm          | Installed accessory    |                                   | Options ¥ 🅠         |                 |    |
| Slow Kinetics.clm                                       |                        |                                   |                     |                 |    |
| E- 📴 ATR (3)<br>- 📄 Diamond.clm                         |                        |                                   |                     |                 |    |
| Ge.clm                                                  |                        |                                   |                     |                 |    |
|                                                         |                        |                                   |                     |                 |    |
| ATR.clm                                                 |                        |                                   |                     |                 |    |
| Reflection.clm                                          | 1                      |                                   |                     |                 |    |
| Transmission.clm                                        |                        |                                   |                     |                 |    |
|                                                         |                        |                                   |                     |                 |    |

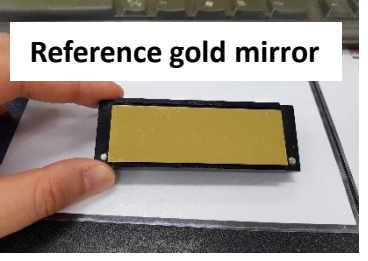

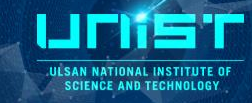

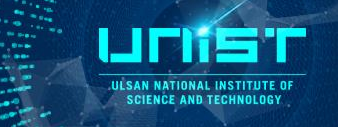

- FT-IR Microscope\_ATR image scan(mapping)
  - 1. Open the Agilent Resolution Pro. Program.
  - 2. Click the Image Setup.
  - You can change the Resolution, Sensitivity and Scan number.

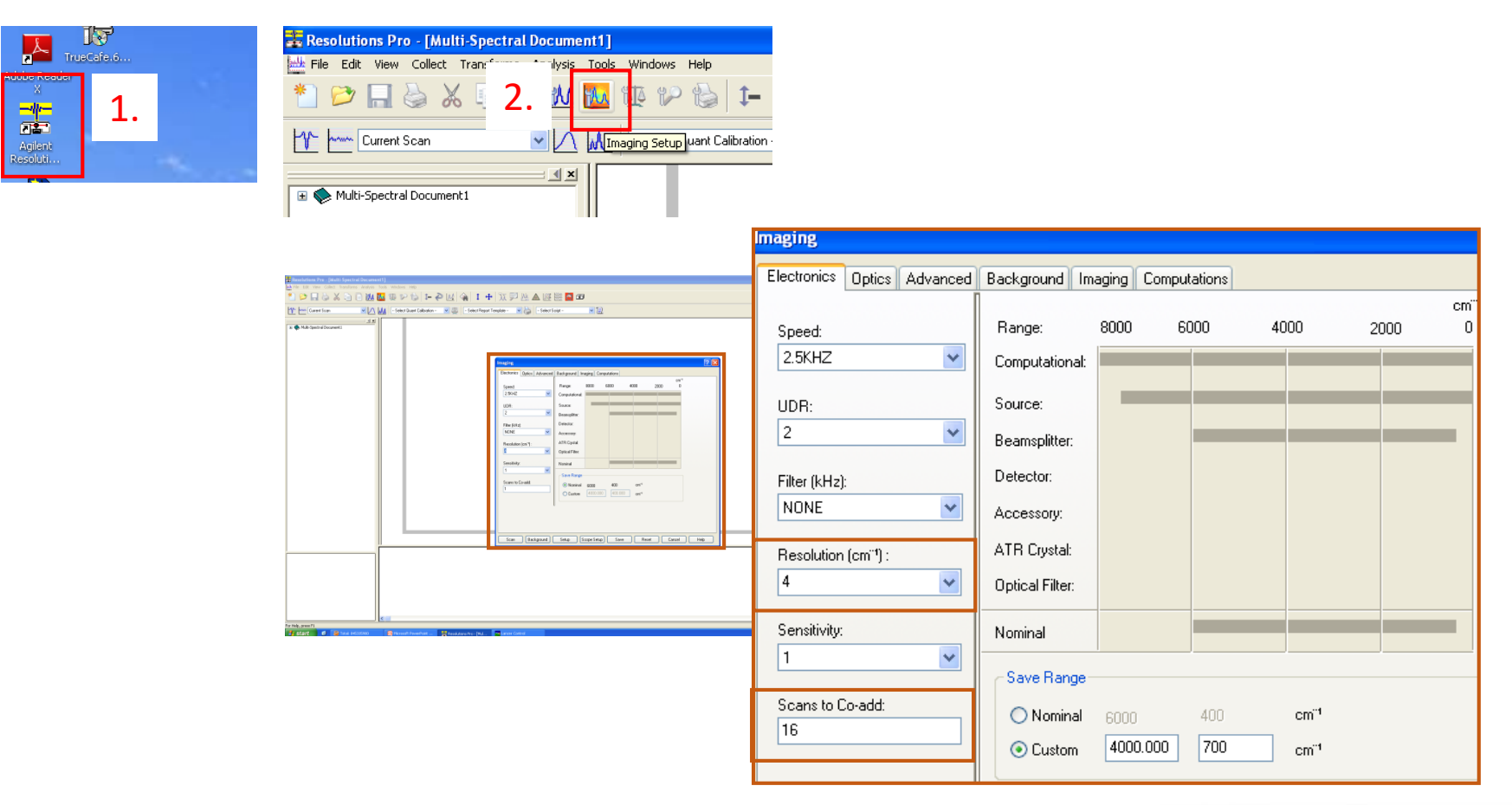

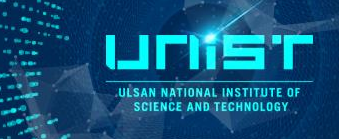

- FT-IR Microscope\_ATR image scan(mapping)
  - 3. Find the beam line from the mainbody.
  - 1) Select the Optics.
  - Beam\_Internal
  - Detector\_Mainbody detector(DLaTGS, TE Cooled or MCT, Lin Broadband 1.0)
  - 2) Click Set up.

| Monotome 24 (Anti (Anti (Ant | Imaging ?X                                                                                                    |
|----------------------------------------------------------------------------------------------------|----------------------------------------------------------------------------------------------------|
| Verywett     Verywett     Verywett     Verywett     Verywett     Verywett     Verywett     Verywett     Verywett     Verywett     Verywett     Verywett     Verywett     Verywett     Verywett     Verywett     Verywett     Verywett     Verywett     Verywett     Verywett     Verywett                                                                                                        | Electronics       Optics       Alvanced       Background       Imaging       Computations         Instance       Boost       Boost       Beamsplitter:       KBr         Instance       Off       Off       Internal       Internal         Internal       Detector       Optical Filter:       None         Internal       Aperture       Source       Open         Internal       Aperture       Source       Open         Internal       Detector       Imaging       Imaging       Imaging         Detector       Detector       Imaging       Imaging       Imaging         Microscope       Imaging       Beam Attenuator       Imaging       Imaging         Imaging       Microscope       Imaging       Imaging       Imaging         Microscope       Imaging       Side Port:       Not in use         Detector       Imaging       Imaging       Imaging       Imaging         Microscope       Imaging       Imaging       Imaging       Imaging         Imaging       Imaging       Imaging       Imaging       Imaging         Imaging       Imaging       Imaging       Imaging       Imaging         Imaging       Imaging |
| L                                                                                                    | Scan Background Setup Scope Setup Save Reset Cancel Help                                                                                                    |

ULSAN NATIONAL INSTITUTE OF SCIENCE AND TECHNOLOGY

FT-IR Microscope\_ATR image scan(mapping)

#### 3) Click Find Centerburst.

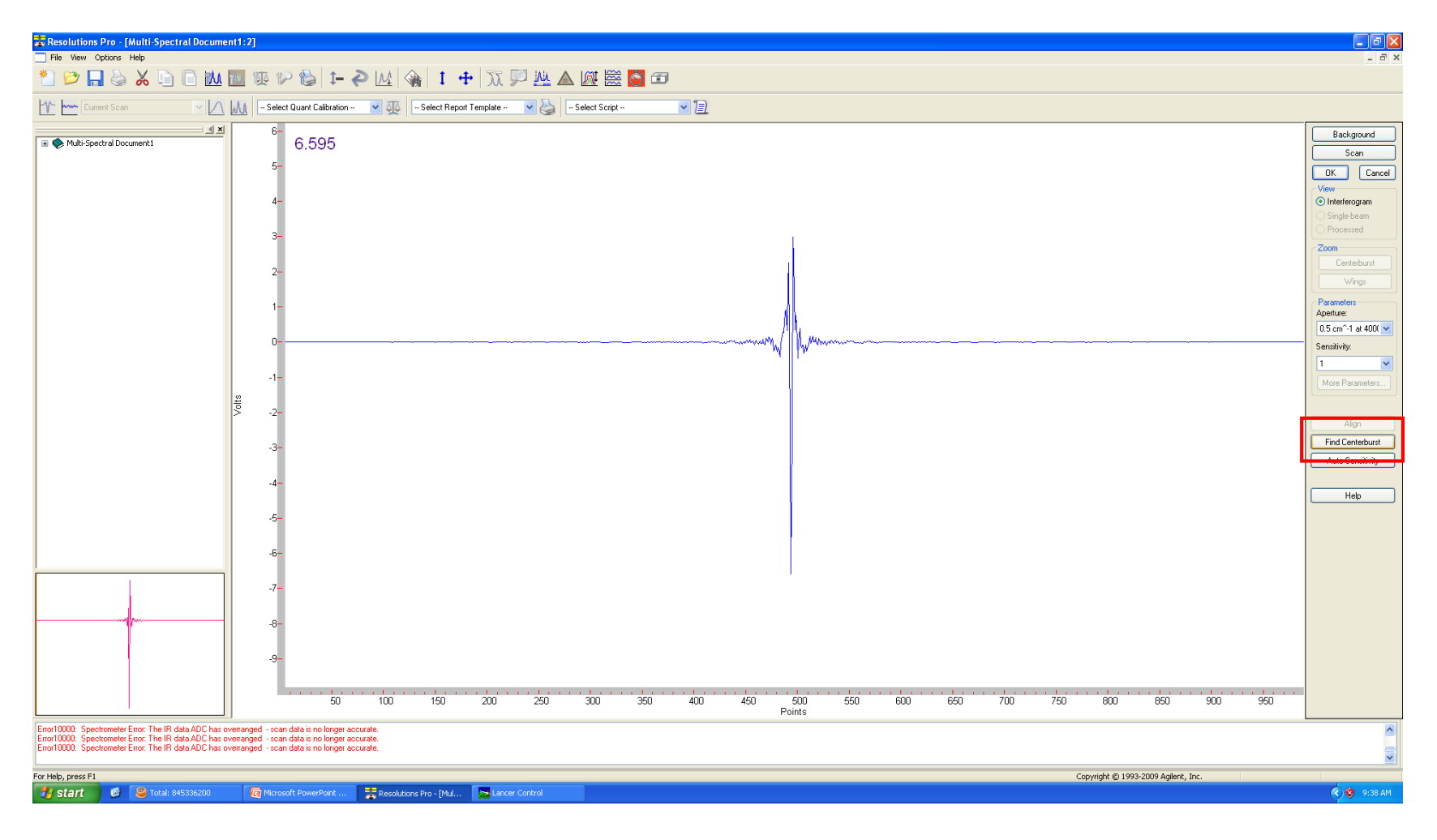

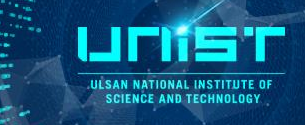

FT-IR Microscope\_ATR image scan(mapping)

4) Check Centerburst Found.5) Click OK.

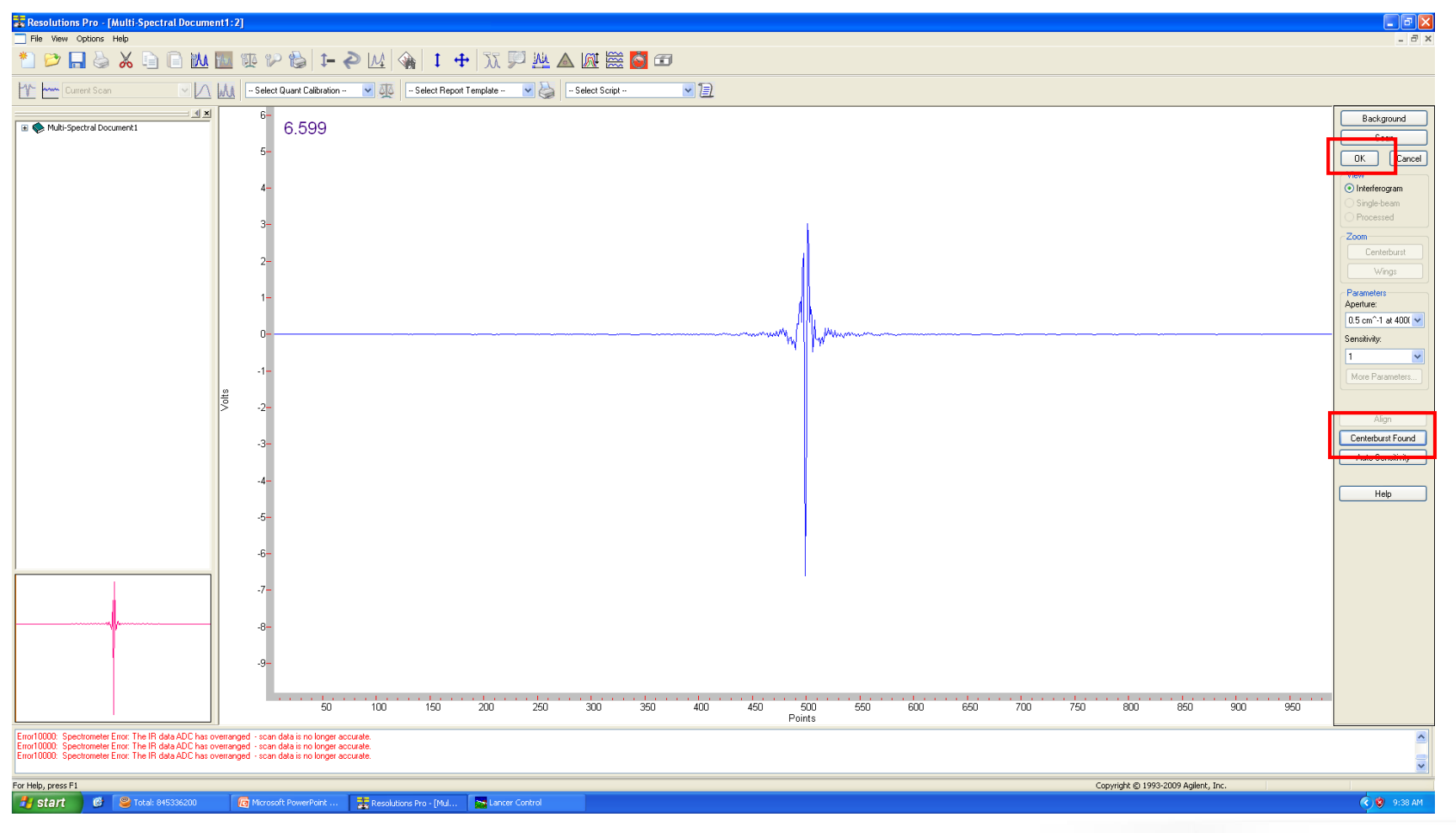

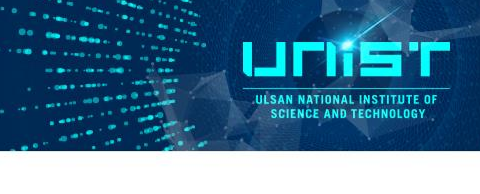

- FT-IR Microscope\_ATR image scan(mapping)
  - 4. Imaging Scope Setup
  - 1) Find the focus of measurement point.
  - 2) Change the aperture size and rotation of lens.
  - 3) Click capture.
  - 4) Click OK.

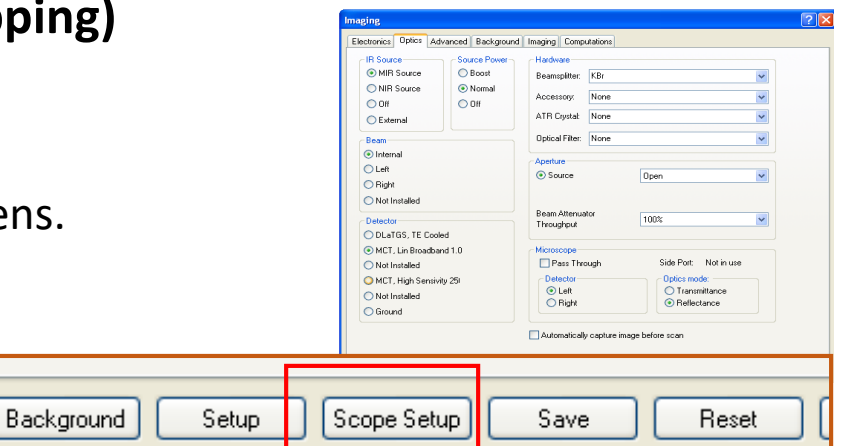

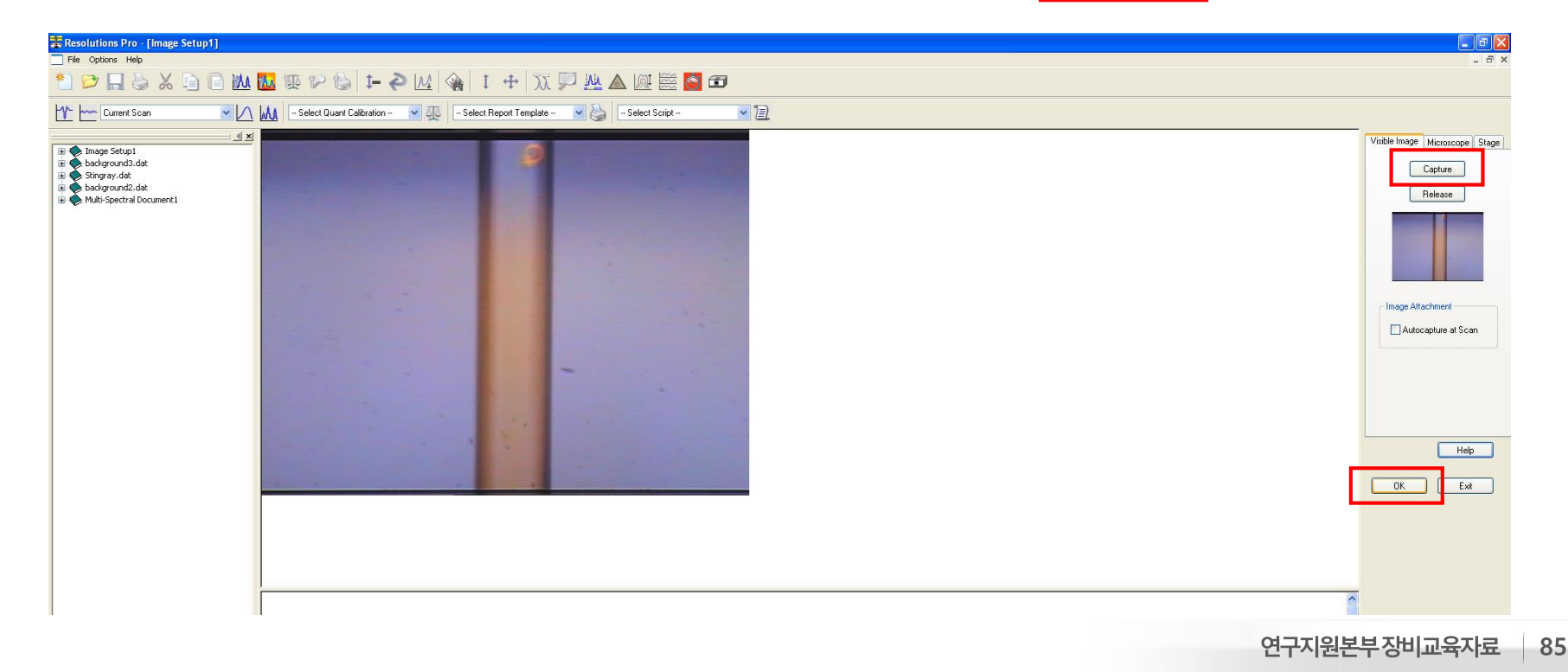

Scan

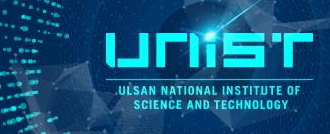

FT-IR Microscope\_ATR image scan(mapping)

5. Put the ATR slide to the lens part.

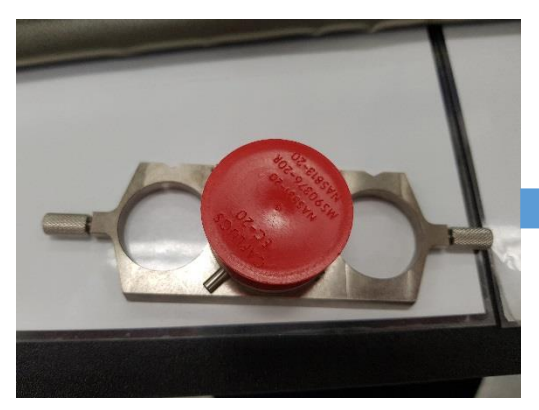

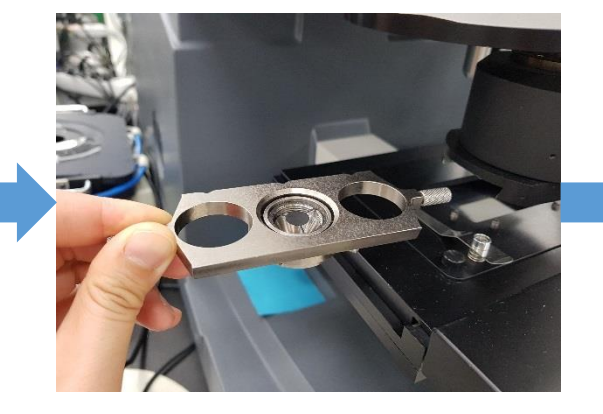

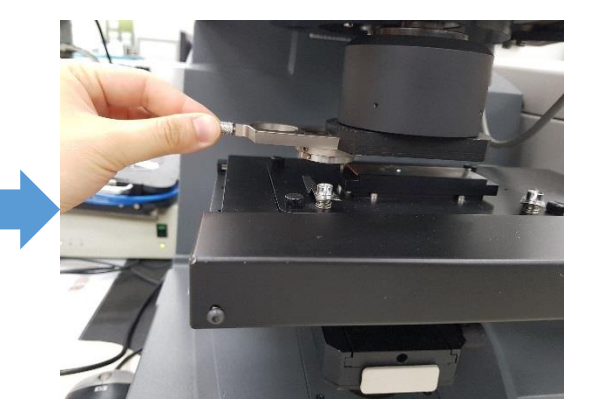

6. Set the background file name and save condition. Imaging – Background – New File - Save

| New Background              |                                                                                                    |
|-----------------------------|----------------------------------------------------------------------------------------------------|
| Save in: 🗁 UCRF 💽 😋 🎓 📂 📰 - | ?×                                                                                                    |
| Calesonhye]                 | Optics Advanced Background Imaging Computations ackground lect into New File                                                              |
| File name: Stingray Save    | ns to Co-add: 16<br>Und Name: C.\Program Files\Varian\Resolutions\Sample<br>Data\UCRF\seonhye\2017\20171122\background.dat                |
|                             | Background Properties<br>Status = Exists<br>RES = 4<br>UDR = 2<br>Background Scans = 4<br>Type = Single beam<br>Zero Filing Factor = Auto |

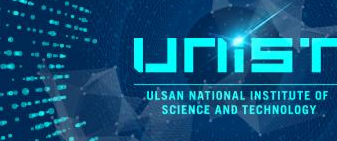

- FT-IR Microscope\_ATR image scan(mapping)
  - 7. Imaging set up again.
  - 1) Select the Optics.
  - Beam\_Left
  - Detector\_Ground
  - 2) Click Set up.

11 m .

| Image: Second Second | Electronics Optics Advanced Backgroun IR Source MIR Source NIR Source Off External Beam Internal Eleft Right Not Installed MCT, Lin Broadband 1.0 Not Installed MCT, High Sensivity 251 Not Installed Ground | Imaging       Computations         Hardware       Beamsplitter:         Beamsplitter:       KBr         Accessory:       None         ATR Crystal:       None         Optical Filter:       None         Optical Filter:       None         Aperture       0.5 cm^-1 at 4000 cm^-1         Beam Attenuator       100%         Throughput       100%         Microscope       Side Port:       Not in use         Optics mode:       © Left       © Transmittance         Imaging       Optics mode:       © Reflectance         Automatically capture image before scan       Automatically capture image before scan |  |
|----------------------------------------------------------------------------------------------------|----------------------------------------------------------------------------------------------------|----------------------------------------------------------------------------------------------------|--|
|----------------------------------------------------------------------------------------------------|----------------------------------------------------------------------------------------------------|----------------------------------------------------------------------------------------------------|--|

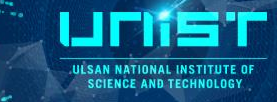

FT-IR Microscope\_ATR image scan(mapping)

#### 8. Lancer Control

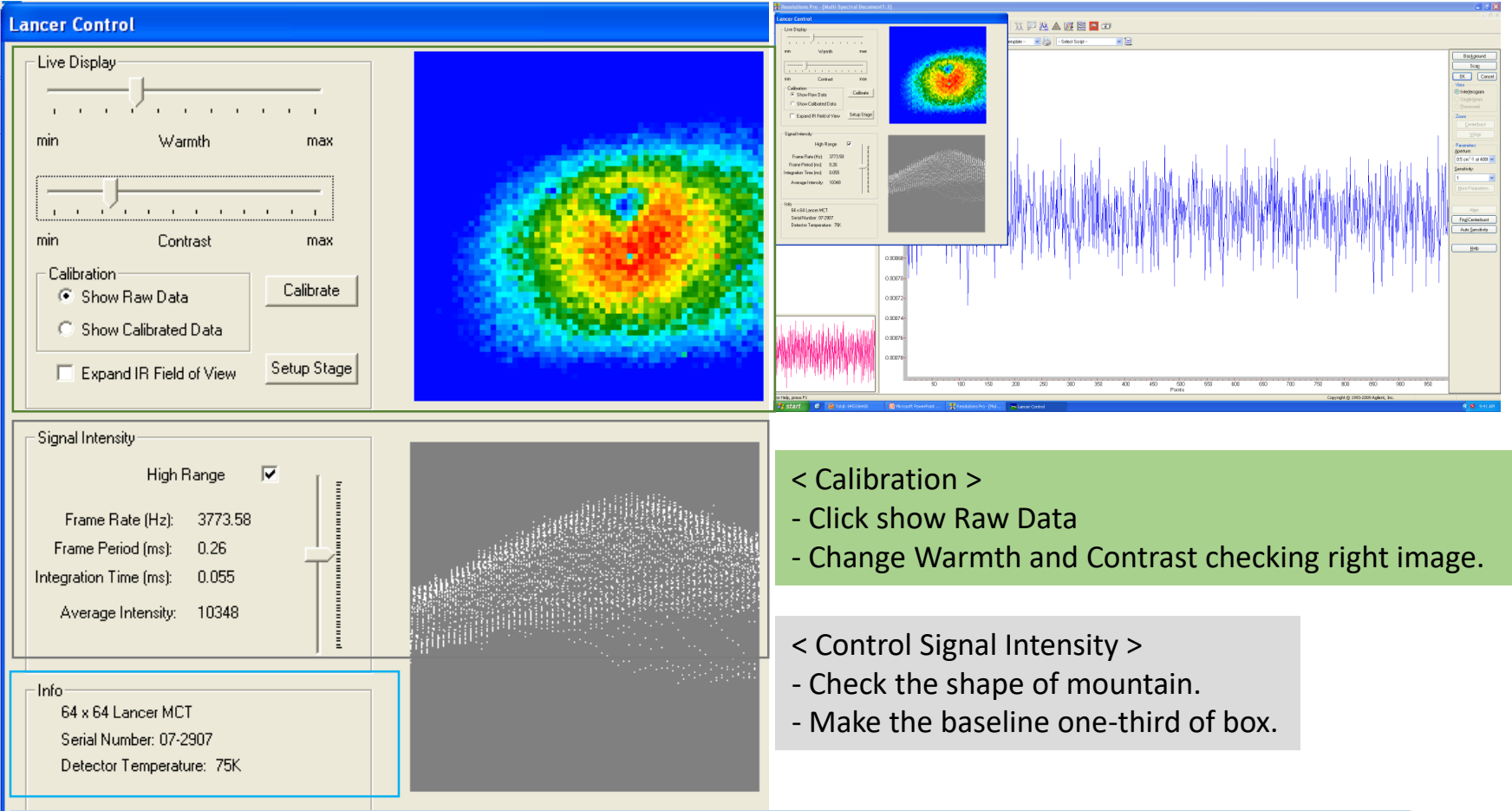

< FPA detector information >

You have to check the temperature.

When you see the red warning mark, please close the program and fill the liquid nitrogen again.

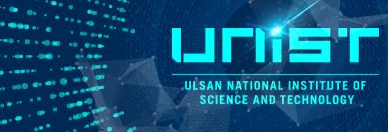

FT-IR Microscope\_ATR image scan(mapping)

9. Click Calibrate – OK – Check the calibration Results – OK

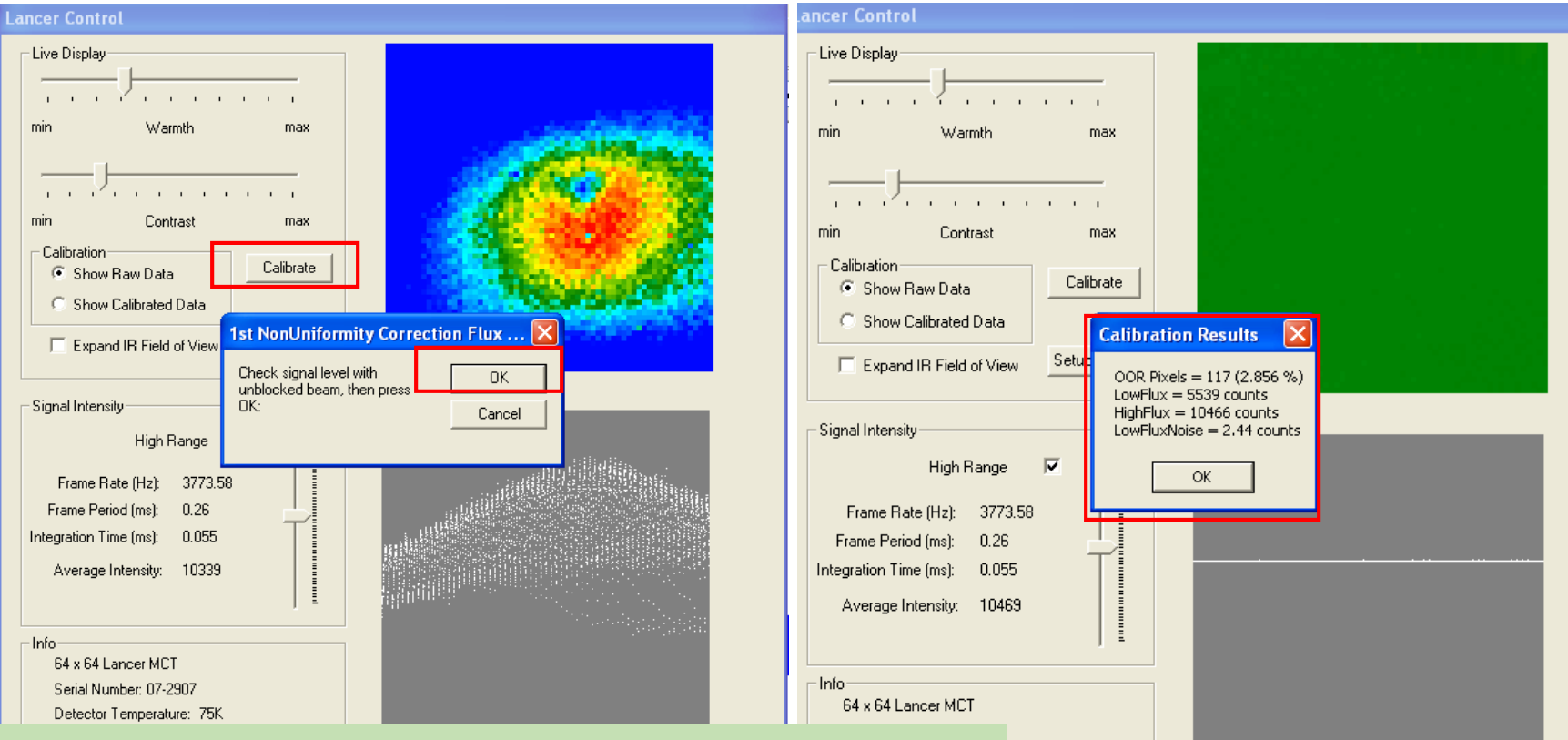

5K.

< Calibration Results >

- OOR Pixels have to be below than 7%.
- The difference value between **LowFlux** and **HighFlux** is about **3000**.
- ✓ Value > 3000, Calibration again after decrease Average Intensity .
- ✓ Value < 3000, Calibration again after increase Average Intensity.</p>
- LowFluxNoise have to be below than 5.

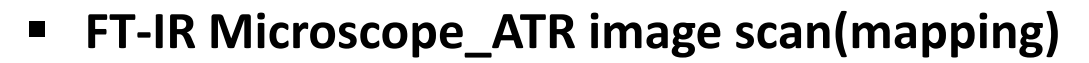

#### 10. After calibration,

you can see the green color window at upper box and yellow line at lower box. (uncalibrated data would be in white)

11. Click background.

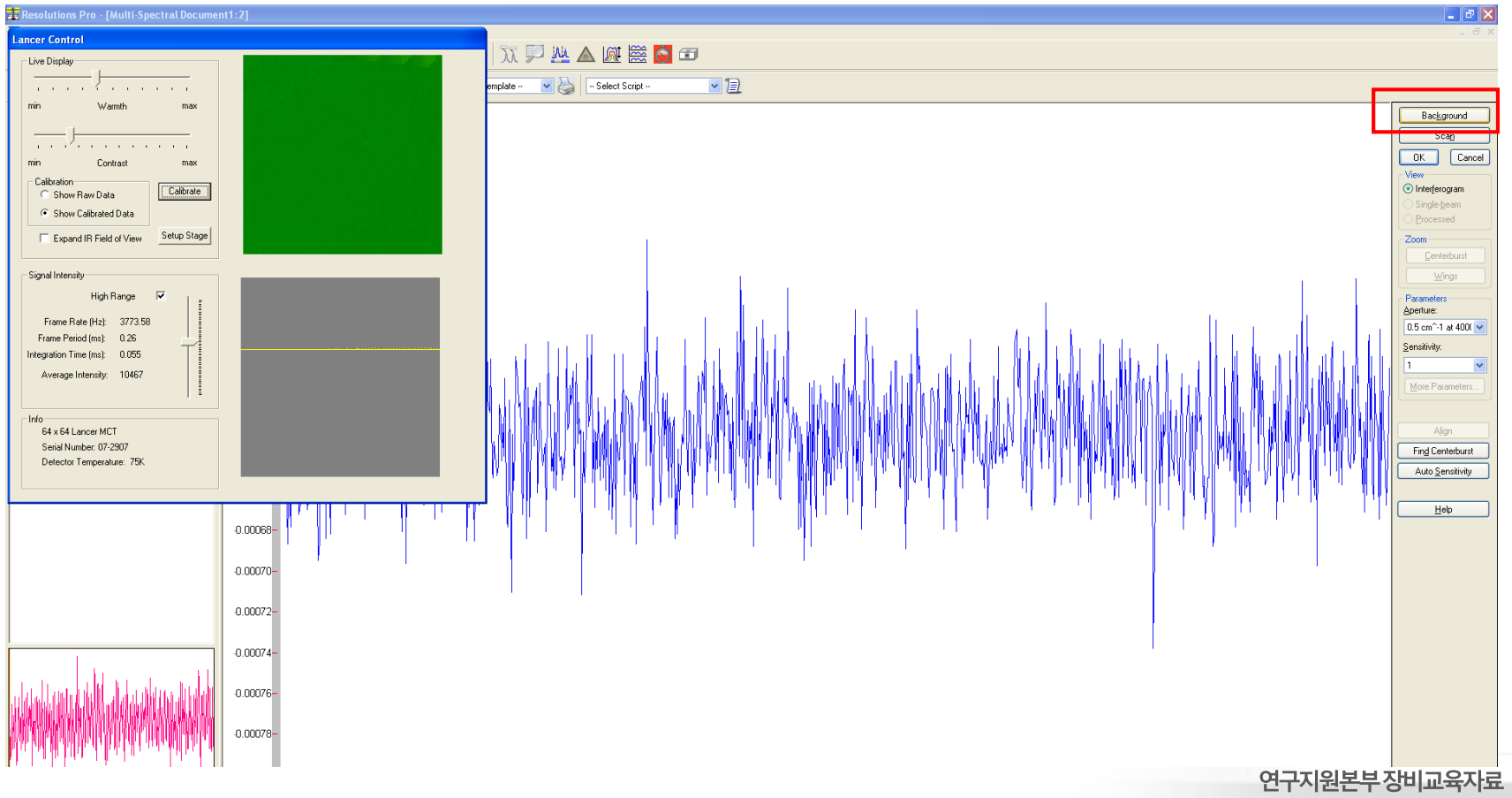

III SAN NATIONAL INSTITUTE OF SCIENCE AND TECHNOLOGY

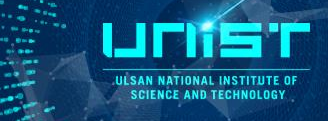

FT-IR Microscope\_ATR image scan(mapping)

#### 12. Save the data

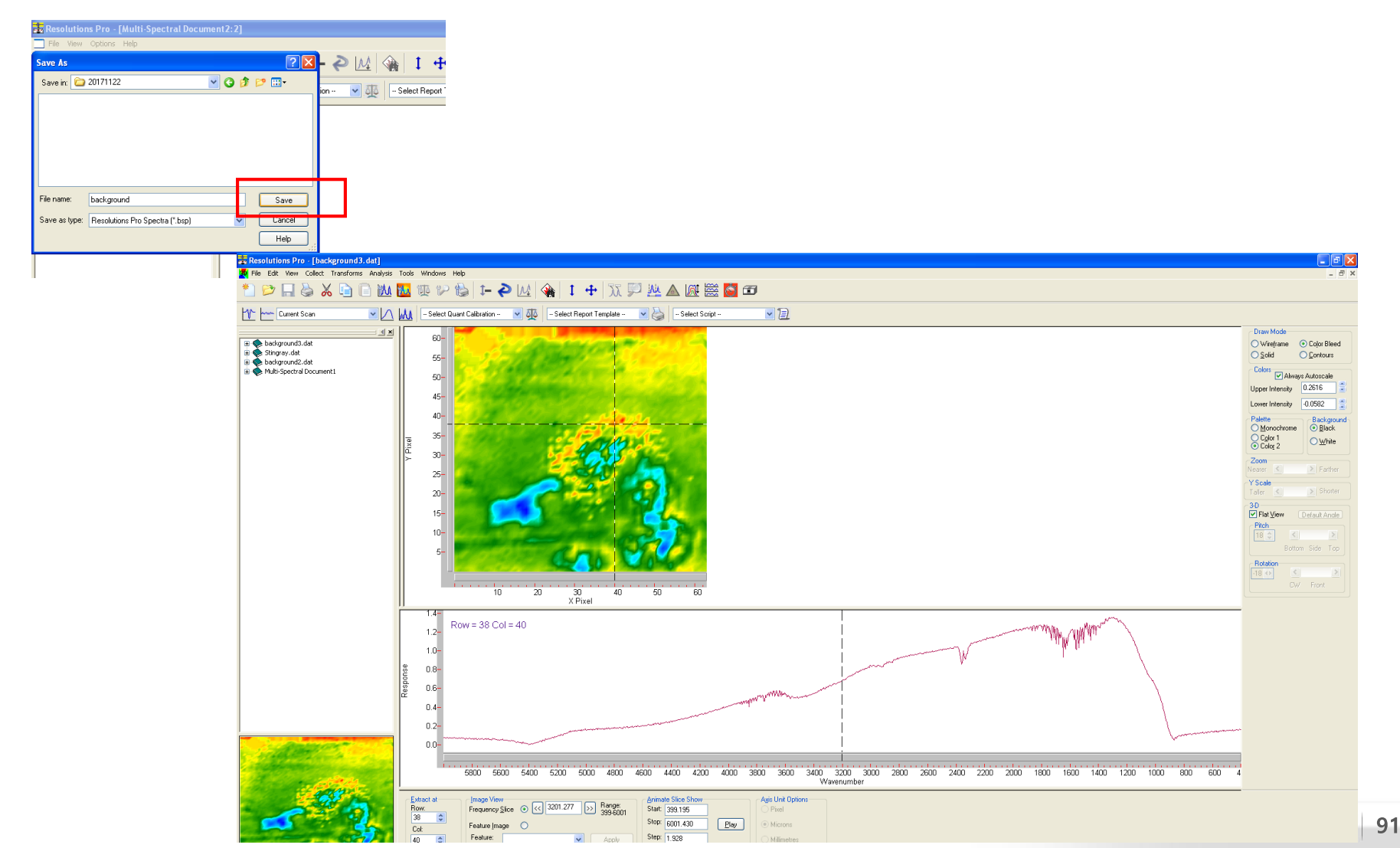

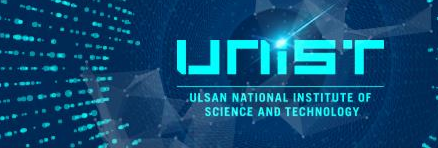

- FT-IR Microscope\_ATR image scan(mapping)
  - 13. Place the sample on the stage and find the focus of measurement point.
  - 14. Open Imaging Setup.
  - 15. Click Setup.

| Porelution: Dec. [Stimoray dat]                                                                                                    |                                                                                                    |
|----------------------------------------------------------------------------------------------------|----------------------------------------------------------------------------------------------------|
| an neuronnan server songens zongens and server songens and server s | • • • •                                                                                                    |
| * 🖸 🖾 🗶 🖉 🖾 🖾 🖾 🖉 👘 👘 🚱 👘 🚱 👘 🚱 👘 🚱 👘 🖓 👘 👘 👘                                                                                                    |                                                                                                    |
|                                                                                                    |                                                                                                    |
| 🎌 🚾 Current Scan 🖉 🔼 🕍 - Select Quart Calibration - 🔮 🛺 - Select Report Template - 💌 🏠 - Select Scipt - 💌 🛃                                                                                                    |                                                                                                    |
|                                                                                                    | Draw Mode         Wrieframe         O Color Bleed         Colors         Colors         Always Autoscale         Upper Intensity         Upper Intensity         Paletie         O Color         O Color         Paletie         O Color         Color         O Color         Paletie         O Color         Paletie         O Color         Paletie         Paletie |
| for Help, press F1 Convridet @ 1993-2009 Acient: Inc.                                                                                                    |                                                                                                    |
| Histart & Plotal: 945340800 R Marcolt PowerPort 2 Resolutions Pro - [58 S Lancer Control                                                                                                    | 🔿 😢 10:34 AM                                                                                                    |

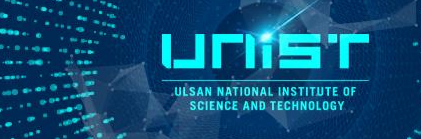

FT-IR Microscope\_ATR image scan(mapping)

16. Move up the stage and check the Display image(green box) on Lancer Control.17. Click Scan when you see the shape of sample surface.

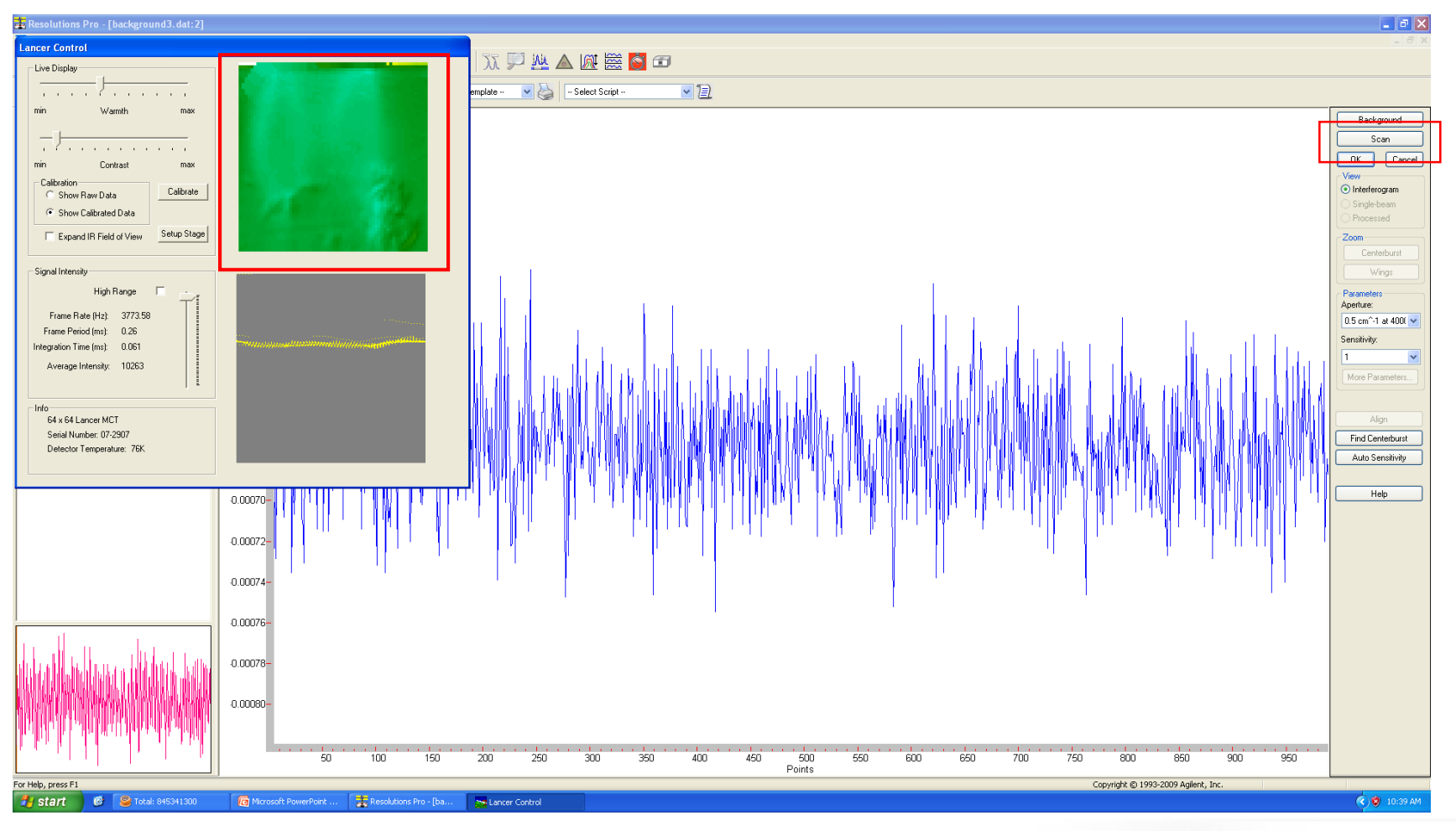

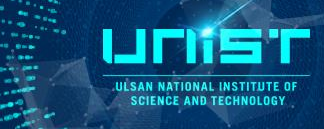

FT-IR Microscope\_ATR image scan(mapping)

#### 18. Save.

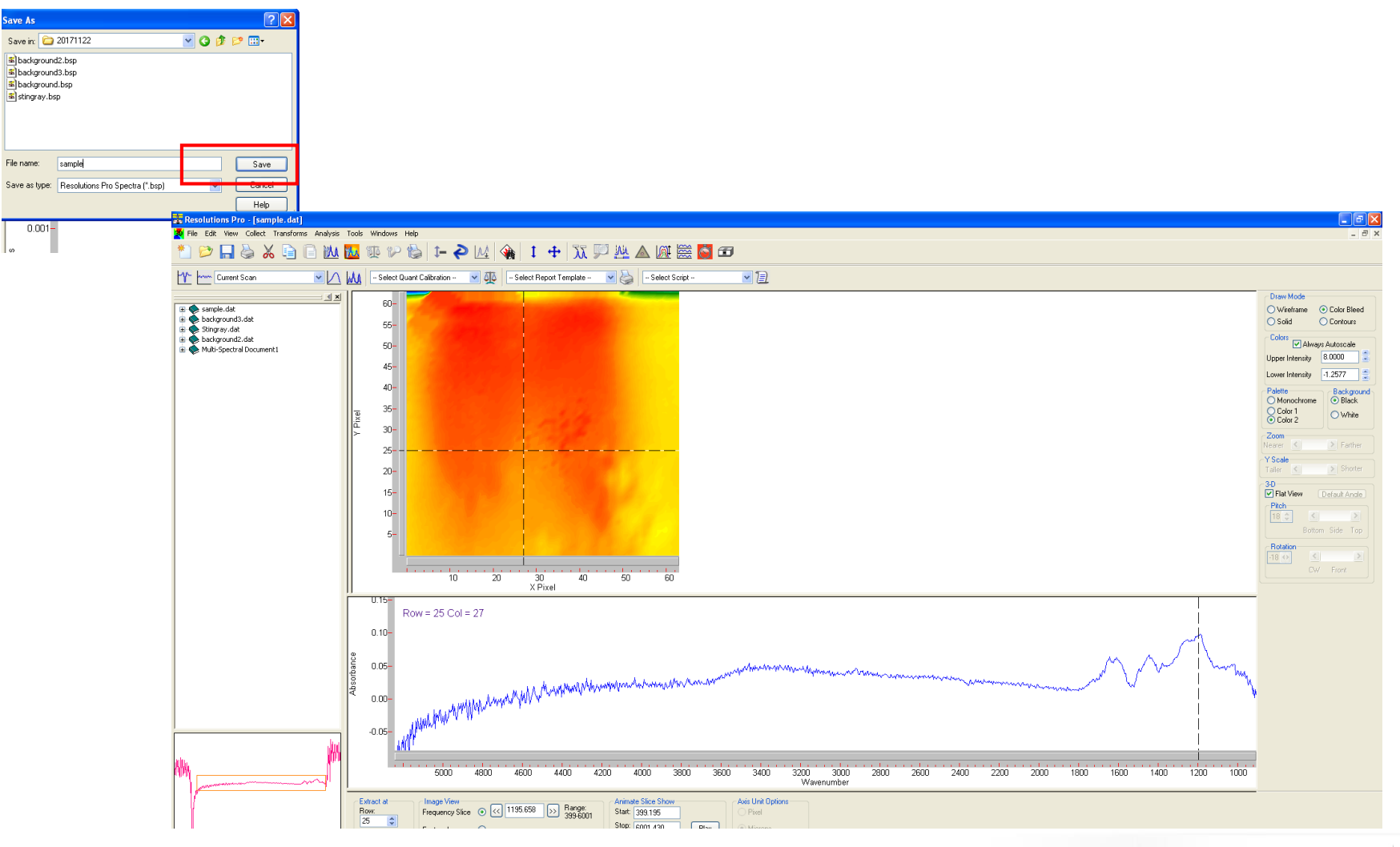

# Data translation

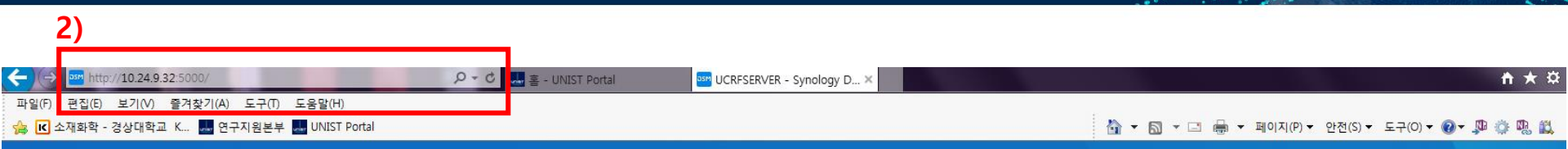

# Connect to the Internet Type the IP address

UCRF PC 100.100.100.30

# When you access from outside, 10.24.9.32

3) Sign in ID(Professor name)/PW

|   | UCRFSERVER     |
|---|----------------|
| 1 |                |
| P |                |
|   | Stay signed in |
|   | Sign in        |
|   |                |

ULSAN NATIONAL INSTITUTE OF

#### **Data translation**

11.Chemical Engineerin

▶ UCRF

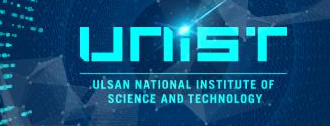

| 4 3)                     |            |              |    |       |                 |
|--------------------------|------------|--------------|----|-------|-----------------|
| ∎~∠)                     |            | File Station |    |       | ? — 🗆 X         |
| < > C UCRF               |            |              |    | * Q   | ▼ 검색            |
| 업로드 ▾ 생성 ▾ 작업            | ▼ 도구 ▼ 설정  |              |    |       | = - =           |
| - UCRFSERVER             | 이름         |              | 크기 | 파일 형식 | 수정된 날짜 🕴        |
| 01.Mechanical Engineer   | 😨 #recycle |              |    | 졸더    | 2018년 2월 22일 오전 |
| 02.Urban and Environm    | Seonhye    |              |    | 폴더    | 2018년 2월 22일 오전 |
| 03.Physics               | sophia     |              |    | 폴더    | 2018년 2월 21일 오후 |
| 04.Biomedical Engineer   |            |              |    |       |                 |
| 05.Biological Sciences   |            |              |    |       |                 |
| 06.Materials Science Er  |            |              |    |       |                 |
| • 07.Energy Engineering  |            |              |    |       |                 |
| 08.Nuclear Engineering   |            |              |    |       |                 |
| 09.Electrical Engineerin |            |              |    |       |                 |
| 10.Chemistry             |            |              |    |       |                 |

- 1) Open the File Station
- 2) Select your folder
- 3) Transfer your data
  - Use upload and download
  - Drag and drop

| 2)                                                                                                    | File Statio             | n              | ? — 🗆 X           |
|----------------------------------------------------------------------------------------------------|-------------------------|----------------|-------------------|
| < > C UCRF > Seo                                                                                                    | nhye                    | *              | <b>♀</b> 검색       |
| 어린다. 생성. 자연.                                                                                                    | 도구 🕶 설정                 |                | = - =             |
| 🚹 업로드 - 건너뛰기 💡 er                                                                                                    | 이를                      | 크기 파일 형        | 경식 수정된 날짜 !       |
| 音 업로드 - 맾어쓰기 🗤                                                                                                    | 20180209_FT-IR.pptx     | 110.7 KB PPTX  | 파일 2018년 2월 9일 오전 |
| 03.Physics                                                                                                    | iii 20180209_FT-IR.xlsx | 156.3 KB XLSX  | 파일 2018년 2월 9일 오전 |
| 04.Biomedical Engineer                                                                                                    | 20180209.bsp            | 923.5 KB BSP 1 | a일 2018년 2월 9일 오전 |
| <ul> <li>05.Biological Sciences</li> <li>06.Materials Science Er</li> <li>07.Energy Engineering</li> <li>08.Nuclear Engineering</li> <li>09.Electrical Engineerin</li> <li>10.Chemistry</li> <li>11.Chemical Engineerin</li> <li>ftp</li> <li>UCRF</li> </ul> |                         |                |                   |
| #recycle                                                                                                    |                         |                | 3 함목 C            |
| Seonhye                                                                                                    |                         |                | 0 0               |

#### 3 항목 🛛 🔿

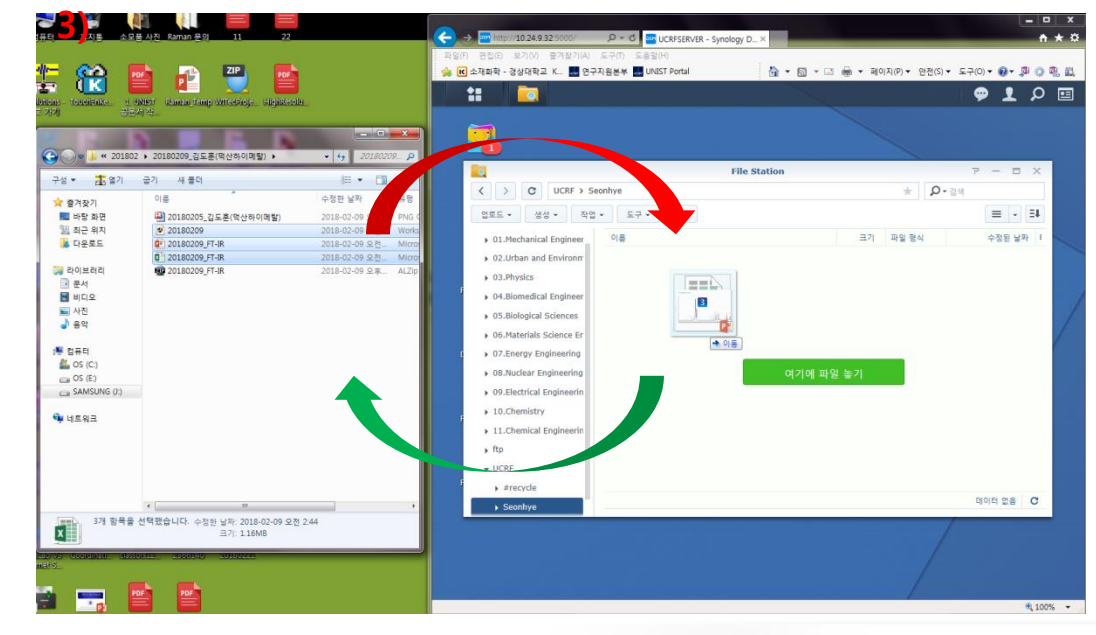

#### 연구지원본부장비교육자료 96

## 6. FAQ

- Reservation control information
- Request for self user
- Reservation, cancel and input result
- Guideline for the Operation of the UCRF

ULSAN NATIONAL INSTITUTE

Penalty Points and Sanction Criteria

# **Reservation control information**

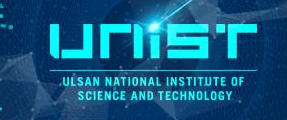

| Reservation time unit | Daily maximum reservation time | Cancelable timing | Fee (ATR) |           |
|-----------------------|--------------------------------|-------------------|-----------|-----------|
| 20 min                | 20 hr                          | 2.0 hr            | Client    | 21,000/hr |
| 30 min.               | 3.0 11                         |                   | Self-user | 15,000/hr |

#### **Create Account**

#### www.ucrf.unist.ac.kr

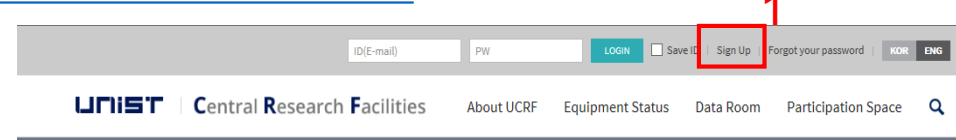

- 1. Click [Sign up].
- 2. Click [UNIST Member].
- 3. Input [Portal id/pw]\_Click [Confirm].

Please check your information.

4. Input professor name in [Principal investigation]

\_Click [Professor search]\_Click professor name.

5. Click [Create Account].

| UNIST member                                           | Andustry member External mem | nber      |
|--------------------------------------------------------|------------------------------|-----------|
| ID/E-mail                                              | <b>m*k*m</b> @ unist.ac.kr   |           |
| Password                                               | ********<br>*                | firm      |
| Name                                                   | 홍길동                          |           |
| Department                                             | 연구지원본부                       |           |
| Student ID No. /<br>Professor ID No. /<br>Staff ID No. | 20*39                        |           |
| Contact                                                | Extension 4064               |           |
|                                                        | Cell phone 010 - ** - **     | k<br>k    |
| Principal Investigator                                 | 김교수 Profess                  | or Search |
|                                                        | Select                       | Ŧ         |

### **Request for Self-user**

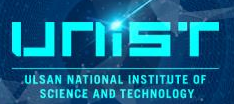

#### www.ucrf.unist.ac.kr

|                                                                                                    | ata Room Partici                                             | pation Space Q                 |                     |
|----------------------------------------------------------------------------------------------------|--------------------------------------------------------------|--------------------------------|---------------------|
|                                                                                                    | ♠ > MY PAGE > Sta                                            | atus of analysis request       |                     |
| My Page<br>UNIST Central Research Facilites                                                                               | Status of a                                                  | nalysis request                |                     |
| Request for Self-user 🛛 🗸                                                                                                 | Equipment                                                    | Status                         | Application<br>date |
| Status of analysis request \vee                                                                                           | De                                                           | quest for Se                   | lfucor              |
|                                                                                                    | Ke                                                           | quest for se                   | li-usei             |
| Status of settlements 🛛 🗸                                                                                                 |                                                              |                                |                     |
| Status of settlements Status of education                                                                                 | 4-1<br>Materials C                                           | Characterization Lab           | ~                   |
| Status of settlements Status of education application                                                                     | 4-1<br>Materials C<br>4-2<br>Surface An                      | Characterization Lab           | ~                   |
| Status of settlements Status of education application Status of tour application Status of access permissions application | 4-1<br>Materials C<br>4-2<br>Surface An<br>4-3<br>Confocal R | Characterization Lab<br>alysis | ~                   |

After pass the test,

Result

analysi

- 1. Login UCRF website.
- 2. Click [My Page].
- 3. Click [Request for Self user].
- 4. Select the equipment.
  - 1) Select [Materials Characterization Lab].
  - 2) Select [Surface Analysis].
  - 3) Select [Confocal Raman].
  - 4) Click [Apply].

#### portal.unist.ac.kr – Research Equipment– Equipment reservation/input result

| UNIST                      |          |                        |                  |                                                                 |                          |                        | Adminis          | tration Room <mark>Seonhye</mark> | Son   Switch    | Position   Settings   Si | ite map   Log out         |           | Q KOR         | ENG                 |
|----------------------------|----------|------------------------|------------------|-----------------------------------------------------------------|--------------------------|------------------------|------------------|-----------------------------------|-----------------|--------------------------|---------------------------|-----------|---------------|---------------------|
| Home   Human Resou         | rce      | Financial   I          | Procurement      | Asset Budget                                                    | t Research Equip         | ment   Fu              | nd   Intellectu  | ial Property   A                  | Application for | r use of lecture         | Bulletin board   Settings | Impr      | ovement Re    | quest               |
| Equipment Reservation      |          |                        |                  |                                                                 |                          |                        |                  |                                   |                 |                          |                           |           |               |                     |
|                            |          |                        |                  |                                                                 |                          |                        |                  |                                   |                 |                          |                           |           |               |                     |
| Detailed Navigation        | 🖂 Eo     | quipment reserva       | tion             |                                                                 |                          |                        |                  |                                   |                 |                          |                           |           |               | <sub> ()</sub> help |
| Equipment Reservation      | Search   | condition              |                  |                                                                 |                          |                        |                  |                                   |                 |                          |                           |           |               |                     |
| Equipment Reservation List | 🔾 In     | quiry                  |                  |                                                                 |                          |                        |                  |                                   |                 |                          |                           |           |               |                     |
| Equipment Status           | Resear   | ation date: 2015.01.01 | 西 2015.08.26     |                                                                 |                          |                        |                  |                                   |                 |                          |                           |           |               |                     |
|                            | 1st clas | sification:            | 42 ~ 2010.00.20  | Construction     Construction     Construction     Construction | Input result O Completed | C All<br>Equipment nam | ne:              | •                                 |                 |                          |                           |           |               |                     |
| Favorite 🌣                 |          | L                      |                  |                                                                 |                          |                        | L                |                                   |                 |                          |                           |           |               |                     |
|                            | Equipr   | nent booking list      |                  |                                                                 |                          |                        |                  |                                   |                 |                          |                           |           |               |                     |
|                            | A        | oplication 📄 Reserv    | ation cancel 📝 I | Input result                                                    |                          |                        |                  |                                   |                 |                          |                           |           |               |                     |
|                            | Select   | Status                 | Sortation        | Equipment name                                                  | Chief of research        | Researvation date      | Reservation time | Fee 1st classification            | ı               | 2nd classification name  | Application date          | Free_Test | Free_Longterm | Memo                |
|                            |          | Reservation            | Admin            | Confocal Raman                                                  | 김영기                      | 2015.08.17             | 13:00~16:30      | <u>0.00</u> UMAL - 기기분석           | 벽실              | Surface Analysis         | 2015.08.04 18:44          |           |               |                     |
|                            |          | Reservation            | Admin            | AFM-Raman                                                       | 김영기                      | 2015.08.17             | 13:00~16:30      | <u>0.00</u> UMAL - 기기분석           | 벽실              | Surface Analysis         | 2015.08.10 16:27          |           |               | Q                   |
|                            |          | Reservation            | Admin            | Confocal Raman                                                  | 김영기                      | 2015.08.17             | 09:00~11:30      | <u>0.00</u> UMAL - 기기분석           | 벽실              | Surface Analysis         | 2015.08.04 18:44          |           |               |                     |
|                            |          | Reservation            | Admin            | AFM-Raman                                                       | 김영기                      | 2015.08.17             | 09:00~11:30      | <u>0.00</u> UMAL - 기기분석           | 벽실              | Surface Analysis         | 2015.08.10 16:27          |           |               | Q                   |
|                            |          | Reservation            | Admin            | FT-IR                                                           | 김영기                      | 2015.08.13             | 15:00~18:00      | <u>0.00</u> UMAL - 기기분석           | 벽실              | Spectorscopic Analys     | 2015.08.07 10:53          |           |               |                     |
|                            |          | Reservation            | Admin            | FT-IR                                                           | 김영기                      | 2015.08.13             | 13:30~15:00      | <u>0.00</u> UMAL - 기기분석           | 벽실              | Spectorscopic Analys     | 2015.08.07 10:52          |           |               | 6                   |
|                            |          | Reservation            | Admin            | FT-IR                                                           | 김영기                      | 2015.08.13             | 09:00~12:00      | <u>0.00</u> UMAL - 기기분석           | 벽실              | Spectorscopic Analys     | 2015.08.07 08:57          |           |               | 6                   |
|                            |          | Reservation            | Admin            | Confocal Raman                                                  | 김영기                      | 2015.08.12             | 15:30~17:00      | <u>0.00</u> UMAL - 기기분석           | 벽실              | Surface Analysis         | 2015.08.07 17:15          |           |               |                     |
|                            |          | Reservation            | Admin            | FT-IR                                                           | 김영기                      | 2015.08.12             | 10:30~11:00      | <u>0.00</u> UMAL - 기기분석           | 벽실              | Spectorscopic Analys     | 2015.08.07 14:57          |           |               | Q                   |
|                            |          | Reservation            | Admin            | Confocal Raman                                                  | 김영기                      | 2015.08.12             | 09:00~10:30      | <u>0.00</u> UMAL - 기기분석           | 벽실              | Surface Analysis         | 2015.08.06 13:21          |           |               | 6                   |
|                            |          | Reservation            | Admin            | FT-IR                                                           | 김영기                      | 2015.08.11             | 14:30~18:00      | <u>0.00</u> UMAL - 기기분석           | 벽실              | Spectorscopic Analys     | 2015.08.07 08:57          |           |               | 6                   |
|                            |          | Reservation            | Admin            | Confocal Raman                                                  | 김영기                      | 2015.08.11             | 13:30~14:30      | <u>0.00</u> UMAL - 기기분석           | 벽실              | Surface Analysis         | 2015.08.05 11:42          |           |               | 0                   |
|                            |          | Reservation            | Admin            | Confocal Raman                                                  | 김영기                      | 2015.08.11             | 09:00~10:00      | <u>0.00</u> UMAL - 기기분석           | 벽실              | Surface Analysis         | 2015.08.10 13:04          |           |               |                     |
|                            |          | Reservation            | Admin            | <u>FT-IR</u>                                                    | 김영기                      | 2015.08.11             | 09:00~12:00      | <u>0.00</u> UMAL - 기기분석           | 벽실              | Spectorscopic Analys     | 2015.08.07 10:56          |           |               |                     |
|                            |          | Reservation            | Admin            | FT-IR                                                           | 김영기                      | 2015.07.29             | 09:30~10:30      | <u>0.00</u> UMAL - 기기분석           | 벽실              | Spectorscopic Analys     | 2015.07.28 13:26          |           |               |                     |
|                            |          | Reservation            | Admin            | FT-IR                                                           | 김영기                      | 2015.07.17             | 16:00~17:00      | <u>0.00</u> UMAL - 기기분석           | 벽실              | Spectorscopic Analys     | 2015.07.17 18:00          |           |               |                     |

#### **Reservation**

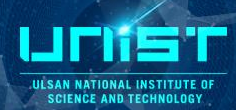

|         | Carl Equipment reservation |                          |                      |                                            |                              |                               |                   |             |                    |                         |                  |           |               |      |
|---------|----------------------------|--------------------------|----------------------|--------------------------------------------|------------------------------|-------------------------------|-------------------|-------------|--------------------|-------------------------|------------------|-----------|---------------|------|
| Searc   | conditic                   |                          | •                    |                                            |                              |                               |                   |             |                    |                         |                  |           |               |      |
| Q Ir    | quiry                      | Inc                      | Juiry                |                                            |                              |                               |                   |             |                    |                         |                  |           |               |      |
| Resear  | vation date:               | 2015.01.01               | 2015.08.04           |                                            |                              |                               |                   |             |                    |                         |                  |           |               |      |
| 1et ela | aification                 |                          | ~                    | Reservation                                | Input result () Completed () | All                           |                   | •           |                    |                         |                  |           |               |      |
| 1st cia | ssilication.               |                          |                      | 2nd classification.                        |                              | Equipment name.               |                   |             |                    |                         |                  |           |               |      |
| Equip   | ment book                  | (ina list                |                      |                                            |                              |                               |                   |             |                    |                         |                  |           |               |      |
| A       | pplication                 | Ap                       | plica                | tion                                       |                              |                               |                   |             |                    |                         |                  |           |               |      |
| Selec   | t Status                   | •                        |                      |                                            | Chief of research            | Researvation date             | Reservation time  | Fee         | 1st classification | 2nd classification name | Application date | Free_Test | Free_Longterm | Memo |
|         | Reservatio                 | on                       | Self                 | AFM-Raman                                  | 김영기                          | 2015.07.24                    | 14:00~15:00       | 0.00        | UMAL - 기기분석실       | Surface Analysis        | 2015.07.17 11:08 |           |               |      |
|         | Reservatio                 | on                       | Self                 | Confocal Raman                             | 김영기                          | 2015.07.24                    | 14:00~15:00       | <u>0.00</u> | UMAL - 기기분석실       | Surface Analysis        | 2015.07.17 11:07 |           |               |      |
|         | Reservatio                 | on                       | Self                 | FT-IR                                      | 김영기                          | 2015.07.23                    | 13:30~17:00       | <u>0.00</u> | UMAL - 기기분석실       | Spectorscopic Analys    | 2015.07.17 11:05 |           |               |      |
|         | Reservatio                 | on                       | Self                 | Confocal Raman                             | 김영기                          | 2015.07.22                    | 13:00~14:00       | <u>0.00</u> | UMAL - 기기분석실       | Surface Analysis        | 2015.07.20 11:20 |           |               |      |
|         | Reservatio                 | on                       | Self                 | <u>Fluorometer</u>                         | 김영기                          | 2015.07.20                    | 14:00~14:30       | <u>0.00</u> | UMAL - 기기분석실       | Spectorscopic Analys    | 2015.07.17 11:03 |           |               |      |
|         | Reservatio                 | on                       | Self                 | <u>Fluorometer</u>                         | 김영기                          | 2015.07.20                    | 13:30~14:00       | <u>0.00</u> | UMAL - 기기분석실       | Spectorscopic Analys    | 2015.07.16 16:55 |           |               |      |
|         | Reservatio                 | on                       | Self                 | <u>FT-IR</u>                               | 김영기                          | 2015.07.17                    | 16:00~17:00       | <u>0.00</u> | UMAL - 기기분석실       | Spectorscopic Analys    | 2015.07.17 18:00 |           |               |      |
|         |                            |                          | ·                    |                                            |                              |                               |                   |             |                    |                         |                  |           |               |      |
|         | 3                          | 장비예약<br>IIII Application | I Close A 전기<->      | 2171                                       |                              |                               |                   |             |                    |                         |                  |           |               |      |
|         | -                          | Select equipr            | ment                 |                                            |                              |                               |                   |             |                    |                         |                  |           |               |      |
|         |                            | Client ID:               | shson35@unist ac kr  | 200720 / 4 / 142                           |                              | 30678                         |                   |             | 1                  | Soloct the clock        | fication and     | 0011      | inmont        | F .  |
|         | 1                          | 1st classification       | n: UMAL - 기기분석실      | 306/8 / 윤전에<br>▼ 2nd classification: Surfa | subs<br>sce Analysis Trd c   | lassification: Confocal Raman | 은선에<br>▼          |             | 1.                 |                         | ilcation and     | equ       | pmen          | L    |
|         |                            | project inform           | maion                |                                            |                              |                               |                   |             |                    |                         |                  |           |               |      |
|         |                            | Chief of res             | search Chief of rese | arch Detail proi                           | ect number                   | detailed item                 | Executable amount |             | 2                  | Soloot the time y       | ou wont on       | whit      | a hav         |      |
|         | C                          | 20032                    | 김영기                  |                                            | •                            |                               | •                 | 0           | ۰ ۷.               | Select the time y       | ou want on       | writt     |               |      |
|         | ar<br>at                   | Reservation of           | control information  |                                            |                              |                               |                   |             |                    | Yellow box · my         | reservation      |           |               |      |
|         |                            |                          |                      |                                            |                              |                               |                   |             |                    | ionon son ing           | 0001101011       |           |               |      |

Fee

08/01(S)

0.5 Hour 12,500 원

08/02(S)

>

Cancelable timing

07/30(T)

07/31(F)

2 시간전

07/29(W)

07/27(M)

07/28(T)

Reservation time unit daily maximum reservation time Reservation open timing 30 분 3.0 시간 5 일전 유의사랑01 Laser power on/off 유의사람02 Keep clean lens to avoid contamination Time/date 07/20(M 07/21(T) 07/22(W) 07/23(T) 07/24(F) 07/25(S) 07/26(S) 09:00~09:30 ~ 4 • 09:30~10:00 4 10:00~10:30 4 ~ 4 10:30~11:00 11:00~11:30 11:30~12:00 12:00~12:30 12:30~13:00

~

~

~

.

13:00~13:30

13:30~14:00

14:00~14:30

14:30~15:00 15:00~15:30 15:30~16:00 16:00~16:30 16:30~17:00

2

3. Click [Application].

Red box : others reservation

#### **Reservation cancel**

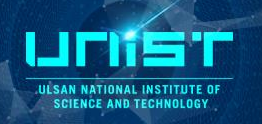

#### Requipment reservation

| Search    | rch condition                                                                                            |                  |                |                   |                   |                  |             |                    |                         |  |
|-----------|----------------------------------------------------------------------------------------------------|------------------|----------------|-------------------|-------------------|------------------|-------------|--------------------|-------------------------|--|
| 🔍 Inq     | Inquiry                                                                                                  |                  |                |                   |                   |                  |             |                    |                         |  |
| Researva  | searvation date: 2015.01.01 😰 ~ 2015.08.04 😰 💿 Reservation O Input result O Completed O All              |                  |                |                   |                   |                  |             |                    |                         |  |
| 1st class | : classification: UMAL - 기기분석실 🔹 2nd classification: Surface Analysis 💌 Equipment name: Confocal Raman 💌 |                  |                |                   |                   |                  |             |                    |                         |  |
|           |                                                                                                    |                  |                |                   |                   |                  |             |                    |                         |  |
| quipr     | Reserva                                                                                                  | ation ca         | ancel          |                   |                   |                  |             |                    |                         |  |
|           |                                                                                                    |                  |                |                   |                   |                  |             |                    |                         |  |
| 🔒 Ар      | plication 📔 Reservat                                                                                     | tion cancel 📝 In | put result     |                   |                   |                  |             |                    |                         |  |
| Select    | Status                                                                                                   | Sortation        | Equipment name | Chief of research | Researvation date | Reservation time | Fee         | 1st classification | 2nd classification name |  |
|           | Reservation                                                                                              | Self             | Confocal Raman | 김영기               | 2015.07.24        | 14:00~15:00      | <u>0.00</u> | UMAL - 기기분석실       | Surface Analysis        |  |
|           | Reservation                                                                                              | Self             | Confocal Raman | 김영기               | 2015.07.22        | 13:00~14:00      | <u>0.00</u> | UMAL - 기기분석실       | Surface Analysis        |  |
|           |                                                                                                    |                  |                |                   |                   |                  |             |                    |                         |  |

- 1. Select the reservation.
- 2. Click the [Reservation cancel].

#### **Input result**

#### After measurement, you have to input result instead of filling in log sheet

| 📈 Eq                           | uipment reservat                                                                                                    | ion              |                |                     |                   |                  |             |                    |                         |                  |           |               | 🚯 help |
|--------------------------------|----------------------------------------------------------------------------------------------------|------------------|----------------|---------------------|-------------------|------------------|-------------|--------------------|-------------------------|------------------|-----------|---------------|--------|
| Search                         | condition                                                                                                    |                  |                |                     |                   |                  |             |                    |                         |                  |           |               | E      |
| Q Inq<br>Researva<br>1st class | Inquiry<br>arvation date: 2015.01.01 같 ~ 2015.08.04 같 · Reservation O Input result O Completed O All<br>Hassification: UMAL - 기기분석실 · 2nd classification: Surface Analysis · Equipment name: Confocal Raman · |                  |                |                     |                   |                  |             |                    |                         |                  |           |               |        |
| Equipm                         | nent booking li                                                                                                    | nput             | result         |                     |                   |                  |             |                    |                         |                  |           |               | E      |
| 🔁 Ар                           | plication 📔 Reservat                                                                                                    | tion cancel 📝 In | put result     |                     |                   |                  |             |                    |                         |                  |           |               |        |
| Select                         | Status                                                                                                    | Sortation        | Equipment name | Chief of research R | Researvation date | Reservation time | Fee         | 1st classification | 2nd classification name | Application date | Free_Test | Free_Longterm | Memo   |
|                                | Reservation                                                                                                    | Self             | Confocal Raman | 김영기 2               | 2015.07.24        | 14:00~15:00      | <u>0.00</u> | UMAL - 기기분석실       | Surface Analysis        | 2015.07.17 11:07 |           |               | 0      |
|                                | Reservation                                                                                                    | Self             | Confocal Raman | 김영기 2               | 2015.07.22        | 13:00~14:00      | <u>0.00</u> | UMAL - 기기분석실       | Surface Analysis        | 2015.07.20 11:20 |           |               | 0      |

- 1. Select the reservation.
- 2. Click the [Input result].
- 3. Check the information and click [Save]

| _             | ment rec     | 사용실적입력                      |               |                      |                   |      |                   |                   |                 |                      |                       |      |        |        |
|---------------|--------------|-----------------------------|---------------|----------------------|-------------------|------|-------------------|-------------------|-----------------|----------------------|-----------------------|------|--------|--------|
| ].            | ndition      | Save Close                  |               |                      |                   |      |                   |                   |                 |                      |                       |      |        |        |
| 🔍 Inquiry     |              | Reservation information     |               |                      |                   |      |                   |                   |                 |                      |                       |      |        |        |
| esearvatio    | n date: 2015 | Reservation number: 2015001 | 17            | Reservation date: 20 | 15.07.24          | Cli  | ent authoritizati | n: Self           | :               | shson35@<br>Confocal | Dunist.ac.kr<br>Raman |      | 손선혜    |        |
| at classifica | ation: UMA   |                             |               | Reservation time:    |                   | Ra   | te                | 50                | Equipment name  | Comocar              | Normani               |      |        |        |
| quipmen       | t booking    | Project informaion          |               |                      |                   |      |                   |                   |                 |                      |                       |      |        |        |
| Applic        | ation 📄 F    | Chief of research Chief     | f of research | Detai                | il project number |      |                   | detailed item     | Exe             | utable am            | ount                  | 0    |        | 0      |
| Select St     | atus         | 20032                       | 88/1          |                      |                   |      | •                 |                   | •               |                      | 0                     | v    |        | 0      |
| Re            | eservation   | Fee                         |               |                      |                   |      |                   |                   |                 |                      |                       |      |        |        |
| Re            | eservation   | Cost                        |               |                      | Unit quantity     | Unit | unit amount       | discount applying | Option applying | Amount               | Fee                   | Rate | Amount |        |
|               |              | 기본공정료                       |               |                      | 0.5               | н    | 1:                | ,500              |                 | 1.0                  | 25,000                | 50   |        | 12,500 |
|               |              | 합계                          |               |                      |                   |      |                   |                   |                 |                      | 25,000                |      |        | 12,500 |
|               |              |                             |               |                      |                   |      |                   |                   |                 |                      |                       |      |        |        |
|               |              |                             |               |                      |                   |      |                   |                   |                 |                      |                       |      |        |        |
|               |              | Process condition           |               |                      |                   |      |                   |                   |                 |                      |                       |      |        |        |
|               |              | equipment status (problem a | and repair)   |                      | IVIO              | de   | )                 | AIK               |                 |                      |                       |      |        |        |
|               |              |                             |               |                      |                   |      |                   |                   |                 |                      |                       |      |        |        |

**Guideline for the Operation of the UCRF** 

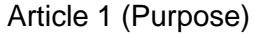

This guideline is intended to provide detailed requirements for operating the Central Research Facilities at Ulsan National Institute of Science and Technology (UNIST) (hereinafter referred to as "UCRF") in accordance with Article 10, Operational Regulations of Central Research Facilities at UNIST.

Article 2 (Scope)

This guideline shall apply to faculty, graduate students, undergraduate students and researchers at UNIST, as well as external clients, who request services from UCRF, and equipment managers.

Article 3 (Definitions)

Terms used in this guideline shall be defined as follows:

"Autonomous use" means that UNIST faculty members or students use UCRF's equipment without any help from the equipment manager. "Autonomous user" refers to users who have qualifications for the "autonomous use" of the equipment in paragraph 1 above, according to procedures set by UCRF.

"Request for analysis and processing" is a request to the equipment manager to perform a series of analyses and processes, so autonomous users can use UCRF's common equipment to obtain the results of a test analysis or process.

#### Article 4 (Access Management)

- 1 If any personnel want authorized access to laboratories with restricted access, they must fill out an application form and receive approval from the supervising professor and Center manager to register their ID.
- 2 If any personnel needs to access laboratories for equipment maintenance and repair, they must be accompanied by a competent manager or have the manager's approval to gain access to the labs.
- ③ For laboratories that require safety training for personnel with access, approval for access will be withheld until they complete prior training, as specified for each laboratory.

Article 5 (Requests for Analysis and Processing)

- 1 If a client requests for analysis and processing that can be supported by UCRF, the client should discuss with the equipment manager beforehand.
- ② A client who requests analysis and processing shall cooperate with the equipment manager in identifying the necessary information needed to maintain the normal operations and safety of equipment or facilities.
- ③ Analysis and processing services will be available to clients on a first-come-first-serve basis. In any special circumstances such as equipment inspection and repair is needed, requests for such services may be reserved or cancelled at the equipment manager's discretion.

# **Guideline for the Operation of the UCRF**

(4) If there are no special requests from the client, each manager may discard any specimens that are seven days or older after the results-notice date, and may also discard the outcome or results data produced by the analysis and processing service three months from the day of said notice or later.

#### Article 6 (Qualifications for Autonomous Use)

- ① Authorized persons who qualify for autonomous use shall be limited to graduate students, researchers, professors and authorized undergraduate students (with the supervising professor's approval) at UNIST.
- ② Qualifications for autonomous use shall be granted to any persons who satisfy the requirements specified by each laboratory (e.g. safety training, equipment user training, evaluation, etc.).
- ③ A list of autonomous users shall be updated every 6 months and shall be published on the UCRF homepage.
- ④ An autonomous user's qualifications may be cancelled if the equipment manager deems it necessary, or if the user does not frequently use the equipment (less than the minimum limit of 10 times in the last 6 months). In such cases, users may discuss with the manager and go through a re-orientation process to be qualified for autonomous use again.

#### Article 7 (Responsibility of Autonomous Users)

- 1 Autonomous users should follow the instructions for using the equipment as they learned during the orientation. If there is something significant to report, they must discuss with a competent manager and help operate and maintain the safety of the research equipment facilities.
- 2 Autonomous users will be liable for any accidents, equipment damage, failure and loss incurred as a result of their negligence when using the equipment.
- ③ Equipment reservations should be made a day (24 hours) prior to when they need to use the equipment, and may be cancelled no later than 12 hours before the booked start time. If a user wants to cancel their reservation, they must inform the equipment manager via phone or e-mail during regular work hours (weekdays: 09:00 18:00) or via e-mail during off-hours.
- ④ Any reservations that are made less than 24 hours in advance may be cancelled before the booked start time. If users want to cancel their reservation, they must inform the equipment manager via phone or e-mail during regular work hours (weekdays: 09:00 18:00) or via e-mail during off-hours.
- ⑤ After using the equipment at night or during the equipment manager's off-hours, authorized users should make sure the laboratory is put back in order, the lights are turned OFF, and the entrance door is properly locked before leaving.

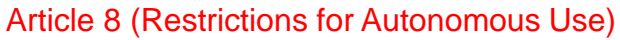

- 1 For the convenience of other users, a comfortable research environment, and to promote proper use of the equipment, UCRF may sanction users.
- ② Sanction criteria from the above paragraph 1 shall follow "Table 1. Penalty Points and Sanction Criteria for Users of Common Equipment."

Article 9 (Billing for Test Analysis Fees)

- ① Clients or autonomous users will receive bills for test analysis fees in the following month after the analysis and processing has ended, and may only pay for these bills to UCRF's bank accounts.
- 2 Clients or autonomous users shall follow the specified procedures to pay bills charged under the standards of test analysis fees in accordance with Article 8, "Operational Regulations of Central Research Facilities at UNIST."
- ③ The standards of test analysis fees, as stipulated in Article 7, Operational Regulations of Central Research Facilities at UNIST, may be provided to clients or users before request or use.
- ④ If this is their first request or first time using the equipment, clients and users should submit copies of their business license and their bank book to UCRF's administrative offices.
- (5) When there is any change to the business license, they shall inform the administrative manager of the change and send a copy of the new business license to the manager.
- 6 Bills for test analysis fees shall be issued by UCRF's administrative office, and clients or users shall pay the bill to UCRF no later than 1 month after the bill is sent to them. If the payment is overdue, UCRF may stop supporting services for users and laboratories in arrears.
- If more time is required for analysis and process due to negligence on the part of clients, additional test analysis fees may be charged.

#### 연구지원본부장비교육자료 107

|       | Image: Image: |         |         |        |        |  |
|-------|----------------------------------------------------------------------------------------------------|---------|---------|--------|--------|--|
| Penal | tv boll                                                                                                    | nts tor | users c | or equ | Inmeni |  |
|       |                                                                                                    |         |         |        |        |  |

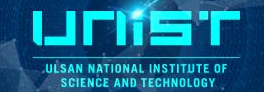

• 벌점 부과 기준

| NO.        | 물심 두과 내용                                                                     | 물심 |  |  |  |  |  |  |  |
|------------|------------------------------------------------------------------------------|----|--|--|--|--|--|--|--|
|            | [장비 사용 자격 ]                                                                  |    |  |  |  |  |  |  |  |
| 1          | 해당 장비에 대하여 직접 사용이 허가 되지 않은 사용자가 기기를 사용                                       | 5  |  |  |  |  |  |  |  |
| 2          | 장비 예약하지 않고 장비 사용                                                             | 3  |  |  |  |  |  |  |  |
| 3          | 장비 예약자 본인이 아닌 자가 장비를 사용                                                      | 3  |  |  |  |  |  |  |  |
|            | [장비 사용 예약 ]                                                                  |    |  |  |  |  |  |  |  |
| 4          | 허용시간 이외의 시간에 장비 예약 및 사용                                                      | 1  |  |  |  |  |  |  |  |
| 5          | 장비 예약시간을 초과하여, 예약시간 종료 전에 초과시간에 대한 예약없이 장비 사용                                | 1  |  |  |  |  |  |  |  |
| 6          | 장비 예약 취소 사실 통보 없이 해당 시간에 장비 사용하지 않은 경우                                       | 3  |  |  |  |  |  |  |  |
| 7          | 「연구지원본부 운영지침」제7조의 내용을 기준으로, 장비 예약 취소 기한이 지나서 예약을 취소한 경우                      | 1  |  |  |  |  |  |  |  |
| 8          | 예약 후 장비담당자에게 통보하지 않고 기기 사용                                                   | 1  |  |  |  |  |  |  |  |
| [부주의한 행동 ] |                                                                              |    |  |  |  |  |  |  |  |
| 9          | 장비 사용 중 허용되지 않은 기능 조작                                                        | 3  |  |  |  |  |  |  |  |
| 10         | 장비 사용 중 장비의 이상이나 고장 발견 후 담당자에게 즉시 고지하지 않은 경우                                 | 3  |  |  |  |  |  |  |  |
| 11         | 사용자 부주의로 기기 손상 및 고장                                                          | 5  |  |  |  |  |  |  |  |
| 12         | 사용자 부주의로 장비 부속품 분실 또는 파손                                                     | 5  |  |  |  |  |  |  |  |
| 13         | 장비 사용 후 장비사용일지를 작성하지 않거나 허위 작성 또는 일부만 작성                                     | 1  |  |  |  |  |  |  |  |
| 14         | 담당자가 장비 또는 시설의 정상적인 작동과 안전을 유지하는 데에 반드시 파악해야할 시료의 정보를 제공하지 않아 장비 손상 및 고장을 초래 | 3  |  |  |  |  |  |  |  |
| 15         | 야간 또는 장비 담당자의 정규 근무시간이 아닌 때에 장비 사용 후 소등. 출입문단속. 주변 정리 등을 확인하지 않고 퇴실          | 3  |  |  |  |  |  |  |  |
| 16         | 유독 물질 및 가스의 누출 또는 화재 발생의 위험을 초래                                              | 5  |  |  |  |  |  |  |  |
| 17         | 타인의 개인물품(분석 및 공정 소모품 및 기자재)을 사전 동의 없이 사용하거나 훔치는 행위                           | 5  |  |  |  |  |  |  |  |

## Penalty points for users of equipment

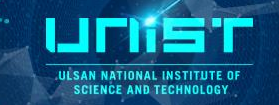

108

#### • Penalty points criteria

| No.                  | Behaviors subject to penalty points                                                                                                    | Penalty<br>pts. |  |  |  |  |  |  |
|----------------------|----------------------------------------------------------------------------------------------------|-----------------|--|--|--|--|--|--|
|                      | [Eligibility to use equipment]                                                                                                    |                 |  |  |  |  |  |  |
| 1                    | Unauthorized use of equipment without permission                                                                                                    | 5               |  |  |  |  |  |  |
| 2                    | Use of equipment without a reservation                                                                                                    | 3               |  |  |  |  |  |  |
| 3                    | Someone other than the equipment lessee used the equipment                                                                                                    | 3               |  |  |  |  |  |  |
|                      | [Reservations for using equipment]                                                                                                    |                 |  |  |  |  |  |  |
| 4                    | Reserved and used equipment outside of permitted hours                                                                                                    | 1               |  |  |  |  |  |  |
| 5                    | Use of equipment beyond the time reserved without making another reservation beforehand for extra time                                                                                                    | 1               |  |  |  |  |  |  |
| 6                    | Failed to use the equipment durng the reserved time and did not cancel reservation in advance                                                                                                    | 3               |  |  |  |  |  |  |
| 7                    | Cancelling reservations for equipment after the cancellation deadline, under Article 7, Guideline for the Operation of the UNIST Central Research Facilities (UCRF)                                                                | 1               |  |  |  |  |  |  |
| 8                    | Use of any equipment without giving a prior notice to the equipment manager, after making a reservation                                                                                                    | 1               |  |  |  |  |  |  |
| [Careless behaviors] |                                                                                                    |                 |  |  |  |  |  |  |
| 9                    | Using functions on the equipment that are not permitted                                                                                                    | 3               |  |  |  |  |  |  |
| 10                   | Failure to promptly notify the manager of any errors or failures detected during use                                                                                                    | 3               |  |  |  |  |  |  |
| 11                   | Negligence that resulted in damages or failure to the equipment                                                                                                    | 5               |  |  |  |  |  |  |
| 12                   | Negligence that resulted in loss or damage to an equipment component or part                                                                                                    | 5               |  |  |  |  |  |  |
| 13                   | Failure to record in the equipment usage log after using any equipment, or misrepresentation or partial representation of the facts                                                                                                | 1               |  |  |  |  |  |  |
| 14                   | Failure to provide specimen information required by the equipment manager to ensure normal operations and safety of equipment or facilities, thus resulting in damage or failure to the equipment                                  | 3               |  |  |  |  |  |  |
| 15                   | Leaving the laboratory without putting the laboratory back in order, without turning off the lights, or without properly locking the entrance door, after using equipment at nighttime or during the equipment manager's off-hours | 3               |  |  |  |  |  |  |
| 16                   | Causing leakage of toxic substances, gases, or causing risk of fire                                                                                                    | 5               |  |  |  |  |  |  |
| 17                   | Using or stealing someone's personal items (e.g. supplies, equipment or materials for analysis and process) without prior consent                                                                                                  | 5               |  |  |  |  |  |  |
|                      | 연구지원본                                                                                                    | 부장비교육자료         |  |  |  |  |  |  |
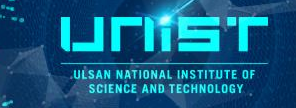

Follow-up Actions after Imposing Penalty Points

| 구분                                                                  | 벌점          | 조치내용                                                                                                    |  |
|---------------------------------------------------------------------|-------------|----------------------------------------------------------------------------------------------------|--|
| [장비사용자 개인 ]                                                         |             |                                                                                                    |  |
| 개인에게 부과된<br>벌점 합산                                                   | ≥ 5 points  | 장비 담당자가 사용자 및 지도교수에게 이메일로 통보(벌점 8점 이상일 시 장<br>비 사용이 3개월간 금지됨을 공지)하고 해당 사용자의 벌점 내역을 기기실에<br>게시                     |  |
|                                                                     | ≥ 8 points  | 장비 담당자가 사용자 및 지도교수에게 사용자의 해당 장비 사용이 3개월간<br>금지되고 재교육 후 사용이 가능함을 이메일로 통보하고 지도교수에게 공문<br>발송, 해당 사용자의 벌점 내역을 기기실에 게시 |  |
| (사용자 소속 연구실)                                                        |             |                                                                                                    |  |
| 동일 연구실에서<br>동일 장비에 대하<br>여 연구실 소속 학<br>생들에게 부과된<br>벌점 합산            | ≥ 12 points | 장비 담당자가 지도교수와 해당 사용자에게 벌점 15점 이상일 시 해당 연구실의<br>해당 장비 사용이 3개월간 금지됨을 이메일로 통보                                        |  |
|                                                                     | ≥ 15 points | 장비 담당자가 지도교수에게 해당 연구실의 해당 장비 사용이 3개월간 금지됨을<br>이메일로 통보, 지도교수에게 공문 발송, 해당 사용자의 벌점 내역을 기기실에<br>게시                    |  |
| 동일 연구실에서<br>연구지원본부 전<br>체 장비에 대하여<br>연구실 소속 학생<br>들에게 부과된 벌<br>점 합산 | ≥ 20 points | 연구지원본부에서 지도교수와 소속 학생에게 벌점 25점 이상일 시 해당 연구실의<br>연구지원본부 전체 장비 사용이 1개월간 금지됨을 이메일로 통보                                 |  |
|                                                                     | ≥ 25 points | 연구지원본부에서 지도교수와 소속 학생에게 해당 연구실의 연구지원본부 전체<br>장비 사용이 1개월간 금지됨을 이메일로 통보, 지도교수에게 공문 발송, 해당<br>벌점 내역을 연구지원본부 게시판에 게시   |  |

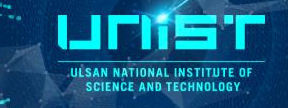

• Follow-up Actions after Imposing Penalty Points

| Classification                                                                                                    | Penalty pts. | Follow-up actions                                                                                                    |  |
|----------------------------------------------------------------------------------------------------|--------------|----------------------------------------------------------------------------------------------------|--|
| (Individual users of equipment)                                                                                                   |              |                                                                                                    |  |
| Sum up penalty poin<br>ts imposed to indivi<br>duals                                                                              | ≥ 5 points   | Equipment manager will notify user(s) and their supervising professor by email of their penalty points total, and shall post the details of their penalty points on the bulletin board of the equip ment room. Users with penalty points 8 points or higher may not use the relevant equipment f or 3 months.                                                   |  |
|                                                                                                    | ≥ 8 points   | Equipment manager will notify user(s) and their supervising professor by email that the user(s) may not use the relevant equipment for 3 months until they complete the re-orientation cours e; will also forward an official notice to their supervising professor; and will post details of their penalty points on the bulletin board of the equipment room. |  |
| (User's laboratory)                                                                                                    |              |                                                                                                    |  |
| Sum up penalty poin<br>ts imposed on the st<br>udents in the labora<br>tory for the same eq<br>uipment in the same<br>laboratory  | ≥ 12 points  | Equipment manager will notify the user(s) and their supervising professor by email that user(s) with penalty points 15 points or higher may not use the relevant equipment in the laboratory f or 3 months.                                                                                                    |  |
|                                                                                                    | ≥ 15 points  | Equipment manager will email the supervising professor to inform that the user(s) may not use<br>the relevant equipment in the laboratory for 3 months; will also forward an official notice to th<br>eir supervising professor; and will post the details of their penalty points on the bulletin board<br>of the equipment room.                              |  |
| Sum up penalty poin<br>ts imposed on the st<br>udents in the labora<br>tory for all UCRF equ<br>ipment in the same l<br>aboratory | ≥ 20 points  | UCRF will notify students and their supervising professor by email that the user(s) with 25 pena<br>Ity points or higher may not use any UCRF equipment in the laboratory for 1 month.                                                                                                    |  |
|                                                                                                    | ≥ 25 points  | UCRF will notify students and their supervising professor by email that user(s) may not use any UCRF equipment in the laboratory for 1 month; will also forward official notice to their supervis ing professor; and will post details of their penalty points on the bulletin board of UCRF.                                                                   |  |